Did you ever thought about a simple to install and nearly Plug & Play setup of a BASIC Linear IPTV System to a reasonable price? Upgradeable to grow with your demands...

Here we go:

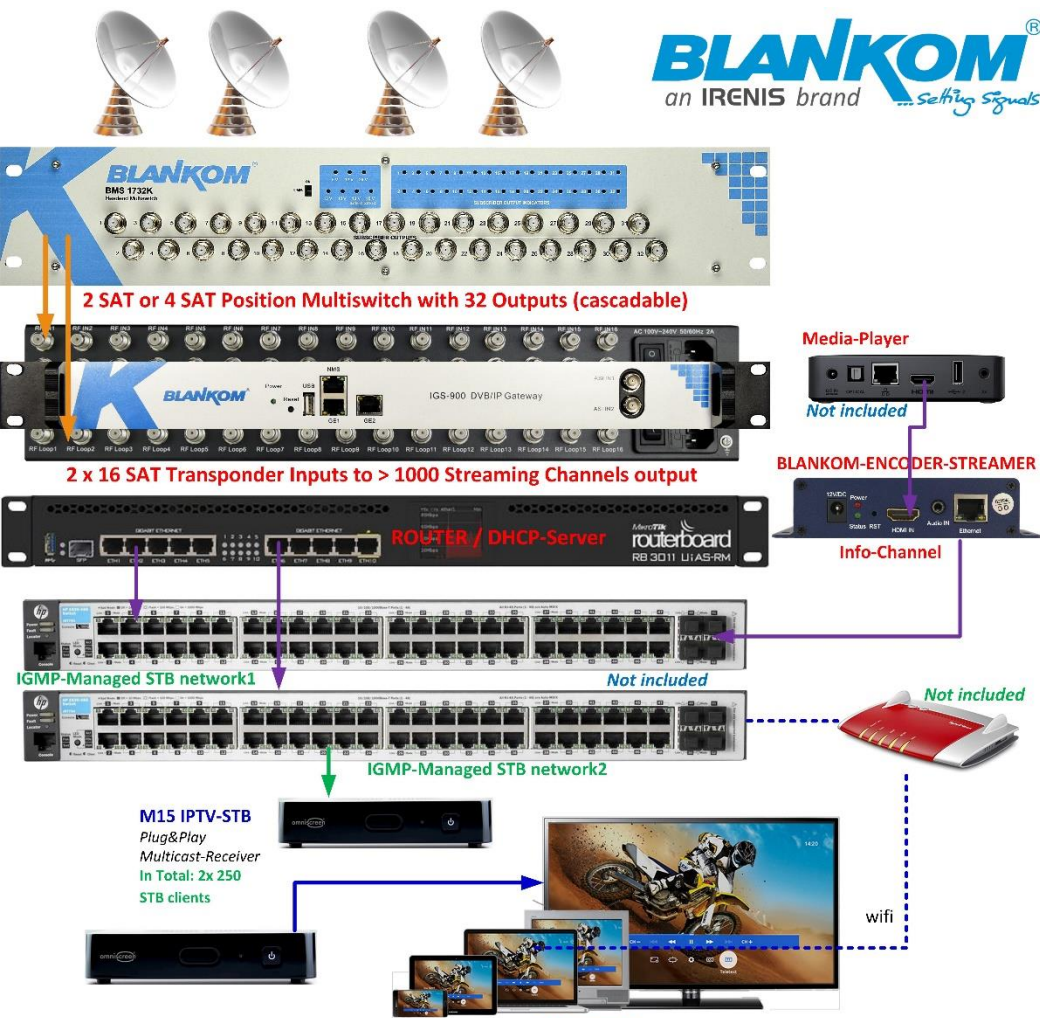

Not included

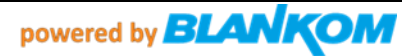

### OMNISCREEN M15 SetTopBox Digital-Signage / Multicast IPTV-Box

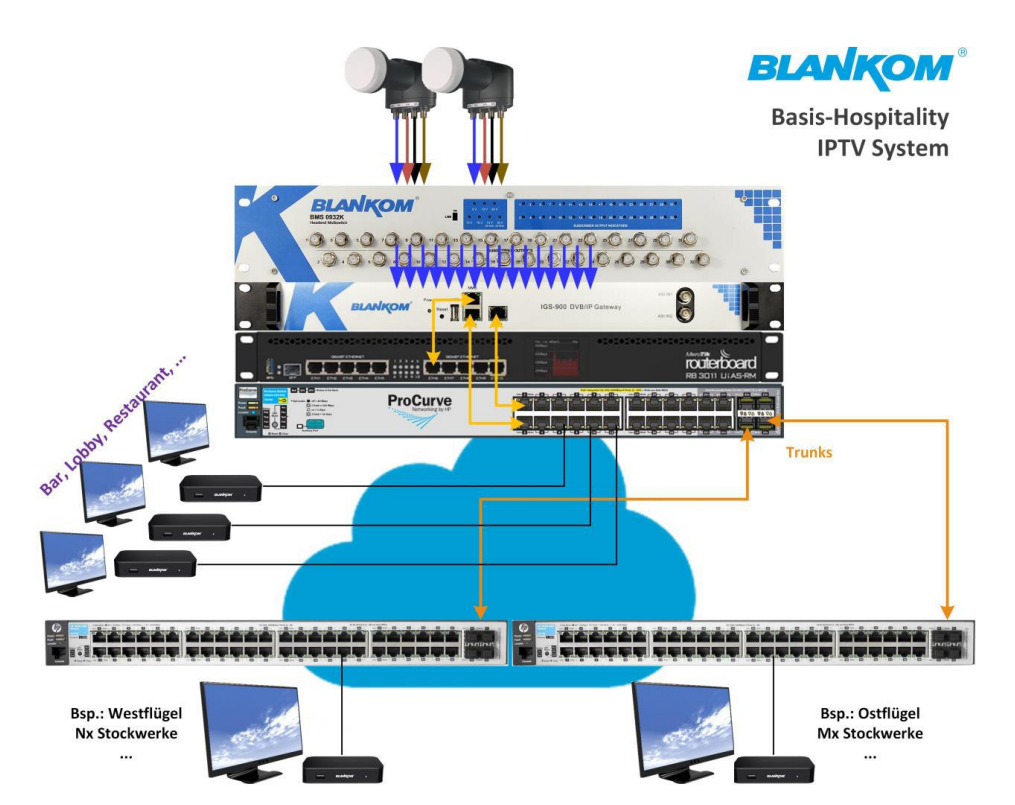

### Budgetary calculation basic system 100 rooms: Preiskalkulation (Listenpreis in EURO) Basis System, 100 STB / Rooms

| 1x   | BMS-0932K SAT Multiswitch 19", 2x SAT positions in, 32 RF-outputs                            | 790,00 €***    |
|------|----------------------------------------------------------------------------------------------|----------------|
| 1x   | IGS-924, 24 SAT Transponder -> max. 2x 512 Streaming multicast channels 2x GBic out          | 4990,00 €***   |
| 1x   | IGS-700-8, 8 SAT Transponder -> max. 512 Streaming multicast channels 1x GBic out, 4x CI-CAM | 3490,00 €***   |
| 1x   | MicroTik Router RB 3011*                                                                     | 155,-€ **      |
| 1x   | ARUBA HP Procurve 2530 24G*                                                                  | 250, 500,- €** |
| 2x   | ARUBA HP Procurve 2530 48G* (can be w/o G for the STB's) per pcs.: 600-1000, €               | 2000,-€**      |
| 100x | M15 STB                                                                                      | 3990,-€***     |

Total\*\*\*: 13260,- EURO Net (Netto)

\*) Router and Switches are not delivered by IRENIS GmbH but from your Service supplier/installation company

\*\*) Market prices may vary and are taken from end customer portals like Amazon

\*\*\*) List price - please ask for the special bundle-discounts to info@blankom.de

- w/o cabling from SAT dishes (not included - so consider 2 80cm – 1.2m dishes and Quattro LNBs with masts and cables...)

- w/o Network cabling and wall outlets

- w/o TV Sets

- optional an Encoder – Streamer for an Info-Channel

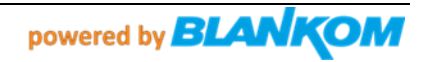

The purpose of this P&P System is to get a customized Channel/Transponder List from the final customer fitting to 2...4 SAT-Positions to his international TV channel demand's to be provided depending on the Satellites in reach. BLANKOM or regional partners will prepare this setup upfront - if possible of receiving these Sat-Positions (depending on particular beam ranges). Both – the SAT streamer and the STB-Channels need to be harmonized and pre-stored. If after installation, changes should be made: See a description 'how-to' later on in this document.

STB = Set Top Box

### DISCLAIMER

Omniscreen and IRENIS GmbH (BLANKOM) makes no representations, express or implied, with respect to this documentation or any of the software it may describe, including (with no limitation) any implied warranties of utility, merchantability or fitness for any particular purpose. All such warranties are expressly disclaimed. Neither Omniscreen nor its distributors or dealers shall be liable for any indirect, incidental or consequential damages under any circumstances.

Specifications are subject to change without notice. Every attempt has been made to make this manual complete, accurate, and up-to-date. Readers are cautioned, however, that IRENIS / BLANKOM / Omniscreen reserves the right to make changes without notice and shall not be responsible for any damages, including indirect, incidental or consequential damages, caused by reliance on the material presented, including, but not limited to, omissions, typographical, arithmetical, or listing errors in the material.

#### HAFTUNGSAUSSCHLUSS

Omniscreen und die IRENIS GmbH (BLANKOM) geben keine ausdrücklichen oder impliziten Zusicherungen in Bezug auf diese Dokumentation oder die darin beschriebene Software ab, einschließlich (ohne Einschränkung) aller impliziten Gewährleistungen der Nützlichkeit, Marktgängigkeit oder Eignung für einen bestimmten Zweck. Alle diese Garantien werden ausdrücklich abgelehnt. Weder IRENIS / BLANKOM / Omniscreen noch seine Händler oder Distributoren haften unter keinen Umständen für indirekte, zufällige oder Folgeschäden.

Die Spezifikationen können ohne Vorankündigung geändert werden. Es wurde jeder Versuch unternommen, dieses Handbuch vollständig, genau und aktuell zu gestalten. Die Leser werden jedoch darauf hingewiesen, daß sich IRENIS / BLANKOM / Omniscreen das Recht vorbehält, Änderungen ohne Vorankündigung vorzunehmen, und nicht für Schäden, einschließlich indirekter, zufälliger oder Folgeschäden, verantwortlich ist, die durch das Vertrauen auf das dargestellte Material verursacht wurden, einschließlich, aber nicht beschränkt auf Auslassungen, typographische, arithmetische oder Auflistungsfehler im Material.

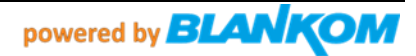

## STB USER GUIDE – IPTV Digital Signage - Bedienungsanleitung

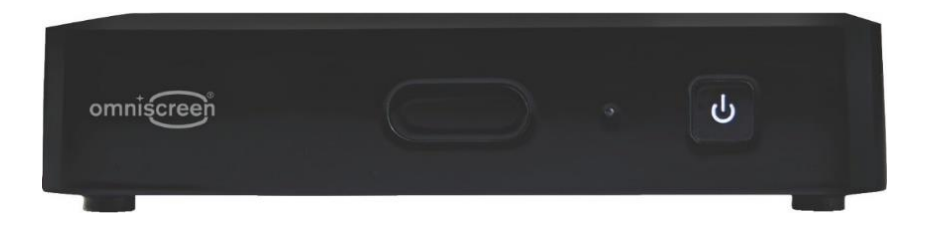

## Please note: Bitte beachten

This STB has been specially modified to operate as a Digital Signage STB. It is pre- plug&play configured to work with a DHCP Ethernet connection and gets its IP address from this DHCP Server (or a Router) from your internal Network.

So please connect an Ethernet (100Mb/s) before plugging in the power. It will always start with the first Channel which can be configured by FTP-file exchange to this device. The IP-Address must be known for this purpose and the easiest way is to check your Router for the DHCP-assigned IP address of it.

Diese STB wurde speziell für den Betrieb als Digital Signage STB modifiziert. Sie ist für den Betrieb mit einer DHCP-Ethernet-Verbindung vorkonfiguriert und erhält ihre IP-Adresse von diesem DHCP-Server (oder einem Router) aus Ihrem internen Netzwerk. Schließen Sie also bitte eine Ethernet-Verbindung (100Mb/s) an, bevor Sie das Gerät an die Stromversorgung anschließen.

Die Box wird immer mit dem ersten Kanal starten. Die Kanal – und Sparten-Liste kann per FTP-Dateiaustausch zu diesem Gerät konfiguriert werden. Die IP-Adresse muß dazu bekannt sein, und der einfachste Weg ist, Ihren Router auf die ihm per DHCP zugewiesene IP-Adresse zu überprüfen - > Alles Weitere in den Folgeseiten...

**Remark:** The Box internal Linux based OS and Broadcom chipset support only Multicast streams with UDP like udp://239.1.1.1:12345 and the decoder supports

A Video resolution of max. 1080p60 Full HD in h.264 AVC down to SD formats also in MPEG2. (*No HEVC h.265 support*)

Das Box-interne Linux-basierte Betriebssystem und der Broadcom-Chipsatz unterstützen nur Multicast-Streams mit UDP wie udp://239.1.1.1.1:12345 und der Decoder unterstützt eine Videoauflösung von max. 1920x 1080p60 Full HD in h.264 AVC bis hinunter zu SD-Formaten auch in MPEG2. (Keine HEVC h.265-Unterstützung)

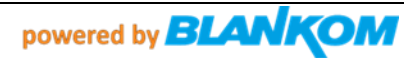

## **CONTENT** - INHALT

- 1. Safety Instructions / Sicherheitshinweise
- 2. Package Contents / Inhalt des Pakets
- 3. Placement / Aufstellen
- 4. Getting Started / Schnellstart
- 5. Remote Control / Fernbedienung
- 6. Pairing the remote control with your TV / Programmierung der Fernbedienung zum TV-Model
- 7. Television brand codes / TV-Hersteller- Liste der Codes

## IMPORTANT SAFETY INSTRUCTIONS

It is imperative that you heed all the safety advice and warnings.

This helps to prevent accidents and bodily injuries as well as property damages. Please read this chapter carefully and follow all instructions. This ensures the reliable operation and long lifespan of your SetTopBox. Retain the packaging and instruction manual.

TO REDUCE THE RISK OF FIRE OR ELECTRICAL SHOCK, DO NOT EXPOSE THIS APPLIANCE TO RAIN OR MOISTURE.

- Do not use the SetTopBox near water.

- Clean only with dry cloth.
- Install in accordance with the manufacturer's instructions.

- Do not install near any heat sources such as radiators, heat registers, stoves, or other apparatus (including amplifiers) that produce heat.

- The operating temperature of the SetTopBox is 0°C to +40°C and relative humidity of 10% to 80% (non-condensing).

- Protect the power cord from being walked on or pinched, particularly plugs, convenience receptacles, and the point where they exist the device.

- Unplug the SetTopBox during lighting storms or when not used for long periods of time.
- No naked flame sources, such as lighted candles, should be near the SetTopBox.

- Do not expose the SetTopBox to dripping or splashing and do not place objects filled with liquids, such as vases, on the power supply.

## Batteries ... will not be delivered with the Remote-Control because of EU rules

- Do not expose batteries to excessive heat such as sunshine, fire or the like.

- Do not open or perforate the batteries.
- Remove the batteries if the remote control will remain unused over a longer period of time.
- Remove exhausted batteries immediately.
- Do not mix new and old batteries.

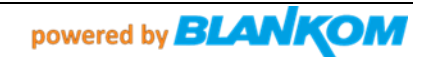

- Do not mix rechargeable and disposable batteries.

- Do not mix batteries of different manufacturers.

- Danger of an explosion exists during incorrect exchange of the batteries or insertion of the wrong type of batteries.

- Dispose of used batteries thoughtfully

**WARRANTY WARNING:** This STB is offered as described in the corresponding flyer for very low price or in bundle with other BLANKOM Products like encoder-streamer. Therefore we are not offering any warranty for these STB's. Anyway, if after delivery it would not work we will exchange it for free.

All repairs need to be carried out by a qualified technician. DO NOT try to repair or replace any part of your SetTopBox yourself. Not only it is dangerous, but any attempt to open, modify or dismantle your SetTopBox or its software will immediately void your warranty, subject to any other rights or remedies that are available to you under law, which cannot be excluded.

### WICHTIGE SICHERHEITSHINWEISE

Es ist unbedingt erforderlich, daß Sie alle Sicherheitsratschläge und Warnungen beachten. Dies hilft, Unfälle und Verletzungen sowie Sachschäden zu vermeiden. Bitte lesen Sie dieses Kapitel sorgfältig durch und befolgen Sie alle Anweisungen. Dies gewährleistet den zuverlässigen Betrieb und die lange Lebensdauer Ihrer SetTopBox. Bewahren Sie die Verpackung und die Bedienungsanleitung auf.

ZUR VERRINGERUNG DER GEFAHR EINES BRANDES ODER ELEKTRISCHEN SCHOCKS, SETZEN SIE DIESER BOX KEINEM REGEN ODER FEUCHTIGKEIT AUS.

- Verwenden Sie die SetTopBox nicht in der Nähe von Wasser.

- Reinigen Sie sie nur mit einem trockenen Tuch.

- Installieren Sie die SetTopBox gemäß den Anweisungen des Herstellers.

- Installieren Sie die SetTopBox nicht in der Nähe von Wärmequellen wie Heizkörpern, Wärmespeichern, Öfen oder anderen Geräten (einschließlich Verstärkern), die Wärme erzeugen.

- Die Betriebstemperatur der SetTopBox beträgt 0°C bis +40°C und die relative Feuchtigkeit von 10% bis 80% (nicht kondensierend).

- Schützen Sie das Netzkabel vor dem Betreten oder Einklemmen, insbesondere Stecker, Komfortbuchsen und die Stelle, an der sich das Gerät befindet.

- Ziehen Sie den Stecker der SetTopBox bei Gewitter oder bei längerer Nichtbenutzung aus der Steckdose.

- In der Nähe der SetTopBox sollten sich keine offenen Flammenquellen, wie z.B. brennende Kerzen, befinden.

- Setzen Sie die SetTopBox nicht Tropfen oder Spritzern aus, und stellen Sie keine mit Flüssigkeiten gefüllten Gegenstände, wie z. B. Vasen, auf die Stromversorgung.

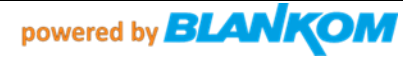

### Batterien werden nicht mitgeliefert: EU-Entsorgung und Rücknahmeverpflichtungen stehen dem Aufwand gegenüber

- Setzen Sie die Batterien nicht übermäßiger Hitze wie z.B. Sonneneinstrahlung, Feuer oder ähnlichem aus.

- Öffnen oder perforieren Sie die Batterien nicht.

- Entfernen Sie die Batterien, wenn die Fernbedienung über einen längeren Zeitraum nicht benutzt wird.

- Entfernen Sie verbrauchte Batterien sofort.
- Mischen Sie keine neuen und alten Batterien.
- Mischen Sie keine wieder-aufladbaren und Einweg-Batterien.
- Mischen Sie keine Batterien verschiedener Hersteller.

- Bei falschem Austausch der Batterien oder dem Einlegen des falschen Batterietyps besteht Explosionsgefahr.

- Entsorgen Sie gebrauchte Batterien sorgfältig.

### GARANTIE-WARNUNG:

Diese STB wird als sogenanntes Spezial-Angebot zu einem sehr günstigen Preis oder im Bundle mit anderen BLANKOM Produkten wie z.B. Encoder-Streamer angeboten. Daher bieten wir für diese STB's keine normale Garantie an. Trotzdem: Falls zufällig eine nach dem Anschließen nicht funktioniert: Wir tauschen die aus. Natürlich sind wir gemäß der gelten Verordnungen verpflichtet ,Altgeräte' entsprechend zu behandeln bsp.: WEEE, VERE, ...

Alle Reparaturen müssen von einem qualifizierten Techniker durchgeführt werden. Versuchen Sie NICHT, irgendein Teil Ihrer SetTopBox selbst zu reparieren oder zu ersetzen. Es ist nicht nur gefährlich, sondern jeder Versuch, Ihre SetTopBox oder ihre Software zu öffnen, zu modifizieren oder zu zerlegen, führt zum sofortigen Erlöschen Ihrer <u>nicht</u> <u>vorhandenen</u> Garantie, vorbehaltlich aller anderen Rechte oder Rechtsmittel, die Ihnen gesetzlich zustehen und die nicht ausgeschlossen werden können.

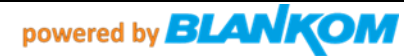

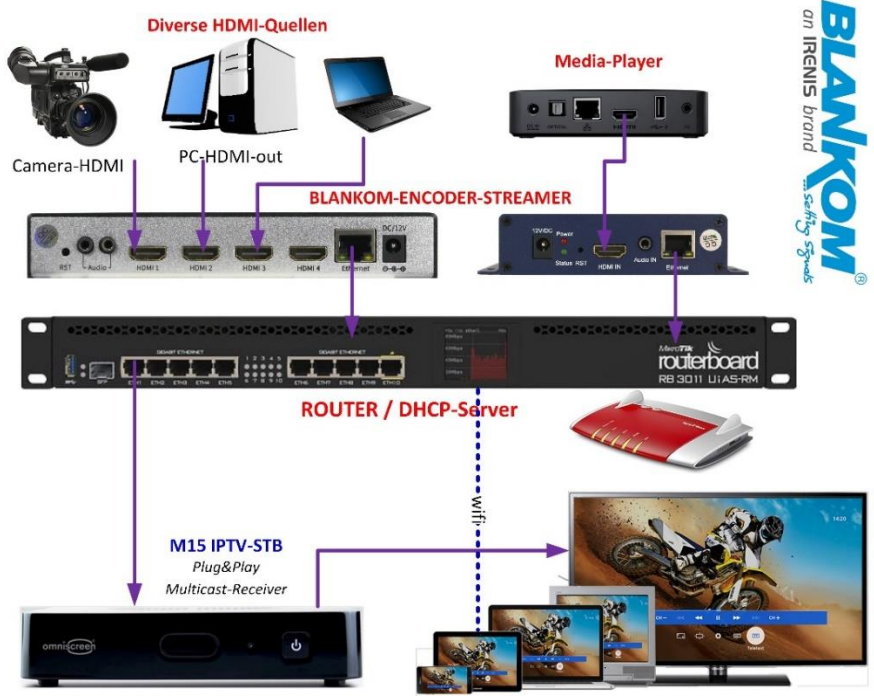

Application example / Applikationsbeispiel Digital Signage channels in a Mall

By automatic IP address assignment with DHCP in the same network, the system is practically Plug&Play. The separately available encoder streamers can also be set as Plug&Play in the in-house network via DHCP. Wireless WiFi clients such as tablets or smartphones can retrieve unicasts from the encoder stream in various formats (HTTP, RTSP, HLS, SRT, FLV, ...)

Durch automatische IP-Adressenvergabe mit DHCP im gleichen Netzwerk ist das System praktisch Plug&Play. Die separat erhältlichen Encoder –Streamer können ebenfalls per DHCP als Plug&Play im hauseigenen Netzwerk eingestellt werden. Wireless WiFi Klienten wie z.B. Tablets oder Smartphones können Unicasts von dem Encoder-Stream in diversen Formaten (HTTP, RTSP, HLS, SRT, FLV, ...) abrufen.

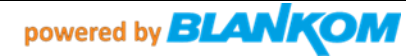

## PACKAGE CONTENTS / Verpackungs-Inhalt

- 1. SetTopBox M15 Omniscreen Version
- 2. Remote control (with 2x AA batteries\* / Fernbedienung incl. 2 Batterien\*)
- 3. Ethernet cable (might be optional) / optional evtl. TEthernet RJ45 CAT Kabel
- Power adaptor with Chinese/Australian Power plug > For EU please use an adaptor like from Amazon or a travel unit or use another Power supply to 5V DC with 3.5mm DC Jack (+ 5V = middle)
- 5. HDMI cable (might be optional) / optional evtl. HDMI Kabel
- 6. This User guide / Dieses Manual

\* Because of new EU-regulations and for Air-freights and other transports of goods containing Batteries, we cannot guarantee that the pair of batteries are in the package or in the remote control installed already. If these art missing, please equip the Remote Control by using your own fresh new pair 1,5V RG6 AA batteries.
 \* Wegen neuen EU-Vorschriften und für Luftfracht und anderen Transporten von Gütern, die Batterien enthalten, können wir nicht garantieren, daß sich das Paar Batterien in der Verpackung oder in der bereits installierten Fernbedienung befindet.
 Sollten diese fehlen, rüsten Sie die RC bitte mit Ihren eigenen frischen, neuen 1,5 Volt AA-Batterie- Paaren aus.

## PLACEMENT / Aufstellung

- Do not place anything on top of the SetTopBox.
- Legen Sie nichts auf die SetTopBox.
- Do not place anything within 10cm of the SetTopBox.
- Platzieren Sie nichts innerhalb von 10 cm zum Abstand von der SetTopBox.
- Do not obstruct the ventilation.
- Behindern Sie nicht die Belüftung.

When using the remote control, point it directly at the SetTopBox. Make sure there are no obstacles between the remote control and the SetTopBox.

Wenn Sie die Fernbedienung verwenden, richten Sie sie direkt auf die SetTopBox. Stellen Sie sicher, dass sich keine Hindernisse zwischen der Fernbedienung und der SetTopBox befinden.

## GETTING STARTED / Anschließen - Loslegen

The initial installation of your SetTopBox is in this case of DS-box mode not directed by the start-up wizard.

Die Erstinstallation Ihrer SetTopBox wird in diesem Fall des DS-Box-Modus nicht vom Start-Assistenten geleitet.

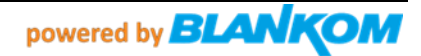

- 1. IR receiver
- 2. LED indicator
- 3. RF IN\* for connection to digital TV antenna
- 4. LOOP OUT\* for loop through of the TV antenna signal to other devices
- 5. AV\* optional connection for analogue TV sets
- 6. HDMI High Definition interface for connecting to digital TV sets
- 7. S/PDIF for connection to digital audio equipment
- 8. USB\* for optional peripheral devices
- 9. LAN Ethernet interface connection for broadband
- 10. DC IN connector for external power pack supplied with the box Pre- setup: S/PDIF and HDMI Audio = pass-through

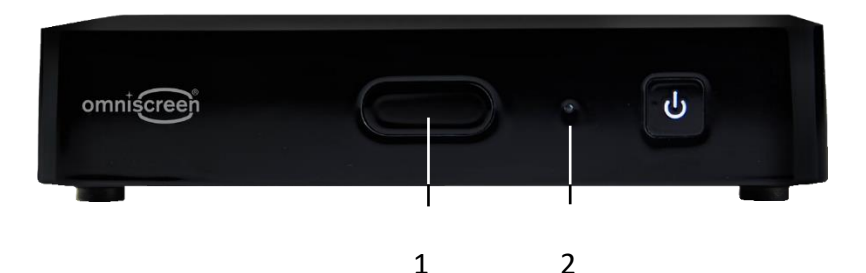

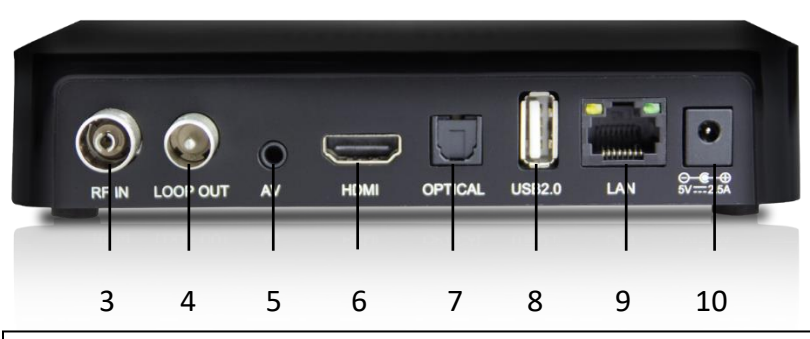

\*): Attention / Achtung: The inbuilt Tuner is not supported by this special DS software OS and the STB cannot decode HEVC. USB is not supported and internal WIFI is not active. Der eingebaute Tuner für DVB-T2 ist nicht aktiviert und der Chipsatz kann kein HEVC decodieren. USB ebenfalls nicht. Internes WIFI ist ausgeschaltet

## Power adapter:

Because this devices were originally made for Australia, a Power connector Adapter or another 230VAC to 5V DC 2,5A with 2.5mm DC Jack can be used or we will add one to your packages:

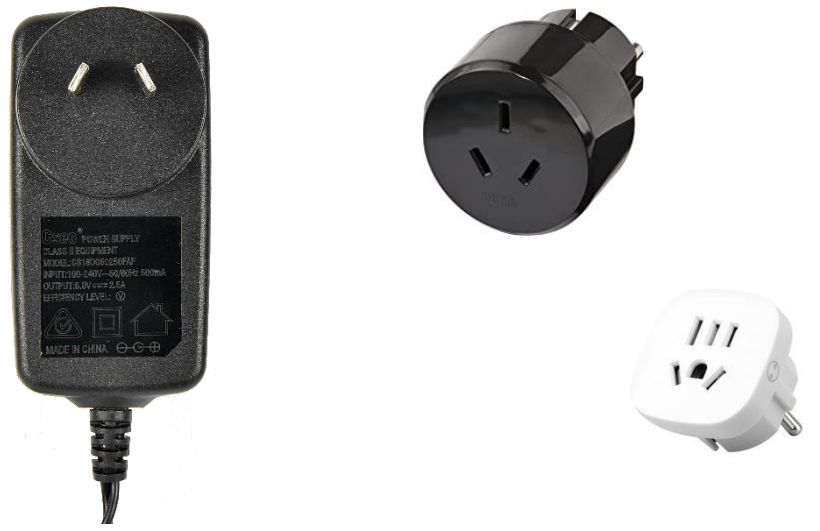

Weil diese Boxen ursprünglich für Australien produziert worden, haben die Netzteile deren Netz-Stecker-Anschluß. Bitte benutzen Sie einen Adapter (z.B. von Amazon, Reiseadapter) oder ein alternatives 5V 2,5A Netzteil mit passendem 3,1mm DC-Jack mit +-Anschluß in der Mitte. (Evtl. liegt sogar ein Adapter dem Paket anbei).

## **REMOTE CONTROL**

Make sure you remove the plastic tab in the battery compartment.

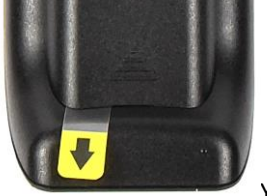

**Based on new EU regulations from 1.1.2021 on, we might not deploy any Batteries.** *Aufgrund der neuen EU-Vorschriften werden wahrscheinlich keine Batterien beigelegt.* 

Your remote is pre-programmed.

**REMARK:** The full operation of every key/button is not covered any more - so not all buttons will operate but: TV, ON/OFF, Ok, Arrow keys, Back... just try and error...

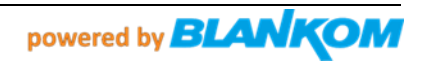

## Layout of the RC / Beschreibung der Tasten auf der Fernbedienung

| TV Power ON/OFF                                                                                                    |                                                                                                    | SetTopBox ON/OFF                                                                                   |
|----------------------------------------------------------------------------------------------------|----------------------------------------------------------------------------------------------------|----------------------------------------------------------------------------------------------------|
| Posord                                                                                                    |                                                                                                    |                                                                                                    |
| Back                                                                                                    | GUIDE -                                                                                                    | Guide                                                                                              |
| Play                                                                                                    |                                                                                                    | Fast-forward                                                                                       |
| Pause                                                                                                    |                                                                                                    | Info                                                                                               |
| Volume Up/Down                                                                                                    | V* ( OK ) P*                                                                                                    | Channel Up/Down                                                                                    |
| Exit                                                                                                    | V. P.                                                                                                    | Back/Return                                                                                        |
|                                                                                                    | 1 2 abc 3 def<br>4 ghi 5 jkl 6mno                                                                                                    |                                                                                                    |
| Close/escape                                                                                                    | 7pqrs 8 tuv 9wxyz                                                                                                    | Backspace                                                                                          |
| Battery indicator light                                                                                                    | Battery low                                                                                                    |                                                                                                    |
| In this special EASY-operati<br>the remote control buttons<br>Just try and you'll see that to<br>OK.<br>In dieser speziellen EASY-Bet<br>viele Tasten der Fernbedient<br>Versuchen Sie es einfach und<br>daß die grundlegenden Tast<br>sind. | ng mode many of<br>are not in use.<br>the basic ones are<br>triebsart werden<br>ung nicht benutzt.<br>d Sie werden sehen,<br>en ausreichend | EXIT FIERE BACK<br>1 2 abc 3 def<br>4 ghl 5 jA 6mmo<br>7 pars 8 ku 9 wxyz<br>X 0 22<br>Eathery for |

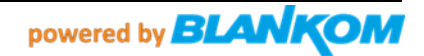

| Soking for the IP address: S<br>Ising a tool like Advance                                                                                                    | i <b>uchen der IP Ad</b><br>ed IP scanner          | lresse:                                                                                                    |          |
|----------------------------------------------------------------------------------------------------|----------------------------------------------------|----------------------------------------------------------------------------------------------------|----------|
| Z Advanced IP Scanner                                                                                                    |                                                    | -                                                                                                    | - 🗆 X    |
| atei Nur Ansicht Einstellungen Hilfe                                                                                                    |                                                    |                                                                                                    |          |
| Scannen                                                                                                    |                                                    |                                                                                                    |          |
| 92.168.0.1-254, 192.168.1.1-254                                                                                                    | Beispiel: 192.168.0.1-100, 19                      | 2.168.0.200 Suchen                                                                                                   | Q        |
| Ergebnisliste Favoriten                                                                                                    |                                                    |                                                                                                    |          |
|                                                                                                    |                                                    |                                                                                                    |          |
| :<br>bendig, 0 keine Reaktion, 0 unbekannt                                                                                                    |                                                    |                                                                                                    | •        |
| bendig, 0 keine Reaktion, 0 unbekannt                                                                                                    |                                                    |                                                                                                    |          |
| bendig, 0 keine Reaktion, 0 unbekannt                                                                                                    |                                                    |                                                                                                    | <b>,</b> |
| s<br>ebendig, 0 keine Reaktion, 0 unbekannt<br>Z Advanced IP Scanner<br>atei Nur Ansicht Einstellungen Hilfe                                                                                                    |                                                    |                                                                                                    |          |
| <<br>ebendig, 0 keine Reaktion, 0 unbekannt<br>Advanced IP Scanner<br>atei Nur Ansicht Einstellungen Hilfe<br>Beenden                                                                                                    |                                                    |                                                                                                    |          |
| <br>ebendig. 0 keine Reaktion, 0 unbekannt<br>Advanced IP Scanner<br>atei Nur Ansicht Einstellungen Hilfe<br>Beenden<br>11<br>12.168.0.1-254, 192.168.1.1-254                                                                                                    |                                                    | Suchen                                                                                                    |          |
| k<br>ebendig, 0 keine Reaktion, 0 unbekannt<br>Advanced IP Scanner<br>atei Nur Ansicht Einstellungen Hilfe<br>Beenden<br>Beenden<br>Beenden<br>Parking Einstellungen Hilfe<br>Beenden<br>Filfe<br>Parking Einstellungen Hilfe<br>Parking Einstellungen Hilfe |                                                    | Suchen                                                                                                    |          |
| ebendig, 0 keine Reaktion, 0 unbekannt                                                                                                    | IP ^                                               | Suchen                                                                                                    |          |
| c<br>ebendig, 0 keine Reaktion, 0 unbekannt<br>ebendig, 0 keine Reaktion, 0 unbekannt<br>atei Nur Ansicht Einstellungen Hilfe<br>Beenden<br>22.168.0.1-254, 192.168.1.1-254<br>Ergebnielste Favoriten<br>Stutz<br>Pana-Note2.fritz.box                                                                                                    | IP 192,168.0.71                                    | Suchen<br>Hersteller<br>Fuiltsu Technology Solutions GmbH                                                            |          |
| ebendig. 0 keine Reaktion, 0 unbekannt    Advanced IP Scanner    atei Nur Ansicht   Einstellungen Hilfe   Beenden III   III III   Status Name   Papa-Note2.fritz.box                                                                                                    | 19<br>192.168.0.71<br>192.166.0.72                 | Suchen<br>Hersteller<br>Fujitsu Technology Solutions GmbH<br>Fujitsu Technology Solutions GmbH                       |          |
|                                                                                                    | IP<br>192.168.0.71<br>192.168.0.72<br>192.168.0.74 | Suchen<br>Hersteller<br>Fujitsu Technology Solutions GmbH<br>Fujitsu Technology Solutions GmbH<br>Cisco Systems, Inc |          |

IP Address found by an active DHCP: Combitel MAC assigned to 192.168.0.80 and it shows FTP is open now you can start to access the box by FTP.

IP-Adresse, die von einem aktiven DHCP gefunden wurde: Der Combitel-MAC wurde 192.168.0.80 zugewiesen und zeigt an, dass FTP geöffnet ist. Jetzt können Sie mit dem FTP-Zugriff auf die Box beginnen.

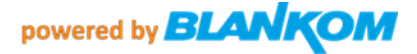

## Example with Total Commander: Beispiel mit Total-Commander (Windows10)

| Date::::::::::::::::::::::::::::::::::::                                                                                                    | 🛗 Total Commander 9.0a -                 | NICHT REGIST       | TRIERT        |          |             |                          |          |                             |                   |                                    |                      |            |                   |          |                          | - 0                        |        | ×        |
|----------------------------------------------------------------------------------------------------|------------------------------------------|--------------------|---------------|----------|-------------|--------------------------|----------|-----------------------------|-------------------|------------------------------------|----------------------|------------|-------------------|----------|--------------------------|----------------------------|--------|----------|
| Vorter District von 50 ABART2 her     Vorter District von 50 ABART2 her     Vorter District von 50 ABAR | Dateien Markieren Befehl                 | le Netz An         | sicht Konf    | iguriere | n Start     | ter                      |          |                             |                   |                                    |                      |            |                   |          |                          |                            |        | Hilfe    |
| Control 1992 21 Per second Provide Provide Provid | 2 🕺 🕴 🖬 😫                                | N 🐐                | 4.4           |          |             | S 33                     | 曲        | <b>N</b>                    | <u>i</u>          |                                    |                      |            |                   |          |                          |                            |        |          |
| Control Control C | Lohne_] 85.861.272                       | 2 k von 101.88     | 6.972 k frei  |          |             |                          |          | X                           |                   | <b>1</b> c ∨ L                     | _ohne_] 85.723.90    | 4 k von 10 | 1.886.972 k frei  |          |                          |                            |        | ١.       |
|                                                                                                    |                                          |                    |               |          |             |                          |          | * *                         |                   | ▼ C:\*.*                           |                      |            |                   |          |                          |                            |        | * *      |
| Program Field       Program Field       Program Field<                                                                                                    | [Desktop] ^                              | Name     IPerfloor | -1            | Erw.     | Größe       | 18.03.2                  | 017 22   | Attr.                       | _                 | [Desktop]                          | bekenl               | Name       | logri             | Erw.     | Größe                    | Datum<br>18.03.2017.2      | 2-03   | Attr.    |
| Bole 1232071348     Bole 1232071448     Bole 123207148     Bole 123207148     Bole 123207148      Bole 123207148      Bole 123207148       Bole 12320712307148                                                                                                    | ≻ 💌 [Bilder]                             | [Program           | n Files]      |          | ETP: Ve     | chindungs                | detail   |                             | 101               |                                    |                      | Prog       | gram Files]       |          | <dir></dir>              | 31.08.2017 1               | 7:48   | /        |
| Consider a constant and constant and co | > [] [Dokumente]                         | [Program           | Files (x86)]  |          | Moerry      | eines En                 |          |                             |                   |                                    | ~                    | [Prog      | gram Files (x86)] |          | <dir></dir>              | 12.09.2017 1               | 4:26   | <b>[</b> |
| Control of the second second sec | > E [Gespeicherte Bilde                  | [Users]            | aj            | 14       |             | CANCO EIN                | enen     |                             |                   |                                    |                      | Itota      | ]                 |          | <dir></dir>              | 31.08.2017 1               | 7:33   | ·        |
| Considered and the second second | ≻ 🔬 [Musik]                              | [Window            | s]            |          | Ttel:       |                          | L        |                             |                   |                                    |                      |            | ows]              |          | <dir></dir>              | 13.09.2017 1               | 3:40 - |          |
| Image: Index Dates       ESSU(15)       Monyme Vederdung in Mar Adaese all Paramett         Image: Index Dates       ESSU(15)       Essues         Image: Index Dates       Essues         Image: Index Dates       Essues                                                                                                    | [Videos]                                 |                    |               | Verbi    | Serven      | [Port]                   | 1: A     | ps://                       |                   |                                    |                      | _          |                   |          |                          |                            |        |          |
| Program Reight   Program Reight   Progr                                                                                                    | C:] Lokaler Datent                       |                    |               |          | ⊠ SSI       | L/TLS                    |          | Anonyme Ver                 | bindu             | ng (e-Mail-Adre                    | esse als Passwort)   | en         |                   |          |                          |                            |        |          |
| Program Field       Proved         Program Field       Program Field         Program Field       Program Field         Program Field                                                                                                    | > [SRecycle.Bin]                         |                    |               |          | Benutz      | emame:                   |          |                             |                   |                                    |                      | dung       |                   |          |                          |                            |        |          |
| Program Field   Program Field                                                                                                    | [PerfLogs]                               |                    |               |          | Passw       | ort:                     | Г        |                             |                   |                                    |                      | 21         |                   |          |                          |                            |        |          |
| Boxes Polyagement (ar def Parene Value)     Boxes Polyagement (ar def Parene Value)     Boxes Polyagement | >- [Program Files]                       |                    |               |          | Wamu        | ng: Das Sp               | eicher   | n des Passwo                | rts ist           | ein Sicherheite                    | irisiko!             | the        |                   |          |                          |                            |        |          |
| Programmal   Programmal   Programmal <td>Program Files () (ProgramData)</td> <td></td> <td></td> <td></td> <td>Ber</td> <td>nutze Haup</td> <td>tpassw</td> <td>ort, um das P</td> <td>assivo</td> <td>rt zu schützen</td> <td></td> <td>oppein</td> <td></td> <td></td> <td></td> <td></td> <td></td> <td></td>                                                                                                    | Program Files () (ProgramData)           |                    |               |          | Ber         | nutze Haup               | tpassw   | ort, um das P               | assivo            | rt zu schützen                     |                      | oppein     |                   |          |                          |                            |        |          |
| for even Volume     for even Volume     f | ! [Programme]                            |                    |               |          | Entfern     | tes <u>V</u> erz.:       | L        |                             |                   |                                    |                      | dner       |                   |          |                          |                            |        |          |
| Plantending       Plantending         Plantending       Plantending                                                                                                    | [Recovery]                               |                    |               |          | Lokale      | s Verz.:                 |          |                             |                   |                                    | >>                   | m          |                   |          |                          |                            |        |          |
| Workendy       Workendy         Workendy       Workendy         Workendy       Workendy         Bilder       Workendy         Dearn division       Bilder         Distantion       Bilder         Distantion       Bilder         Distantion       Bilder         Distantion       Bilder         Distantion       Bilder         Distantion       File         Distantion       File <td>&gt; [totalcmd]</td> <td></td> <td></td> <td></td> <td>Pas</td> <td>siven Mod</td> <td>us für T</td> <td>ransfers very</td> <td>vende</td> <td>(wie WWW-</td> <td>Browser)</td> <td></td> <td></td> <td></td> <td></td> <td></td> <td></td> <td></td>                                                                                                    | > [totalcmd]                             |                    |               |          | Pas         | siven Mod                | us für T | ransfers very               | vende             | (wie WWW-                          | Browser)             |            |                   |          |                          |                            |        |          |
| Interviewed in the set of the set of the set o                           | >- [Users]                               |                    |               |          | Ne          | ucze nirew               | ren      | er (moxy)                   |                   |                                    | Andem                |            |                   |          |                          |                            |        |          |
| Constantial of the second of the second | > [Windows]<br>> [D:] CD-Laufwerk        |                    |               |          |             |                          |          |                             |                   |                                    | Fruetert .)          | iein       |                   |          |                          |                            |        |          |
| Image: State Production State Production St                           | > E [Bilder]                             |                    |               |          |             |                          |          |                             |                   |                                    | Director *           | ien        |                   |          |                          |                            |        |          |
| Image: Systemsteaded in the second configuration register in the second configuration register in the second configuratin register in the second configuration regist                           | [Desktop]                                |                    |               |          |             |                          |          | OK                          | A                 | brechen                            | Hife                 |            |                   |          |                          |                            |        |          |
| Image: State Commander (x60) 50 - Valer)       0 k / 0 k in 0 / 0 Date(en), 0 / 6 Verzeichnis(sen)         0 k / 0 k in 0 / 0 Date(en), 0 / 6 Verzeichnis(sen)       0 k / 0 k in 0 / 0 Date(en), 0 / 6 Verzeichnis(sen)         0 k / 0 k in 0 / 0 Date(en), 0 / 6 Verzeichnis(sen)       0 k / 0 k in 0 / 0 Date(en), 0 / 6 Verzeichnis(sen)         0 k / 0 k in 0 / 0 Date(en), 0 / 6 Verzeichnis(sen)       0 k / 0 k in 0 / 0 Date(en), 0 / 6 Verzeichnis(sen)         0 k / 0 k in 0 / 0 Date(en), 0 / 6 Verzeichnis(sen)       0 k / 0 k in 0 / 0 Date(en), 0 / 6 Verzeichnis(sen)         0 k / 0 k in 0 / 0 Date(en), 0 / 6 Verzeichnis(sen)       0 k / 0 k in 0 / 0 Date(en), 0 / 6 Verzeichnis(sen)         0 k / 0 k in 0 / 0 Date(en), 0 / 6 Verzeichnis(sen)       0 k / 0 k in 0 / 0 Date(en), 0 / 6 Verzeichnis(sen)         0 k / 0 k in 0 / 0 Date(en), 0 / 6 Verzeichnis(sen)       0 k / 0 k in 0 / 0 Date(en), 0 / 6 Verzeichnis(sen)         0 k / 0 k in 0 / 0 Date(en), 0 / 6 Verzeichnis(sen)       0 k / 0 k / 0 k                                                                                                    | > 🐺 [Downloads]                          |                    |               | _        |             |                          |          |                             |                   |                                    |                      |            |                   |          |                          |                            |        |          |
| Projektevil         Structure         Dk / 0 k in 0 / 0 Data(en), 0 / 6 Verzeichnis(sen)         Ok / 0 k in 0 / 0 Data(en), 0 / 6 Verzeichnis(sen)         Ok / 0 K / 0 Verzeichnis(k)         Ok / 0 K / 0 Verzeichnis / 0 / 0 / 0 / 0 / 0 / 0 / 0 / 0 / 0 /                                                                                                    | > ♪ [Musik]<br>>  [Videos]               |                    |               |          |             |                          |          |                             |                   |                                    |                      |            |                   |          |                          |                            |        |          |
| Piperinetwolig                                                                                                    | [Netzwerk]                               |                    |               |          |             |                          |          |                             |                   |                                    |                      |            |                   |          |                          |                            |        |          |
| 10 - Colling       0 k / 0 k in 0 / 0 Detei(en), 0 / 6 Verzeichnis(sen)         0 k / 0 k in 0 / 0 Detei(en), 0 / 6 Verzeichnis(sen)         0 k / 0 k in 0 / 0 / 6 Verzeichnis(sen)         0 k / 0 k in 0 / 0 / 6 Verzeichnis(sen)         0 k / 0 k in 0 / 0 / 6 Verzeichnis(sen)         0 k / 0 / 0 / 6 Verzeichnis(sen)         0 k / 0 / 0 / 6 Verzeichnin 0 / 6 Verzeichnin                                                                                                    | [Papierkorb]     [Sustametauanung]       |                    |               |          |             |                          |          |                             |                   |                                    |                      |            |                   |          |                          |                            |        |          |
| 0 k/ 0 k in 0 / 0 Datei(en), 0 / 6 Verzichnis(sen)         0 k / 0 k in 0 / 0 Datei(en), 0 / 6 Verzichnis(sen)         0 k / 0 k in 0 / 0 Datei(en), 0 / 6 Verzichnis(sen)         0 k / 0 k in 0 / 0 Datei(en), 0 / 6 Verzichnis(sen)         0 k / 0 k in 0 / 0 Datei(en), 0 / 6 Verzichnis(sen)         0 k / 0 k in 0 / 0 Datei(en), 0 / 6 Verzichnis(sen)         0 k / 0 k in 0 / 0 Datei(en), 0 / 6 Verzichnis(sen)         0 k / 0 k in 0 / 0 Datei(en), 0 / 6 Verzichnis(sen)         0 k / 0 k in 0 / 0 Datei(en), 0 / 6 Verzichnis(sen)         0 k / 0 k /                                                                                                    | (OneDrive)                               |                    |               |          |             |                          |          |                             |                   |                                    |                      |            |                   |          |                          |                            |        |          |
| 0k / 0 k in 0 / 0 Detei(en), 0 / 6 Vezzichnis(sen)         0k / 0 k in 0 / 0 Detei(en), 0 / 6 Vezzichnis(sen)         0k / 0 k in 0 / 0 Detei(en), 0 / 6 Vezzichnis(sen)         0 k / 0 k in 0 / 0 Detei(en), 0 / 6 Vezzichnis(sen)         0 k / 0 k / 0 Detei(en), 0 / 6 Vezzichnis(sen)         0 k / 0 k / 0 Detei(en), 0 / 6 Vezzichnis(sen)         0 k / 0 E Vezzichnis(sen)         0 k / 0 K / 0 Detei(en), 0 / 6 Vezzichnis(sen)         0 k / 0 Detei(en), 0 / 7 / 7 / 7 / 8 / 8 / 8 / 1 / 2 / 1 / 2 / 2 / 2 / 2 / 2 / 2 / 2                                                                                                    | 2 [Terter]                               |                    |               |          |             |                          |          |                             |                   | <                                  | >                    |            |                   |          |                          |                            |        |          |
| Civic                                                                                                    | 0 k / 0 k in 0 / 0 Datei(en), 0 /        | 6 Verzeichnis(s    | sen)          |          |             |                          |          |                             |                   | 0 k / 0 k in 0                     | ) / 0 Datei(en), 0 / | 6 Verzeich | nis(sen)          |          |                          |                            |        |          |
| F3 Anzeigen       F4 Bearbeiten       F5 Kopieren       F5 Beergen       F7 Neuer Ordner       F8 Löschen       Alt-F4 Egit                                                                                                    |                                          |                    |               |          | c/>         |                          |          |                             |                   |                                    |                      |            |                   |          |                          |                            |        | ~        |
| Image: Server verbinden       Image: Server verbinden         Image: Server verbinden       Image: Server verbinden         Image: Server verbinden       Image: Server verbinden         Image: Server verbinden       Image: Server verbinden         Image: Server verbinden       Image: Server verbinden         Image: Server verbinden       Image: Server verbinden         Image: Server verbinden       Image: Server verbinden         Image: Server verbinden       Image: Server verbinden         Image: Server verbinden       Image: Server verbinden         Image: Server verbinden       Image: Server verbinden         Image: Server verbinden       Image: Server verbinden         Image: Server verbinden       Image: Server verbinden         Image: Server verbinden       Image: Server verbinden         Image: Server verbinden       Image: Server frester verbinden         Image: Server verbinden       Image: Server frester verbinden         Image: Server verbinden       Image: Server frester verbinden         Image: Server verbinden       Image: Server frester verbinden         Image: Server verbinden       Image: Server frester verbinden         Image: Server verbinden       Image: Server frester verbinden         Image: Server frester Verbinden Server frester Verbinden Server fresterverbinden       Image: Server fresterverbin                                                                                                    | F3 Anzeigen                              | F4 Bear            | rbeiten       | 1        | F5 Ko       | pieren                   |          | F6 B                        | leweg             | en                                 | F7 Neuer Ord         | Iner       | F8 Lösc           | hen      |                          | Alt+F4 E                   | xit    |          |
| Image: State Commander (x64) 9.0 - Valery Doly       ×         Date:       Markiern:       Befele:       Next: Ansicht:       Konfiguriern:       Hill         Image: State:       Markiern:       Befele:       Next: Ansicht:       Konfiguriern:       Hill         Image: State:       Image: State:       Image: State:       Image: State:       Image: State:       Hill         Image: State:       Image: State:                                                                                                    |                                          |                    |               |          |             |                          |          |                             |                   |                                    |                      |            |                   |          |                          |                            |        |          |
| Datein       Markieren       Befehle       Netz       Auskiet Konfigurieren       Stater       Hilf                                                                                                    | 📩 Total Commander (x64)                  | 9.0 - Valeriy Do   | olya          |          |             |                          |          |                             |                   |                                    |                      |            |                   |          |                          | - 1                        |        | $\times$ |
| Image: Section of the section of the section of th                           | Dateien Markieren Befeh                  | le Netz Ar         | nsicht Kon    | figurier | en Star     | ter                      |          |                             |                   |                                    |                      |            |                   |          |                          |                            |        | Hilf     |
| d ~ [lenovo] 81.588.612 k von 242.284.296 k frei       \         d ~ [lenovo] 81.588.612 k von 242.284.296 k frei       \         v [lenovo] 81.588.612 k von 242.284.296 k frei       \         v [lenovo] 81.588.612 k von 242.284.296 k frei       \         i [lonovo] 81.588.612 k von 240.283       \         v [lonovo] 81.588.612 k von 240.283       \         v [lonovo] 10.202.012.201.202.012.201.202.012.201.202.012.201.012.201.203       \                                                                                                    | 2 1 1 1 1 1 1 1 1 1 1 1 1 1 1 1 1 1 1 1  | 1                  | 4 4           | Ĩ 🏘      |             |                          | 一曲       | i 🖡 🔡                       | <u>رچ</u>         |                                    |                      |            |                   |          |                          |                            |        |          |
| Image: Second Process And Second Process And And And And And And And And And And                                           |                                          | 2 k von 242 29     | 21 206 k frei |          | -           |                          | 1        |                             | -                 |                                    | [lenovo] 81 588 61   | 12 k von 2 | 42 284 206 k frei |          |                          |                            |        | A.       |
| Name       Env.       Größe       Datum       Attr.         [].]       channels-1.0.0       json       60/8 > 2012.2019 1032       (JR > 2012.2019 1032       (JR > 2012.2019 1033       (JR > 2012.2019 1033       (JR > 2012.2012.2012.2012.2012.2012.2012.2012                                                                                                    | - d:\Dokumente\2019 10 01                | 2 K VOII 242.20    | A.230 K ITEI  |          |             |                          |          | * •                         |                   | ■ 0 VH.26                          | 4 HDMI-HDE-264\      | 20191118-  | -V6.42 add imnoi  | t 81 exr | oort config              | uration onio               | n\*.*  | * •      |
| CDIR>       20.12.2019 10.32                                                                                                    | Name                                     |                    |               | Erw.     | Größe       | <b>↓</b> Datu            | ım       | Attr.                       |                   | Name                               |                      |            |                   | Erw.     | Größe                    | <b>↓</b> Datum             |        | Attr.    |
| channels-1.0.0       json       820 2012.2019 03:3 - 3       up]       ratio         image: severy verbinden       image: severy verbinden       image: severy verbinden       ratio         Verbinden mit       image: severy verbinden       image: severy verbinden       ratio         image: severy verbinden       image: severy verbinden       image: severy verbinden       ratio         image: severy verbinden       image: severy verbinden       image: severy verbinden       image: severy verbinden         image: severy verbinden       image: severy verbinden       image: severy verbinden       image: severy verbinden       image: severy verbinden         image: severy verbinden       image: severy verbinden       im                                                                                                    | 會同                                       |                    |               |          | <dir></dir> | 20.12.2                  | 01910    | 1:32                        | D                 | 🏦 []                               |                      |            |                   |          | <dir></dir>              | 21.01.2020                 | 10:34  | -a       |
| Mt FTP-Server verbinden       FTP: Verbindungsdetails       >         Verbinden må       Algemeines       Eiweitett         Iste       Abox       -         Servergame[Port]       192.168.0.80       -         Servergame[Port]       192.168.0.80       -         Servergame[Port]       192.168.0.80       -         Servergame[Port]       192.168.0.80       -         Servergame[Port]       192.168.0.80       -         Servergame[Port]       192.168.0.80       -         Servergame[Port]       192.168.0.80       -         Servergame[Port]       192.168.0.80       -         Servergame[Port]       192.168.0.80       -         Servergame[Port]       192.168.0.80       -         Servergame[Port]       192.168.0.80       -         Servergame[Port]       192.168.0.80       -         Servergame[Port]       Servergame[Port]       192.168.0.80         Oft microsenTV box       -       -         Servergame[Port]       Servergame[Port]       -         Servergame[Port]       Servergame]       -         Servergame] Data       -       -       -         Servergame] Data       -       -       - <td>channels-1.0.0</td> <td></td> <td></td> <td>json</td> <td>8</td> <td>20 20.12.2</td> <td>2019 09</td> <td>≹32 -a</td> <td>-</td> <td>[up]</td> <td></td> <td></td> <td></td> <td>rar</td> <td><dir><br/>7 761 89</dir></td> <td>21.01.2020<br/>0 21 01 2020</td> <td>10:34</td> <td>-9</td>                                                                                                    | channels-1.0.0                           |                    |               | json     | 8           | 20 20.12.2               | 2019 09  | ≹32 -a                      | -                 | [up]                               |                      |            |                   | rar      | <dir><br/>7 761 89</dir> | 21.01.2020<br>0 21 01 2020 | 10:34  | -9       |
| Vetrinden mit       Allgemeines       Enveetent         I Lodd       Jake       Jake         I Sabos       Servergame[-Port]       192.1680.080         I Rah       Servergame[-Port]       192.1680.080         I Rah       Servergame[-Port]       192.1680.080         I Rah       Servergame[-Port]       192.1680.080         I Rah       Servergame[-Port]       192.1680.080         I Rah       Servergame[-Port]       192.1680.080         I Rah       Benutzename:       Benutzename:         I muser ver       Benutzename:       Benutzename:         I muser ver       Benutze Hauptpasswort, um das Passwort ist ein Sicherheitstiskof       Benutzename:         I minik(1)       Benutze Hauptpasswort, um das Passwort zu schitzen       Erfernter Yerz:         I porzee       Enfernter Yerz:       Istabes Verz:         I string       Serviert Modula für Transfers verwerden (wie WVMV-Browser)       Serviert Servier (Prow)         I string       Serviert Servier (Prow)       Andern.         I windig:       Benutze Fiewal-Server (Prow)       Indern.         I string       Iterveitet ->       Iterveitet ->                                                                                                    | Mit FTP-Server verbir                    | nden               |               |          | 🔡 FT        | P: Verbind               | lungso   | details                     |                   |                                    | ;                    | ×          |                   | old      | 7.705.83                 | 3 18.11.2019               | 08:51  | -a       |
| Ind       Ind         Ind       Ind         Ind       I                                                                                                    | Verbinden mit                            |                    |               |          | Aliger      | meines E                 | rweitert |                             |                   |                                    |                      |            |                   |          |                          |                            |        |          |
| Back       Servergame[Port]       192.168 0.80         Bach       Servergame[Port]       192.168 0.80         Bach       SSL/TLS       Anonyme Vetbindung (eMaifAdesse als Passwott)         By ///sancom es       Berutzemane:         Brundard       Berutzemane:         Brundard       Berutzemane:         Brundard       Berutzemane:         Brundard       Berutzemane:         Brundard       Berutze Hauppasswott, un das Passwott ist ein Sicherheitsrikkol         Brundard       Berutze Hauppasswott, un das Passwott zu schilzen         Brundy (Jandze       Extente Hauppasswott, un das Passwott zu schilzen         Brundy (Jandze       Extente Hauppasswott, ist ein Sicherheitsrikkol         Brundard       Berutze Fraue/Sever (Proxy)         Brundard       Berutze (Mauppasswott, un das Passwott zu schilzen         Brundard       Extente Hauppasswott, un das Passwott zu schilzen         Brundard       Berutze (Mauppasswott, un das Passwott zu schilzen         Brundard       Berutzer (Proxy)         Brundard       Berutzer (Proxy)         Brundard       Berutzer (Proxy)         Brundard       Berutzer (Proxy)         Berutzer (Proxy)       Berutzer (Proxy)         Brundard       Berutzer (Proxy)         Brunda                                                                                                    | - 3 1und1                                |                    |               | _        | Iitet       |                          |          | Abox                        |                   |                                    |                      |            |                   |          |                          |                            |        |          |
| a) Good       Image: SL/TLS       Anoryme Vetbindung (eMaifAdlesse als Passwolt)         a) ftp://dxalzini       Image: SL/TLS       Anoryme Vetbindung (eMaifAdlesse als Passwolt)         a) ftp://dxalzini       Benutzemane:       Image: SL/TLS         a) munuserver       Benutzemane:       Image: SL/TLS         a) munuserver       Benutzemane:       Image: SL/TLS         a) munuserver       Benutzemane:       Image: SL/TLS         a) munuserver       Benutze Hauphaswolt, un das Passwolt ist ein Sicherheitniskol         a) miniscentro Nox       Benutze Hauphaswolt, un das Passwolt zu schilzen         a) ornine       Lokales Varz:       Image: SL/TLS         a) ornine       Lokales Varz:       Image: SL/TLS         a) sinis(1) matze       Lokales Varz:       Image: SL/TLS         a) sinis(2)       Benutze Hauphaswolt, un das Passwolt zu schilzen       Image: SL/TLS         a) sinis(2)       Benutze Hauphaswolt, Timaters verwenden (wie WWW-Browser)       Image: SL/TLS         a) sinis(2)       Benutze Frewal-Server (Prov)       Andern.         B) see       DK       Abbrechen       Hife                                                                                                    | - B Abox                                 |                    |               |          | Serve       | ername[:Po               | rt):     | 192,168.0.8                 | 0                 |                                    |                      | 5          |                   |          |                          |                            |        |          |
| Implication       SS/TLS       Provide main desced as in asknowly         Implication       Benutzermanne:       Benutzermanne:         Immunativer       Benutzermanne:       Benutzermanne:         Immunativer       Benutzermanne:       Benutzermanne:         Immunativer       Benutzermanne:       Benutzermanne:         Immunativer       Benutzermanne:       Benutzermanne:         Immunativer       Benutzer Haupipasswort, um das Passwort zu schützen         Imminitieren       Benutzer Haupipasswort, um das Passwort zu schützen         Imminitieren       Lokales Verz:       Imminitieren         Imminitieren       Lokales Verz:       Imminitieren         Imminitieren       Bestistern Modus für Transfers verwenden (we WVW-WBrowser)       Benutzer Frewal-Server (Prow)         Imminitieren       Benutzer Frewal-Server (Prow)       Andern.         Imminitieren       Berweitert >       DK       Abbrechen                                                                                                    | - o flash                                |                    |               |          |             |                          |          | Anonumo li                  | (orbin/           | una (a Mail A                      | tesso als Passuet)   |            |                   |          |                          |                            |        |          |
| If U/I/carconies     genutzename:       Imitianzevet     Passwort:       Imitianzevet     Passwort: <td>- 🚮 ftp://dualz.nl</td> <td></td> <td></td> <td></td> <td>0.0</td> <td>SL/ILS</td> <td></td> <td>Anonyme v</td> <td>erbind</td> <td>ung (emainer</td> <td>ulesse dis r dssword</td> <td></td> <td></td> <td></td> <td></td> <td></td> <td></td> <td></td>                                                                                                    | - 🚮 ftp://dualz.nl                       |                    |               |          | 0.0         | SL/ILS                   |          | Anonyme v                   | erbind            | ung (emainer                       | ulesse dis r dssword |            |                   |          |                          |                            |        |          |
| Brukant       Passwoit         Brukant       Basswoit         Brukant       Benutze Hauptpasswort, un das Passwoit ist ein Sicherheitsriskoll         Brukant       Benutze Hauptpasswort, un das Passwort zu schützen         Brukant       Entlemise Yerz:         Brukant       Lokales Verz:         Bruinig/Lymatze       Besiven Modult für Tranfers verwenden (wie WV/W-Browser)         Bruinig/Lymatze       Benutze Frewalk Server (Proxy)         Bruinig Zee       DK                                                                                                    | - si htp://scancom.es                    |                    |               |          | Benu        | itzername:               |          |                             |                   |                                    |                      |            |                   |          |                          |                            |        |          |
| a) minisered     Warning: Das speciente des Passworts at den Scherbeitsskold       a) ornince     Dentate Haupingswort, un das Passwort zu schützen       a) ornince     Entlernker Verzus       a) ornince     Lokales Varz:       a) sinisk()     Passiven Modus für Trantfers verwenden (wie WWW-Browser)       a) sinisk2     Passiven Modus für Trantfers verwenden (wie WWW-Browser)       a) sinisk2     Neuen definieren.       b) sinisk2     Erweitet s->       b) sinisk2     DK                                                                                                    | - 📑 mutant                               |                    |               |          | Pass        | wort:                    |          |                             |                   |                                    |                      | -          |                   |          |                          |                            |        |          |
| Image: Second Control     Image: Second Control       Image: Second Control     Image: Second Control       Image: Second Control     Image: Second Control <t< td=""><td>- is misserv er<br/>- is OmniscreenTV boy</td><td></td><td></td><td></td><td>Warr</td><td>iung: Das S<br/>enutro II</td><td>peiche</td><td>sm des Passv<br/>wort um des</td><td>vorts i:<br/>Parri</td><td>t ein Sicherhe<br/>wort zu solwigen</td><td>ntsnšiko!<br/>Po</td><td></td><td></td><td></td><td></td><td></td><td></td><td></td></t<>                                                                                                    | - is misserv er<br>- is OmniscreenTV boy |                    |               |          | Warr        | iung: Das S<br>enutro II | peiche   | sm des Passv<br>wort um des | vorts i:<br>Parri | t ein Sicherhe<br>wort zu solwigen | ntsnšiko!<br>Po      |            |                   |          |                          |                            |        |          |
| i o opereo     Lokales Verz:       i miniy     Lokales Verz:       i miniy     Existen Modus für Transfers verwenden (we WVW-Browse)       i miniy2     Bestiven Modus für Transfers verwenden (we WVW-Browse)       i miniy2     Bestiven Modus für Transfers verwenden (we WVW-Browse)       i miniy2     Bestiven Modus für Transfers verwenden (we WVW-Browse)       i miniy2     Bestiven Modus für Transfers verwenden (we WVW-Browse)       i Modus für Transfers verwenden (we WVW-Browse)     Bestiven Modus für Transfers verwenden (we WVW-Browse)       i Modus für Transfers verwenden (we WVW-Browse)     Bestiven Modus für Transfers verwenden (we WVW-Browse)       i Modus für Transfers verwenden (we WVW-Browse)     Bestiven Modus für Transfers verwenden (we WVW-Browse)       i Modus für Transfers verwenden (we WVW-Browse)     Bestiven Modus für Transfers verwenden (we WVW-Browse)       i Modus für Transfers verwenden (we WVW-Browse)     Bestiven Modus für Transfers verwenden (we WVW-Browse)       i Modus für Transfers verwenden (we WVW-Browse)     Bestiven Modus für Transfers verwenden (we WVW-Browse)       i Modus für Transfers verwenden (we WVW-Browse)     Bestiven Modus für Transfers verwenden (we WVW-Browse)       i Modus für Transfers verwenden (we WVW-Browse)     Bestiven Modus für Transfers verwenden (we WVW-Browse)       i Modus für Transfers verwenden (we WVW-Browse)     Bestiven Modus für Transfers verwenden (we WVW-Browse)       i Modus für Transfers verwenden (we WVW-Browse)     Bestiven für Transfe                                                                                                    | - snino+                                 |                    |               |          | Entre       | entes Verz               | Hithass  | wort, um des                | · a>si            | ron zu schulzt                     |                      |            |                   |          |                          |                            |        |          |
| Londes Verz:     Londes Verz:     Secure Vorde: für Tranifers verwenden (wie WVW-Browser)     Secure Torning:     Secure Torning:     Secure Torning:     Neuen definieren.     CK     Abbrechen     Hilfe                                                                                                    | - i oupree<br>- i tank                   |                    |               |          | Lat         |                          |          | L                           |                   |                                    |                      |            |                   |          |                          |                            |        |          |
| Initial Initial     Initial                                                                                                    | - 💽 trinitiy                             |                    |               |          |             | ius veiz.:<br>acciuan Mo | due 6 ir | Transfere                   | award             | en fixie \J.0+0+                   | >>>                  |            |                   |          |                          |                            |        |          |
| Neuen definieren Andern<br>Erweitert ><br>OK Abbrechen Hilfe                                                                                                    | - isi trinitiy[1]-matze                  |                    |               |          |             | enutze Fire              | wall-Se  | rver (Proxy)                | avvento           | ou faile at M.M.                   | v proviscij          |            |                   |          |                          |                            |        |          |
| Erweitert > OK Abbrechen Hilfe                                                                                                    | a nuoye                                  |                    |               |          |             |                          |          |                             |                   |                                    | 101 - 1              |            |                   |          |                          |                            |        |          |
| OK Abbrechen Hilfe                                                                                                    | _ 🖸 zee                                  |                    |               |          | N           | leuen defin              | iieren   |                             |                   |                                    | Andern               |            |                   |          |                          |                            |        |          |
| OK Abbrechen Hilfe                                                                                                    | - 🖬 zee                                  |                    |               |          | N           | leuen defin              | iieren   |                             |                   |                                    | Andern Enweitert ->  |            |                   |          |                          |                            |        |          |
|                                                                                                    | zee                                      |                    |               |          | - N         | leuen defin              | ieren    |                             |                   |                                    | Andern Enweitert ->  |            |                   |          |                          |                            |        |          |

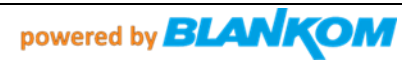

## Username and password can be left empty...

Autorisierung-Name und Paßwort können leer gelassen werden.

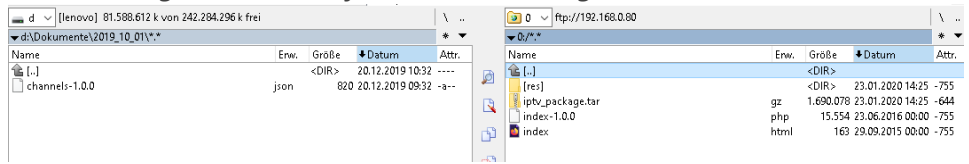

## Got to res – folder: *Das Verzeichnis wechseln zu:* Change to 0:/res/json/ Here you find 2 files:

| ▼0:/res/json/*.*      |      |             |                  | * 1   |
|-----------------------|------|-------------|------------------|-------|
| Name                  | Erw. | Größe       | <b>↓</b> Datum   | Attr. |
| ▲ []                  |      | <dir></dir> |                  |       |
| 📄 channelgroups-1.0.0 | json | 370         | 23.01.2020 14:25 | -755  |
| channels-1.0.0        | json | 561         | 23.01.2020 14:25 | -755  |
| 📄 settings-1.0.0 😼    | json | 885         | 17.10.2019 04:09 | -755  |

You can download and edit them after opening with a linux conform editor like notepad++:

|          | D:\Dok  | umente\      | temp\channelgroups-1.0.0.json - Notepad++                                                                       |
|----------|---------|--------------|----------------------------------------------------------------------------------------------------|
| File     | Edit    | Search       | View Encoding Language Settings Tools Macro Run Plugins Window ?                                                |
| ٦        | 28      | Ē 🔒          | (° 🖨   & ° 10   Ə C   # 🛬   < <   🖫 🖼   📰 1 🏋 🖉 🖄 🖉 💿 🔍 🔍 🗉 🕨 🔤                                                 |
| <b>H</b> | leadend | UpdateLo     | ug.txt 🛛 📙 HeadendUpdate.ini 🖾 📄 Info.txt 🗵 🔚 Erst datfileconverter dateinametxt 🗵 🔚 channelgroups-1.0.0.json 🔀 |
|          | L 🗐     | [            |                                                                                                    |
|          | 2 🛱     |              |                                                                                                    |
| :        | 3       |              | "name": "EMPTY",                                                                                                |
|          | 1       |              | "slug": "empty",                                                                                                |
| 1 3      | 5       |              | "channels": [],                                                                                                 |
|          | 5       |              | "group": "empty"                                                                                                |
| ·        | 7 –     | - } <i>i</i> |                                                                                                    |
|          | 3 🛱     | - (          |                                                                                                    |
| 9        | Э       |              | "name": "Main Channels",                                                                                        |
| 10       | )       |              | "slug": "allchannels",                                                                                          |
| 11       | L       |              | "channels": [0,1],                                                                                              |
| 12       | 2       |              | "group": "tv"                                                                                                   |
| 1:       | 3 –     |              |                                                                                                    |
| 1.       | 4 🛱     | - {          |                                                                                                    |
| 13       | 5       |              | "name": "News",                                                                                                 |
| 10       | 5       |              | "slug": "allchannels",                                                                                          |
| 1'       | 7       |              | "channels": [2,3],                                                                                              |
| 18       | 3       |              | "group": "tv"                                                                                                   |
| 19       | 9 –     | - } <i>i</i> |                                                                                                    |
| 20       | ) ]     |              |                                                                                                    |
| 2.       | L       |              |                                                                                                    |

And channels-1.0.0.json:

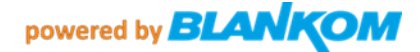

```
₽C
 2
               "name": "BBC-FullHD",
 4
               "slug": "Nachrichten",
               "streamurl": "udp://225.1.1.1:10001",
               "language": ["de"],
6
7
               "audio": "stereo",
8
               "text": false,
9
               "subtitle": false,
               "group": "tv",
11
               "loop": false
12
           },
13
14
               "name": "Vom-Encoder",
               "slug": "encoded",
15
               "streamurl": "udp://238.0.0.123:12345",
16
17
               "language": ["de"],
18
               "audio": "stereo",
               "text": false,
19
               "subtitle": false,
21
               "group": "tv",
               "loop": false
23
           },
24
      1
25
```

You can copy the parts between { and } and paste into but make sure you add this after the',' and before the ]

```
{
    "name": "Vom-Encoder",
        "slug": "encoded",
        "streamurl": "udp://238.0.0.123:12345",
        "language": ["de"],
        "audio": "stereo",
        "text": false,
        "subtitle": false,
        "group": "tv",
        "loop": false
},
```

You can change them accordingly and add this to the channel-file as well can modify the Channelgroups and add some parts... if you like...

Sie können sie entsprechend ändern und der Channel-Datei hinzufügen. Sie können auch die Channel-Gruppen ändern und einige Teile hinzufügen... wenn Sie möchten...

Than safe it re-FTP-upload to the box, use the remote-control to reload by pressing the BACK-button:

Dann sicher wieder per FTP in die Box laden, mit der Fernbedienung durch Drücken der BACK-Taste neu laden:

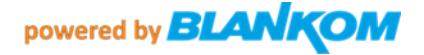

|        |  |  |     |   | Constant Constant |
|--------|--|--|-----|---|-------------------|
| Back   |  |  | - 3 | • | GUIDE -           |
| Dlav   |  |  | A.  |   |                   |
| Rewind |  |  |     |   |                   |

Press OK button and you get your listing.

Example with our Encoder Multicast presetting's: Beispiel im Zusammenspiel mit unseren Encoder-Streamern:

In our HDMI/SDI encoder devices, you need to enable the Multicast UDP-

Address in the Main and/or the Secondary chapters in its web-IF:

In unseren HDMI/SDI-Encoder-Geräten müssen Sie die Multicast-UDP-

Adresse im Haupt- und/oder im Nebenkapitel in seinem Web-IF:

| Main stream              |                             |                     |
|--------------------------|-----------------------------|---------------------|
|                          |                             |                     |
| Encoding type:           | H.264 🗸                     |                     |
| FPS:                     | 50                          | [5-60]              |
| GOP:                     | 25                          | [5-300]             |
| Bitrate(kbit):           | 6400                        | [32-32000]          |
| Encoded size:            | same as the input           |                     |
| H.264 Level:             | baseline profile 🗸          |                     |
| Bitrate control:         | vbr 📡                       |                     |
| TS URL:                  | /0.ts                       | Enable 🗸            |
| HLS URL:                 | /0.m3u8                     | Enable 🗸            |
| FLV URL:                 | /0.flv                      | Enable 🔽            |
| RTSP URL:                | /0                          | Enable 🗸            |
| RTMP URL:                | /0                          | Disable 🗸           |
| RTMP(S)/RTSP PUSH URL:   | rtmp://192.168.1.169/live/0 | Disable 🗸           |
| Multicast IP:            | 238.0.0.1                   | Enable 🗸            |
| Multicast port:          | 1234                        | [1-65535]           |
| SRT URL Port:            | 9000                        | Disable _ [1-65535] |
| SRT PUSH URL:            | srt://192.168.1.169:9000    | Disable 🗸           |
| SRT Encryption Password: | 0123456789                  | Disable 🗸           |
|                          | Set up                      |                     |

Same in the Substream page (can have a different downscaled resolution but make sure you select h.264 encoding):

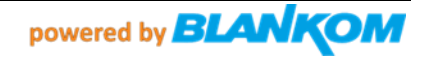

Substream1

| Encoding type:           | H.264 🗸                     |            |           |
|--------------------------|-----------------------------|------------|-----------|
| FPS:                     | 25                          | [5-60]     |           |
| GOP:                     | 25                          | [5-300]    |           |
| Bitrate(kbit):           | 3200                        | [32-32000] |           |
| Encoded size:            | 1280x720 🗸                  |            |           |
| H.264 Level:             | high profile                |            |           |
| Bitrate control:         | vbr 🗸                       |            |           |
| TS URL:                  | /1.ts                       | Enable 🗸   |           |
| HLS URL:                 | /1.m3u8                     | Enable 🗸   |           |
| FLV URL:                 | /1.flv                      | Enable 🗸   |           |
| RTSP URL:                | /1                          | Enable 🗸   |           |
| RTMP URL:                | /1                          | Disable 🗸  |           |
| RTMP(S)/RTSP PUSH URL:   | rtmp://192.168.1.169/live/1 | Disable 🗸  |           |
| Multicast IP:            | 238.0.0.1                   | Enable 🗸   |           |
| Multicast port:          | 1235                        | [1-65535]  |           |
| SRT URL Port:            | 9001                        | Disable 🗸  | [1-65535] |
| SRT PUSH URL:            | srt://192.168.1.169:9001    | Disable 🗸  |           |
| SRT Encryption Password: | 0123456789                  | Disable 🗸  |           |
|                          | Set up                      |            |           |

Check it in the STATUS page:

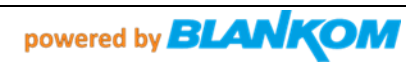

## Main stream

Encode Type:H.264 Encoding Type:1920x1080@50 Bitrate(kbit):6400 TS URL:http://192.168.1.168/0.ts http://192.168.1.168:8086/0. HLS URL:http://192.168.1.168/0.m3u8 http://192.168.1.168:8086/ FLV URL:http://192.168.1.168/0.flv http://192.168.1.168:8086/ RTSP URL:rtsp://192.168.1.168/0 rtsp://192.168.1.168:8554/0 RTMP URL: Disable RTMP URL: Disable Multicast URL:udp://@238.0.0.1:1234 SRT VEL:Disable SRT PUSH URL:Disable Preview(HTML5) Preview(FLASH)

## Substream1

| Encode   | Туре: Н. 264         |            |            |                    |
|----------|----------------------|------------|------------|--------------------|
| Encodia  | ng Type:1280x720@25  |            |            |                    |
| Bitrat   | e(kbit):3200         |            |            |                    |
| TS URL   | http://192.168.1.16  | 8/1.ts h   | ttp://192. | 168.1.168:8086/1.  |
| HLS URI  | L:http://192.168.1.1 | 68/1.m3u8  | http://1   | 192.168.1.168:8086 |
| FLV UR   | L:http://192.168.1.1 | 68/1.flv   | http://19  | 92.168.1.168:8086/ |
| RTSP U   | RL:rtsp://192.168.1. | 168/1 rt   | sp://192.1 | 168.1.168:8554/1   |
| RTMP UI  | RL: Disable          |            |            |                    |
| RTMP (S) | ) PUSH URL: Disable  |            |            |                    |
| Multic   | ast URL: udp://0238. | 0.0.1:1235 |            |                    |
|          |                      | 0          |            |                    |
| atus     | Network              | Main st    | ream       | Substreaml         |

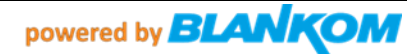

```
The corresponding Channel*.JSON files are looking like:
Groups: channelgroups-1.0.0.json (can be kept usually as it is)
ſ
    {
      "name": "EMPTY",
         "slug": "empty",
        "channels": [],
        "group": "empty"
    },
    {
      "name": "Main Channels",
         "slug": "allchannels",
         "channels": [0,1,2,3,4,5],
         "group": "tv"
    },
channels-1.0.0.json:
    {
      "name": "Multicast-Encoder-Main",
         "slug": "streams",
         "streamurl": "udp://238.0.0.1:1234",
         "language": ["de"],
         "audio": "stereo",
         "text": false,
        "subtitle": false,
        "group": "tv",
        "loop": false
    },
    {
      "name": "Multicast-Encoder-Second",
         "slug": "encoded",
        "streamurl": "udp://238.0.0.1:1235",
         "language": ["de"],
         "audio": "stereo",
         "text": false,
        "subtitle": false,
        "group": "tv",
         "loop": false
    },
1
```

Remember: These are linux-based text-files – not Microsoft Windows.

The Startscreen will come up in the box with the first channel. Pressing OK

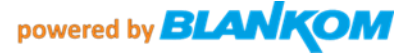

button on the Remote Control shows the channel list:

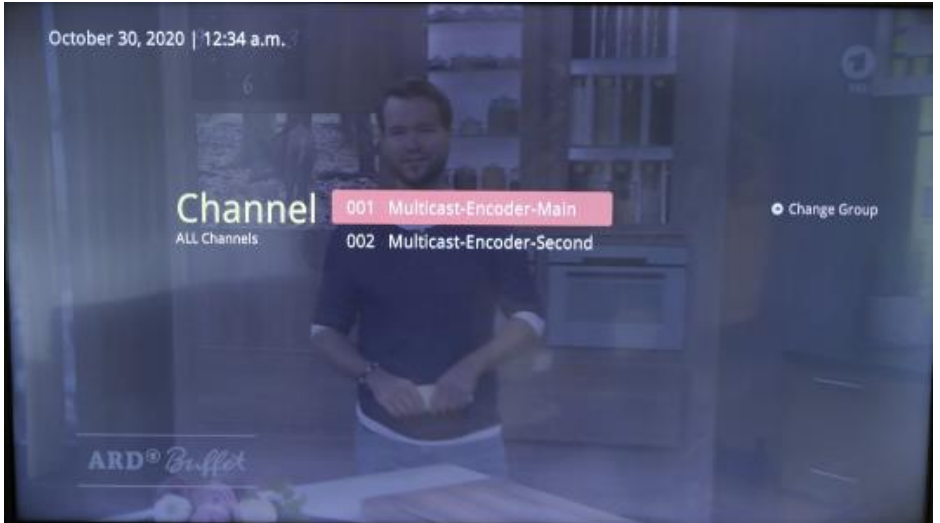

Groups are not configured but can be used. Remark: The settings are corresponding and the number of channels belonging to a group is important and starts with Channel 0:

"channels": [0,1,2,3,4,5,...],

The SetTopBox do only support h.264 and MPEG2 Video codecs, Audios can be AAC (+/++), MP3 (only low sampling rates) MP2, AC3 stereo...

| BLANKOM<br>H.265evc | HD Encoder System<br>Platform 5.02 |                   |
|---------------------|------------------------------------|-------------------|
|                     | —— Audio enc                       | coding settings - |
| Audio encoder       |                                    |                   |
| Audi<br>Sam         | Input: HOMI 🗸<br>lerate: 48000 🗸 🔓 | Ŷ                 |
|                     | itrate: 32000                      | [12000~32000]     |

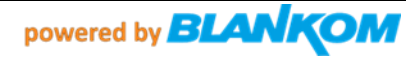

## **OmniscreenTV SetTopBox – patch it to an IPTV-Box by Linux-Script:**

Falls die M15 STB's mit dem Basis-Firmware-Image ausgestattet sind erscheint dieses Menü nach dem Booten:

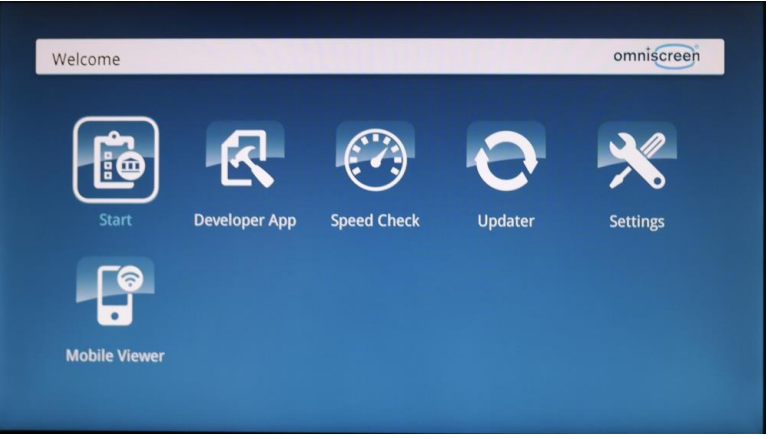

 $\rightarrow$  Settings

Hier die folgenden Menüs beachten, in denen man die Voreinstellungen durchführen kann: Here note the following menus where you can perform the presets:

| System Information | Product Name    | Omniscreen C            | MM15-T2 |  |  |  |
|--------------------|-----------------|-------------------------|---------|--|--|--|
| Jocen anormation   | Retailer        | FLIP T                  | V       |  |  |  |
| Audio & Video      | Affiliate       | FLIP T                  | V       |  |  |  |
| Network            | Model           | M15T2 (1.0)             |         |  |  |  |
| Time & Language    | Serial-No.      | M15T200190              | 0852615 |  |  |  |
| and a surgade      | Firmware        | 1.10 (2030.2006.1947.0) |         |  |  |  |
| Reset              | System Firmware | 1030.7001.              | 1467.0  |  |  |  |
|                    | System Himware  | 1030.7001.              | 1467.0  |  |  |  |

See also Audio / Network / Time & Language ...

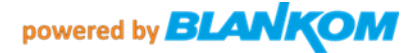

| omniscreen         |                                                                   | Addio & Video | Settings          |   |  |  |  |  |
|--------------------|-------------------------------------------------------------------|---------------|-------------------|---|--|--|--|--|
| System Information | Audio HDMI                                                        | Passthro      | ough              |   |  |  |  |  |
|                    | Audio S/PDIF                                                      | Passthro      | bugh              |   |  |  |  |  |
| Audio & Video      | Dolby Support                                                     | Yes           | Yes<br>1080p-50Hz |   |  |  |  |  |
| Network            | Videoresolution                                                   | 1080p-5       |                   |   |  |  |  |  |
| Time & Language    | Aspect-Ratio                                                      | Autom         | Automatic         |   |  |  |  |  |
| Reset              | Screensaver                                                       | Disab         | le                | • |  |  |  |  |
|                    | Press the (RED) Key to reset Audio and Video Settings to default. |               |                   |   |  |  |  |  |

Or set to STEREO=PCM. In case of passthrough, the TV must do the Volume... but this will be reset in IPTV-patch

| omniscreen         |                                                                                   | Network           | Settings |  |  |  |
|--------------------|-----------------------------------------------------------------------------------|-------------------|----------|--|--|--|
| Sustan Information | Hostname                                                                          | Combit            | el       |  |  |  |
| system information | Туре                                                                              | LAN               |          |  |  |  |
| Audio & Video      | Mode                                                                              | DHCP              |          |  |  |  |
| Network            | MAC-Address                                                                       | 68:72:dc:00:3f:99 |          |  |  |  |
| Time & Language    | IP-Address                                                                        | 192.168.1.159     |          |  |  |  |
| -                  | Netmask                                                                           | 255.255.255.0     |          |  |  |  |
| Reset              | Router                                                                            | 192.168.1.1       |          |  |  |  |
|                    | DNS-Server 1                                                                      | 192.168.179.1     |          |  |  |  |
|                    | DNS-Server 2                                                                      |                   |          |  |  |  |
|                    | to reset to default press [RED] button<br>press [BLUE] button for refresh display |                   |          |  |  |  |

## Hier sieht man die vom DHCP-Server bereitgestellte IP Adresse. Shows actual DHCP given IP Address

| omniscreen         |                 | Time & Language | Settings |
|--------------------|-----------------|-----------------|----------|
| System Information | Date & Time     | 23.11.2020      | 09:59:50 |
| Audio & Video      | Timezone Offset | autom           | atic >   |
| Network            | Language        | English         | (EN) ►   |
| Time & Language    |                 |                 |          |
| Reset              |                 |                 |          |
|                    |                 |                 |          |
|                    |                 |                 |          |

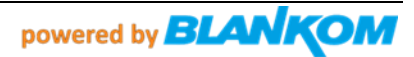

## ACHTUNG:

## Bitte nicht auf Factory zurück setzen!!! Do not set back to factory!

Sonst muss man das Online ,Be-tanken' komplett erneuern. Otherwise you need to ONLINE flash it again.

| omniscreen         |               | Reset device | Settings |
|--------------------|---------------|--------------|----------|
|                    |               |              |          |
| System Information | Factory reset |              | go!      |
| Audio & Video      |               |              |          |
| Network            |               |              |          |
| Time & Language    |               |              |          |
| Reset              |               |              |          |
|                    |               |              |          |
|                    |               |              |          |

Nun, nachdem man die IP Adresse kennt, (hier 192.168.1.159) benötigt man einen Linux-Rechner/Server oder z.B. einen Raspberry im gleichen Netz.

Now, after knowing the IP address (here 192.168.1.159) you need a Linux computer/server or e.g. a Raspberry in the same network.

If you need to switch back to this menu in an already IPTV-patched box, you need to change the hybridset.txt value 'key.portal' back to its former value

```
[key]
[key.portal=http://localhost/nanoapps/branded/brandeddashboard/index.html
key.portal=http://localhost/developer/index.html
key.info=http://
# changes the startup of the Portal from the setup-portal to the simple IPTV-portal
...
and reboot the box by Remote Control or enter into the box by SSH, than VI-Edit the hybridset.txt (which is a
symlink in the root you are entering the box by SSH/Telnet:
Of course: user admin, password is O9kAdBQcTH7q3kNh (with an OOOHHH in front, not a Zero), accept the
SSH-Key please
```

You will end up in /root folder:

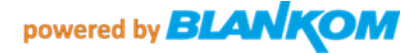

🚰 192.168.1.81 - KiTTY

| 🚰 login as:   | adr  | nin       |            |         |     |    |      |                         |
|---------------|------|-----------|------------|---------|-----|----|------|-------------------------|
| admin@192     | .168 | 8.1.81's  | password:  |         |     |    |      |                         |
| execute ~/.pr | rofi | ile       |            |         |     |    |      |                         |
| execute ~/.ba | ashi | rc        |            |         |     |    |      |                         |
| # ls -la      |      |           |            |         |     |    |      |                         |
| drwxr-xr-x    | 11   | root      | root       | 1744    | Jul | 27 | 2015 |                         |
| drwxr-xr-x    | 20   | client    | 1001       | 1472    | Jul | 27 | 2015 |                         |
| -rwxr-xr-x    | 1    | root      | root       | 199     | Sep | 17 | 2014 | .bash profile           |
| -rwxr-xr-x    | 1    | root      | root       | 101     | Sep | 17 | 2014 | .bashrc                 |
| -rwxr-xr-x    |      | root      | root       | 170     | Sep | 17 | 2014 | .profile                |
| -rwxr-xr-x    |      | root      | root       | 112     | Apr | 21 | 2015 | 311336                  |
| -rwxr-xr-x    | 1    | root      | root       | 112     | Apr | 21 | 2015 | 311713                  |
| -rwxr-xr-x    | 1    | root      | root       | 112     | Apr | 21 | 2015 | 311715                  |
| drwxr-xr-x    | 4    | root      | root       | 320     | Jul | 27 | 2015 | abox42                  |
| drwxr-xr-x    | 3    | root      | root       | 240     | Jul | 27 | 2015 | branded-apps            |
| -rwxr-xr-x    |      | root      | root       | 161     | Apr | 21 | 2015 | fakentp.sh              |
| drwxr-xr-x    | 3    | root      | root       | 224     | Jul | 27 | 2015 | fonts                   |
| lrwxrwxrwx    | 1    | root      | root       | 40      | Jul | 27 | 2015 | hybridset.txt -> /opt/d |
| ata/settings, | /tv2 | 2next/hyb | ridset.txt |         |     |    |      |                         |
| drwxr-xr-x    | 2    | root      | root       | 232     | Jul | 27 | 2015 | iframe                  |
| -rwxr-xr-x    |      | root      | root       | 1412    | Apr | 21 | 2015 | inputkey.txt            |
| -rwxr-xr-x    |      | root      | root       | 5323780 | Apr | 21 | 2015 | mipsel-linux-staticrcsp |
| receiver      |      |           |            |         |     |    |      |                         |
| drwxr-xr-x    | 2    | root      | root       | 376     | Jul | 27 | 2015 | portalstack             |
| -rwxr-xr-x    | 1    | root      | root       | 660     | Jun | 24 | 2015 | rc.user                 |
| drwxr-xr-x    | 2    | root      | root       | 376     | Jul | 27 | 2015 | tndlna                  |
| drwxr-xr-x    | 2    | root      | root       | 232     | Jul | 27 | 2015 | tnlauncher              |
| -rwxr-xr-x    |      | root      | root       | 150734  | Jul | 27 | 2015 | tnnetconect.out         |
| drwxr-xr-x    | 2    | root      | root       | 224     | Jul | 27 | 2015 | tnodvb                  |
| drwxr-xr-x    | 2    | root      | root       | 232     | Jul | 27 | 2015 | tnupnp                  |
| -rwxr-xr-x    | 1    | root      | root       | 1631    | Apr | 21 | 2015 | udhcpc.sh               |
| -rwxr-xr-x    |      | root      | root       | 2764854 | Apr | 21 | 2015 | wl_logo.bmp             |

Do vi hybridset.txt : enter into insert mode by 'l'

```
[network]^M
network.prefdns=8.8.8.8^M
network.ntp=time.windows.com^M
#network.ntp=192.53.103.108^M
#network.ntp=time.abox42.com^M
#network.ntp=192.168.1.255^M
#example for local ntp from eq. raspi4 with ntp browsing^M
# modifiziert for test RR^M
^М
[key]^M
#key.portal=http://localhost/nanoapps/branded/brandeddashboard/index.html^M
key.portal=http://localhost/developer/index.html^M
key.info=http://^M
# startet das portal - hier auf simple PlugandplayIPTV umgebogen^M
^M
[apps]^M
# the app which will be activated when the box startup.^M
```

...

Simply erase the # in front of the key.portal= (do not be irritated by the ^M, that's from the linux editor used before to do a Carriage Return ;-)

key.portal=http://localhost/nanoapps/branded/brandeddashboard/index.html^M
#key.portal=http://localhost/developer/index.html

Than leave the vi 'Insert-Mode' by ESC-key, enter ':' than w (like write), -> Enter, ':' again gith g

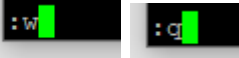

### Now you must kill portalstack and reload it than: so you enter 'ps aux':

| root |       |     |      |        |       |       |     |       | 0:00 [CmdProcessor]                                            |
|------|-------|-----|------|--------|-------|-------|-----|-------|----------------------------------------------------------------|
| root | 836   |     |      |        |       |       |     | 12:58 | 0:00 [StatusMonitor]                                           |
| root | 3654  |     |      | 1800   |       |       | Ss  | 13:55 | 0:05 /usr/local/sbin/dropbear -E -r /tmp/dropbear rsa host key |
| root | 4268  |     |      | 2024   | 1096  | pts/1 | Ss  | 13:56 | 0:00 -sh                                                       |
| root | 13580 | 2.4 | 18.9 | 537640 | 51188 | ?     | S1  | 13:37 | 0:46 /root/portalstack/portalstack.out                         |
| root | 13581 | 0.0 | 0.1  | 1528   | 376   |       | S   | 13:37 | 0:00 logger T                                                  |
| root | 14246 |     |      |        |       |       |     |       | 0:00 [flush-ubifs <sup>1</sup> ] 0]                            |
| root | 19688 |     |      | 1644   | 556   | pts/l |     |       | 0:00 ps aux                                                    |
| root | 21001 |     |      | 1800   |       |       | Ss  |       | 0:06 /usr/local/sbin/dropbear -E -r /tmp/dropbear_rsa_host_key |
| root | 21609 |     |      | 2024   | 1104  | pts/0 | Ss+ | 13:16 | 0:00 -sh                                                       |
| #    |       |     |      |        |       |       |     |       |                                                                |

### The PID of portalstack.out is 13580 in this case.

Just enter 'kill 13580'

The TV screen becomes black now and after a few seconds portalstack will come back (check ps aux in the box):

| root | 21609 | 0.0  | 0.4  | 2024   | 1104  | pts/0 | Ss+ | 13:16 | 0:00 -sh                               |
|------|-------|------|------|--------|-------|-------|-----|-------|----------------------------------------|
| root | 22303 | 23.7 | 27.2 | 564564 | 73604 | ?     | S1  | 14:11 | 0:14 /root/portalstack/portalstack.out |
| root | 22304 | 0.0  | 0.1  | 1528   | 376   | ?     | S   | 14:11 | 0:00 logger                            |
| root | 22379 | 0.0  | 0.0  |        |       |       |     | 14:11 | 0:00 [flush-ubifs_2_0]                 |
| root | 22380 | 0.0  | 0.0  |        |       |       |     | 14:11 | 0:00 [flush-ubifs_1_0]                 |
| root | 23569 | 0.0  | 0.2  | 1644   | 556   | pts/l | R+  | 14:12 | 0:00 ps aux                            |
| ±    |       |      |      |        |       |       |     |       |                                        |

The PID number has now been changed of course ;-) to 22303 now but loads the setup-portal:

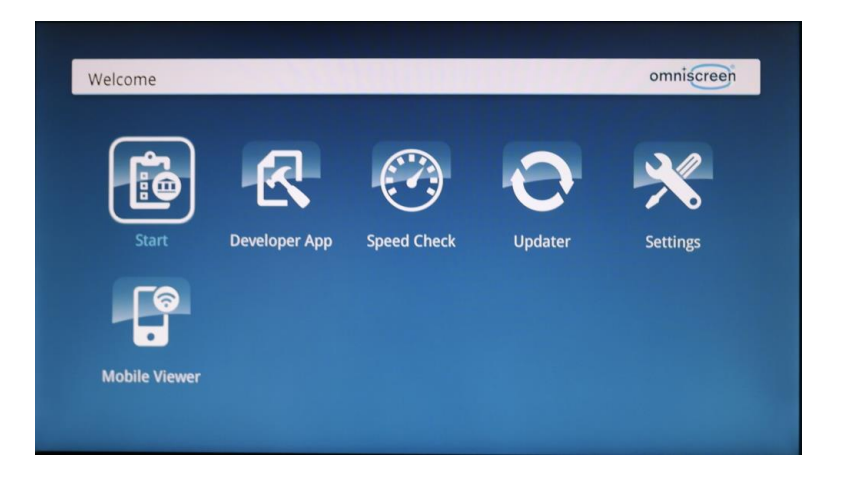

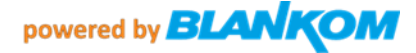

Change your settings like Language or whatever... (see above).

To enable back the user-simple IPTV-Menu just do this again by vi and changing the '#' of both values in hybridset.txt and kill 'portalstack' again (will reload itself automatically each time. And the IPTV start-screen will come back after a few seconds...:

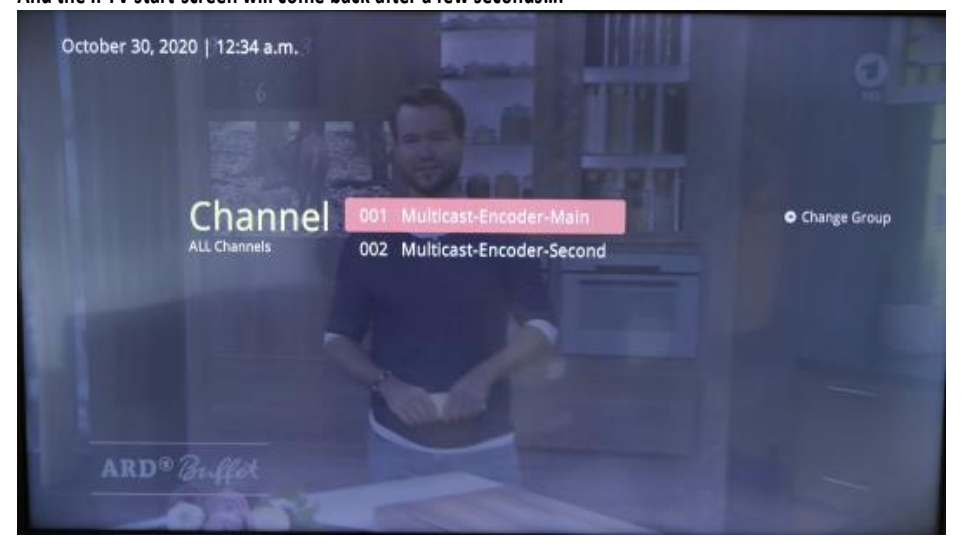

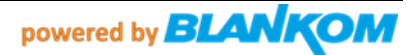

## Preparing a workstation for further software installation and maintenance for the boxes

## Note: Apple MacBook was used to prepare these instructions.

## 2.1. Accessing Terminal:

\*the following commands should be performed on the command line, through 'terminal'. To access **terminal**: Applications -> Utilities -> Terminal

## 2.2. Checking the requirements:

You need to <u>check</u> whether you have the following requirements installed; if they are not present, you need to install them. To check whether they're installed, type in the command and if a version or a set of other commands is returned, proceed to the next manual. Otherwise, to the next step.

- bash
- curl
- expect
- ssh

## 2.3. If one of the requirements is not installed.

Make sure you download these requirements on the command line.

• Bash, curl and ssh should already be present within the (MAC) machine

• To download expect, run this in the command line:

## \$ brew install expect

## 2.4. Once requirements are installed:

• If your outputs mirror those of the pictured command line display, you can proceed to the next manual.

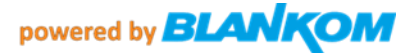

```
[Victoria-MBP:~ sylvie$ bash
[bash-3.2$ exit
exit
[Victoria-MBP:~ sylvie$ curl
curl: try 'curl --help' or 'curl --manual' for more information
[Victoria-MBP:~ sylvie$ expect
expect1.1> exit
[Victoria-MBP:~ sylvie$ ssh
usage: ssh [-46AaCfGgKkMNnqsTtVvXxYy] [-B bind_interface]
        [-b bind_address] [-c cipher_spec] [-D [bind_address:]port]
        [-E log_file] [-e escape_char] [-F configfile] [-I pkcs11]
        [-i identity_file] [-J [user@]host[:port]] [-L address]
        [-l login_name] [-m mac_spec] [-O ctl_cmd] [-o option] [-p port]
        [-q query_option] [-R address] [-S ctl_path] [-W host:port]
        [-w local_tun[:remote_tun]] destination [command]
Victoria-MBP:~ sylvie$
```

# Factory Reset. We do not recommend to do this after the 30<sup>th</sup> June 2022 because the Update server will be switched off and the box will get no firmware any more.

If required, you are able to reset the Abox42 to its factory settings. Power on STB by pressing the power button. Immediately press the power button again and hold for at least 20 sec. Sometimes manual factory reset won't work on first try. You may have to give it a few attempts.

## SSH connectivity and commands.

## User: admin Password: O9kAdBQcTH7q3kNh 'O' not '0' !!! so an OOhh, not a zero

Usefull ssh commands with php commandline but you need to know their variables...:

- Factory reset:
  - php -r 'tncommon\_startfactoryreset(0, "AreYouSure");'
- Disable screensaver (ON by default): php –r 'tncommon\_enablescreensaver(0);'
- Print available php tncommon api functions: php –r 'print\_r(get\_extension\_funcs("tncommon"));'

.....

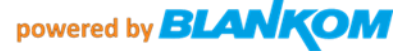

### you can create at least a listing in the box

For the FTP access to the Box: abox ftp - pw admin O9kAdBQcTH7q3kNh

After it has been IPTV-patched, the FTP user/password can be left empty

The boxes NAND FS is used with UBI: <u>http://www.linux-mtd.infradead.org/doc/ubi.html#L\_autoresize</u>

IPTV open filesystem backup-ed to a USB-Pendrive which will be mounted when plugin as /mnt/hdd\_01 Supporting FAT and E2FS ext2/3/ 4(maybe). For such action ext2 is OK.

## Introduction

The Standalone IPTV package provides the ability to receive IPTV channels streamed over UDP/IP multicast directly through Omniscreen M15 Series STB. The steps below show you how to configure a STB to simply stream the input channels.

**Please note,** you must complete the Initial Setup and firmware download from the pre-programmed server prior to performing this procedure when using STB for the first time. See above, boot screen must be:

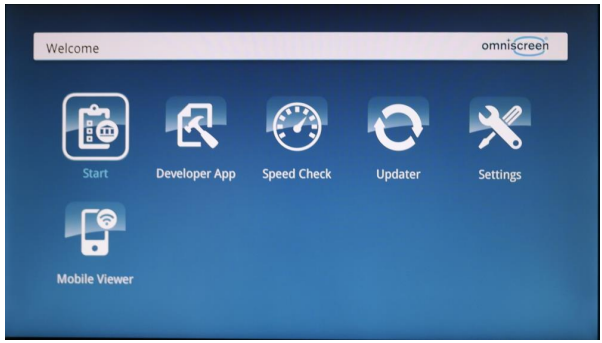

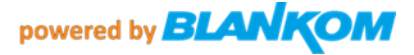

IRENIS can deliver them with this naked first start Firmware and you patch it by yourself to the needs like NTP server address etc. ... by modifying its hybridset.txt which will be transmitted with the IPTV script as well:

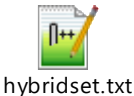

### Parts of it: [network] #network.prefdns=208.67.222.222 # this is openDNS US network.prefdns=9.9.9.9 #network.ntp=time.abox42.com #network.ntp=192.53.103.108 network.ntp=time.windows.com # hier sollten lokale Daten rein: DNS kann z.B. weltweit der Google sein 8.8.8.8 oder neutral 9.9.9.9, NTP Server sollte ein lokaler genommen werden. # Kommentarzeilen die vom linux ignoriert werden fangen mit der Raute an [kev]

#key.portal=http://localhost/nanoapps/branded/brandeddashboard/index.html
key.portal=http://localhost/developer/index.html
key.info=http://
# was das macht weiss ich nicht

[apps] # the app which will be activated when the box startup. FirstRunApp=portalstack # the app which will be run # for example: if we define RunPortal=portalstack, it means there is a portalstack directory under rootfs/root, a portalstack.sh file under the portalstack directory, support to start/stop/restart the subsystem. # And the app name of portalstack is /dbus/portalstack, the dbus name of portalstack is dbus.Portalstack, the path name of portalstack is /dbus/Portalstack, the interface name of portalstack is dbus.App RunPortal=portalstack

# im Folgenden sollte z.B. die Timezone gesetzt werden - was das im einzelenen alles macht weiss ich nicht [nano] nano enable=1 serviceprovider=abox42 hddsys enabled=0 #nano hdd=/mnt/HDDSYS hddsys encrypted=0 hddsys install app=0 #timezone=Australia/Canberra timezone=Europe/Berlin language=en #language=de currency=eur developermode=0 bundle list=m20-webkit bundle=default-m20-webkit

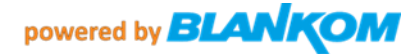

```
welcomevideo.url=/nano-
lamp/var/www/htdocs/nanoapps/abox42/apps/userhomedashboard/img/welcome.mp4
app auto update=0
app hourly updates=0
# url which is used to check if box is online
#online check url=http://check.abox42.com
online check url=https://web.de
# timeout for check url request
online check timeout=5
# ttl for entry in apc cache - check interval is calculated from this
value (50%)
online check apc ttl=30
# configure timeout for ajax call for installing/updating nano apps
(default 90 seconds)
app_install_or_update_ajax_timeout=90
# configure url of red button loop video
loopvideo.stream=http://localhost/api/device/img/loop.mov
# enable (1) or disable (0) auto install
app auto install on boot=1
# enable (1) or disable (0) firmware version check (and update) on boot
fw version check=0
# enable (1) or disable (0) SSI version check (and update) on boot
ssi version check=0
# change language in expert - enabled(1) or disabled(0)
language chooser is enabled=1
# get statistical informations via diagstat_module - 0=disabled 1=enabled
statistics enabled=0
# enable facebook registration - 0=disabled 1=enabled
#facebook enabled=1
#facebook blue button enabled=1
facebook enabled=0
facebook blue button enabled=0
```

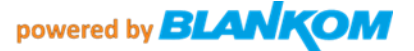

## Preparing for installation.

## 1.1. Download the package into the same directory (folder):

## abox 42 iptv setup.tar.gz

| Name                       | Größe     | Gepackte Größe | Geändert am      | Zugriffsrechte | Besitzer | Gruppe |
|----------------------------|-----------|----------------|------------------|----------------|----------|--------|
| abox_42_iptv_setup.sh      | 958       | 1 024          | 2019-11-01 01:00 | -rwxr-xr-x     | stilia   | staff  |
| 📔 channelgroups-1.0.0.json | 248       | 512            | 2019-11-01 00:59 | -rw-rr         | stilia   | staff  |
| 📓 channels-1.0.0.json      | 540       | 1 024          | 2019-11-01 00:59 | -rw-rr         | stilia   | staff  |
| 📔 hybridset.txt            | 10 625    | 10 752         | 2019-11-01 01:54 | -rw-rr         | stilia   | staff  |
| 🚾 iptv_package.tar.gz      | 1 690 078 | 1 690 112      | 2019-11-01 00:39 | -rw-rr         | stilia   | staff  |

## iptv package.tar.gz contains: The new Scripts and start screen etc...

...

| Name            | Größe     |
|-----------------|-----------|
| res             | 2 542 864 |
| <b>1</b>        | 212       |
| index-1.0.0.php | 212       |
| _index.html     | 212       |
| res             | 212       |
| index-1.0.0.php | 15 554    |
| index.html      | 163       |

## The **hybridset.txt** should be manipulated to own needs:

Example: The first lines should be changed to own values:

```
[network]
network.prefdns=208.67.222.222
network.ntp=time.abox42.com
```

See also complete default hybridset.txt file content at the end of this document. Some values should be disabled and not used - we do not take any responsibilities for the modifications which cause errors or are wrong. Try and Error is the key.

1.2. Change directory into the same directory as the package. Example folder:

folder with files

## [Victoria-MBP:~ sylvie\$ cd folder\_with\_files Victoria-MBP:folder\_with\_files sylvie\$

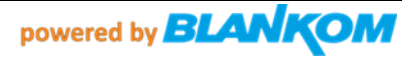

1.3. Run command to un-tar the file:

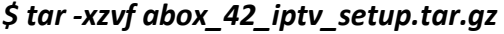

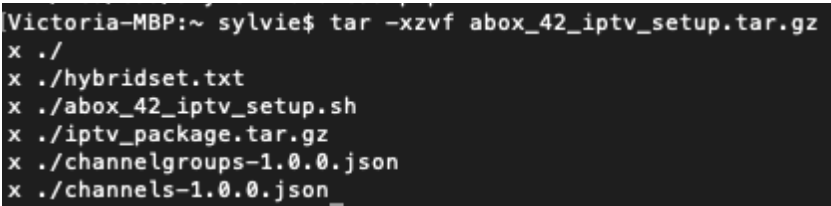

1.4. Run the command to change permissions:

\$ chmod 755 abox\_42\_iptv\_setup.sh

## **Multicast IPTV Channel Configuration**

The file channels-1.0.0.json can be modified to add/remove/edit multicast TV channels. Use a common Linux text editor to edit the file.

```
{
    "name": "World Movies",
    "slug": "World Movies",
    "streamurl": "udp://239.10.6.34:12345",
    "language": ["en"],
    "audio": "stereo",
    "text": false,
    "subtitle": false,
    "group": "tv",
    "loop": false
},
{
    "name": "7TW0",
    "slug": "7TWO",
    "streamurl": "udp://239.10.6.14:12345",
    "language": ["en"],
    "audio": "stereo",
    "text": false,
    "subtitle": false,
    "group": "tv",
    "loop": false
},
```

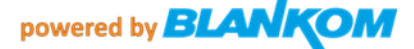

- To add a channel, copy the whole bracketed section (starting with '{' bracket and ending '}' bracket with everything in between. Following with a comma.
- Change the channel "name" and "slug" lines to the name of the channel you're trying to create.
- Add the UDP stream address to the "streamurl" line between the quotation marks and followed with a comma.
- The rest of the details should only be altered per user preference. Subtitles can be added as an example.

The file channelgroups-1.0.0.json is used to add/remove/edit channel groups:

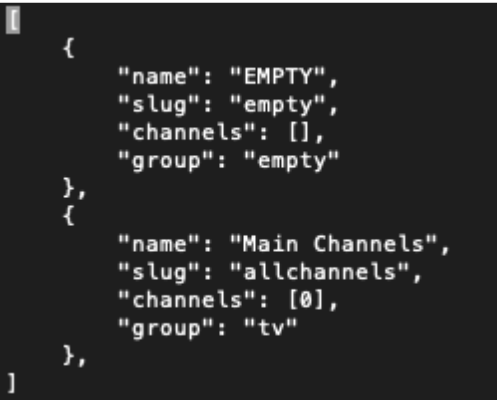

- Change the "name" to the category name of your choosing.
- "channels" should be filled with numbers separated by a comma of the desired channels for that group. The numbers correlate to the order they are input into the "channels-1.0.0.json" file. Count starts at 0.

## Configuring specific STB with the new channel list

Finally, run this script to configure and setup the ABOX with the IPTV package:

- \$ ./abox\_42\_iptv\_setup.sh <IP of the STB>
- Example IP: 172.16.3.163
- Example script: \$ ./abox\_42\_iptv\_setup.sh 172.16.3.163
- You should see this sequence follow those commands:

| <pre>[Victoria-MBP:~ sylvie\$ ./abox_42_iptv_setup.sh 172.16.3.163</pre> |
|--------------------------------------------------------------------------|
| Uploading files                                                          |
| Updating AB0X42 172.16.3.163                                             |
| Refreshing 172.16.3.163                                                  |
| done                                                                     |

Example with an Ubuntu server:

| 😴 chucko@ireni-filebox: ~/Omniscreen 💷 a *                                                                                                    | 6                                  | late                                  | est                           | - D-H                      |
|----------------------------------------------------------------------------------------------------|------------------------------------|---------------------------------------|-------------------------------|----------------------------|
| Datei Bearbeiten Reiter Hilfe                                                                                                    | Datei Bearbeiten Ansicht Eavoriter | n Gehe zu Werkzeuge Hilfe             |                               |                            |
| drwxr-xr-x 2 chucko chucko 4096 Mär 21 2019 Vorlagen<br>-rw 1 chucko chucko 118 Nov 23 11:21 .Xauthority                                                  | 💠 🗸 🤤 🄄 🕅 [home/cl                 | nucko/Omniscreen/latest               |                               | 6                          |
| -rw-rr 1 chucko chucko 15008 Nov 23 11:29 .xorgxrdp.10.log<br>-rw-rr 1 chucko chucko 18514 Sep 2 16:14 .xorgxrdp.10.log.ol.                               | Orte 🗸                             | Name                                  | ✓ Beschreibung                | Größe Geändert             |
| d<br>-rw-rr 1 chucko chucko 15028 Sep 25 2019 .xorgxrdp.11.log                                                                                            | Benutzerordner                     | A aus<br>Plint-setup-middlewareserver | Orther                        | 23.11.2020 11:25           |
| -rw 1 chucko chucko 52871 Nov 23 11:21 .xsession-errors-<br>chucko@ireni-filebox:-\$ cd 0*<br>hash: cd: 71 wield Argumente                                | Papierkorb                         | abox_42_iptv_setup.sh                 | Shell-Skript                  | 958 Bytes 01.11.2019 01:00 |
| chucko@ireni-filebox:-5 cd Onnis*                                                                                                    | Anwendungen                        | abox_42_iptv_setup.tar.gz             | Tar-Archiv (gzip-komprimiert) | 1,6 MiB 08.11.2019 09:50   |
| chucko@ireni-filebox:~/OnniscreenS ping 192.168.1.159                                                                                                    | 🔏 freigabe                         | channelgroups-1.0.0.json              | JSON-Dokument                 | 370 Bytes 23.01.2020 15:23 |
| 64 bytes from 192.168.1.159: icmp seq=1 ttl=64 time=0.497 ms                                                                                              | thinclient_drives                  | channels-1.0.0.json                   | JSON-Dokument                 | 561 Bytes 15.11.2019 12:59 |
| 64 bytes from 192.168.1.159: icmp seq=2 ttl=64 time=0.326 ms                                                                                              | I Dokumente                        | whybridset.txt                        | Einfaches Textdokument        | 10,4 KiB 30.10.2020 10:55  |
| 64 bytes from 192.168.1.159: icmp seq=4 ttl=64 time=0.256 ms                                                                                              | Musik                              | whybridset.txt.org                    | Einfaches Textdokument        | 10,4 KiB 01.11.2019 01:54  |
| 64 bytes from 192.168.1.159: icmp_seq=5 ttl=64 time=0.264 ms                                                                                              | Bilder                             | initial_setup_abox42v5_MAC.pdf        | PDF-Dokument                  | 387,6 KiB 01.11.2019 13:00 |
| 64 bytes from 192.168.1.159: icmp seq=0 tit=64 time=0.259 ms                                                                                              | I Videos                           | IPTV_conf_abox42v6.pdf                | PDF-Dokument                  | 199,3 KiB 01.11.2019 13:00 |
| C<br>192.168.1.159 ping statistics<br>7 packets transmitted, 7 received, 0% packet loss, time 6121ms<br>rtt min/awg/max/mdew = 0.256/0.362/0.497/0.085 ms | Downloads                          | iptv_package.tar.gz                   | Tar-Archiv (gzip-komprimiert) | 1,6 MIB 01.11.2019 00:39   |

Ping the box, if in reach we can use the script to make it an IPTV-Basic box:

Edit hybridset.txt:

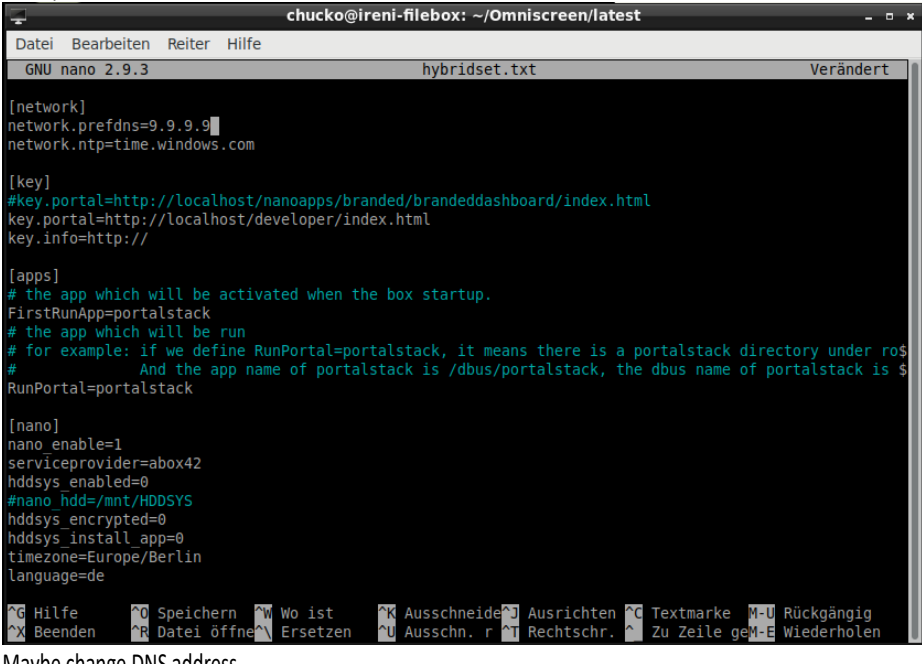

Maybe change DNS address....

Whatever....

Now we can use the script:

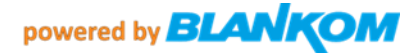

```
chucko@ireni-filebox: ~/Omniscreen/latest
 Datei Bearbeiten Reiter Hilfe
64 bytes from 192.168.1.159: icmp_seq=5 ttl=64 time=0.264 ms
64 bytes from 192.168.1.159: icmp_seq=6 ttl=64 time=0.258 ms
64 bytes from 192.168.1.159: icmp seq=7 ttl=64 time=0.259 ms
 --- 192.168.1.159 ping statistics ---
7 packets transmitted, 7 received, 0% packet loss, time 6121ms
rtt min/avg/max/mdev = 0.256/0.302/0.497/0.085 ms
chucko@ireni-filebox:~/Omniscreen$ nano hybridset.txt
chucko@ireni-filebox:~/Omniscreen$ ls -la
insgesamt 12
drwxrwxr-x 3 chucko chucko 4096 Nov 23 11:34 .
drwxr-xr-x 21 chucko chucko 4096 Nov 23 11:25 .
drwxrwxr-x 4 chucko chucko 4096 Nov 23 11:30 latest
chucko@ireni-filebox:~/Omniscreen$ cd latest
chucko@ireni-filebox:~/Omniscreen/latest$ nano hybridset.txt
chucko@ireni-filebox:~/Omniscreen/latest$ ls -la
insgesamt 3952
drwxrwxr-x 4 chucko chucko
                                                           4096 Nov 23 11:36 .
drwxrwxr-x 3 chucko chucko
                                                          4096 Nov 23 11:34 ...
drwxrwxr-x 3 chucko chucko 4096 Nov 23 11:34 ..

-rwxrr-xr-x 1 chucko chucko 958 Nov 1 2019 abox_42_iptv_setup.sh

-rwxrw-r-- 1 chucko chucko 1696072 Nov 8 2019 abox_42_iptv_setup.tar.gz

drwxrwxr-x 2 chucko chucko 4096 Nov 23 11:25 aus

-rw-r--r-- 1 chucko chucko 370 Jan 23 2020 channelgroups-1.0.0.json

-rw-r--r-- 1 chucko chucko 561 Nov 15 2019 channels-1.0.0.json
-rw-r--r-- 1 chucko Chucko 561 Nov 15 2019 channels-1.0.0.jSon

-rw-r--r-- 1 chucko chucko 10649 Nov 23 11:36 hybridset.txt

-rw-r--r-- 1 chucko chucko 10625 Nov 1 2019 hybridset.txt.org

-rwxrw-r-- 1 chucko chucko 396939 Nov 1 2019 initial_setup_abox42v5_MAC.pdf

-rwxrw-r-- 1 chucko chucko 1690078 Nov 1 2019 IPTV_conf_abox42v6.pdf

-rw-r--r-- 1 chucko chucko 1690078 Nov 2 12019 iptv_package.tar.gz

drwxrwxr-x 2 chucko chucko 4096 Nov 23 11:30 Pilot-setup-middlewareserver

chucko@ireni-filebox:~/0mniscreen/latest$ ./abox_42_iptv_setup.sh 192.168.1.159
```

->
chucko@ireni-filebox:~/Omniscreen/latest\$ ./abox\_42\_iptv\_setup.sh 192.168.1.159
Uploading files...
Updating AB0X42 192.168.1.159...
Refreshing 192.168.1.159...
done
chucko@ireni-filebox:~/Omniscreen/latest\$

Box comes back with: Pressing the reload button on the remote control – reloads the channels –list and displays the intro.

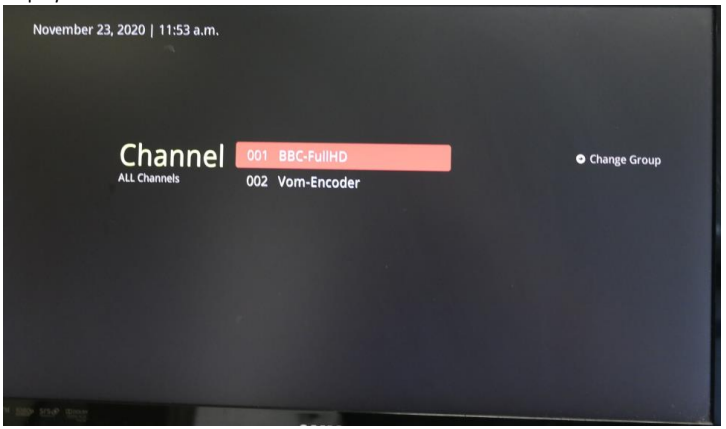

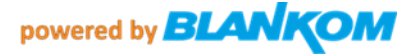

## Now it can be accessed by FTP:

🛃 Verbinden

| <br>Connect to: (23.11.2020 11:<br>nostname=192.168.1.159<br>usemame= | 56:19) |         |   |           |   |
|-----------------------------------------------------------------------|--------|---------|---|-----------|---|
| 🛃 ftp - Abox                                                          | 6      |         |   |           | × |
| Benutzemame:                                                          |        |         |   |           |   |
| I                                                                     |        |         |   |           |   |
|                                                                       |        | 0       | К | Abbrechen |   |
|                                                                       |        |         |   |           |   |
|                                                                       |        |         |   |           |   |
|                                                                       |        |         | 1 |           |   |
|                                                                       | Abl    | brechen |   |           |   |

## Just simply fill in nothing – just OK...

| ▲ []               |      | <dir></dir> |                    |      |
|--------------------|------|-------------|--------------------|------|
| [res]              |      | <dir></dir> | 23.11.2020 10:52 · | -755 |
| 🕌 iptv_package.tar | gz   | 1.690.078   | 23.11.2020 10:52 · | -644 |
| index-1.0.0        | php  | 15.554      | 23.06.2016 00:00   | -755 |
| index              | html | 163         | 29.09.2015 00:00 · | -755 |
|                    |      |             |                    |      |
| 2                  |      |             |                    |      |

If you know what you are doing, you can change them to your needs...

| 😰 0 → ftp://192.168.1.159 |      |             |                  | λ      |
|---------------------------|------|-------------|------------------|--------|
| ▼0:/res/json/*.*          |      |             |                  | * 🔻    |
| Name                      | Erw. | Größe       | <b>↓</b> Datum   | Attr.  |
| ▲ []                      |      | <dir></dir> |                  |        |
| 🗃 channelgroups-1.0.0     | json | 370         | 23.11.2020 10:52 | -755   |
| 📓 channels-1.0.0          | json | 561         | 23.11.2020 10:52 | -755   |
| 📓 settings-1.0.0          | json | 885         | 17.10.2019 00:00 | ) -755 |

Note all the \*.json are Linux text files !!! ....

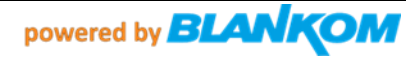

Note: Some Linux PC's (and also latest Rasbian PI) need a modified patch script to automatically store the SSH-key and accept it also automatically. -> See page 58 and 63

## PAIRING THE REMOTE CONTROL WITH YOUR TELEVISION

## Activating RF mode and pairing your remote and dongle:

The default setting of your remote control is in infrared mode (IR).

To activate the radio frequency (RF) mode, your remote control needs to be paired with the **dongle\*.** NOTE: For pairing, the remote must be within 1m of the SetTopBox.

- 1. Make sure your USB-Dongle\* is NOT plugged into the SetTopBox.
- 2. Turn on the SetTopBox & TV Set.
- 3. Hold the MENU+OK buttons together for 3 seconds.
- 4. After 3 seconds the SetTopBox LED blinks 5 times.
- 5. Release the buttons and RF pairing will begin.
- 6. Plug in the RF dongle into the USB port on the rear of the SetTopBox.
- Once the pairing is complete, you will receive a message that your remote is connected to the SetTopBox. The SetTopBox LED on the remote control will provide 3 confirmation flashes. The LEDs will switch off to indicate the remote is RF mode.
- If the pairing was not successful, TV- LED will provide an error blink. All LEDs are off.
   RC goes back to previous state, either IR mode or paired to previous SetTopBox.
- 9. When the remote control is in pairing mode, holding the "Last/Back" key for 3 seconds will stop pairing. The TV LED will provide an error blink.
- 10. In the event of unsuccessful pairing, retry the above steps.

### \*) In this version the dongle is not part of the package.

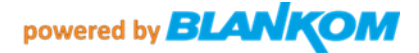

## Programming the remote control for your TV

- 1. Make sure the TV is turned ON.
- Press and hold the digit '1' and digit '3' keys together for at least 3 seconds. After 3 seconds the TV-Power LED will blink twice and remain on.
- 3. Release the keys.
- 4. Enter the brand code for your television or '9999' to begin auto-search. When the digits are pressed, the TV-Power LED gives a short inverse blink. After the fourth digit, the remote checks if the 4-digit code is valid.
- a. If the TV-Power LED gives confirmation blink and remains on, the search will include all code-sets that are linked to the selected brand.
- b. If the code was not valid, the remote will give an error-blink and return to usemode.
- Press the TV-Power or Mute key continuously; after 2 seconds a Power Toggle or Mute IR-command is transmitted for the next universal code-set in the code-set list. The LED will turn off during transmission of the IR-command.
- 6. Continue pressing the button if the TV does not turn off or mute. The remote will then try the next universal code-set in the list for the selected brand. This process can take a couple of minutes.
- 7. When the TV turns off/mutes, release the TV-Power or Mute key. Releasing the TV-Power/Mute key confirms the current code-set.
- 8. Test your remote by pressing buttons: TV-Power, TV-Input, Volume-keys, and Mute.
- 9. Finalized your set-up by pressing the "SetTopBox ON/OFF" button.

### NOTE

Once the remote is in Setup-mode and no keys are pressed for around 30 seconds, the remote gives an error blink and returns to use-mode. If this 30 seconds time-out elapsed while in step 6 or 7, then the new universal code set is programmed to non-volatile memory.

After a 2 second long press, Brand-/Auto search starts.

At any time during setup-mode before step 4, the user can abort set-up by pressing the "settop box ON/OFF" button. When this happens, a confirmation blink is given. The remote will return to use mode and cancel changes.

If the user restarts a brand search (not auto search or 9999), by entering the same brand-ID as is currently programmed, the brand search will continue where it left off before.

After step 6, you may press digit '1' and '3' for more than 3 seconds. The remote control returns to step 3. If '1' and '3' are pressed during digit code entering (step 4) it will be treated as an invalid code.

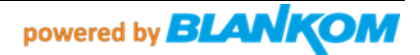

## TV-Marken – Brands und die KeyCodes zur Programmierung der Fernbedienung:

| Brand              | #    | Brand          | . #  |
|--------------------|------|----------------|------|
| 888                | 0006 | Atec           | 0230 |
| A.R. Systems       | 0012 | Atlantic       | 0233 |
| Accent             | 0019 | Atori          | 0237 |
| ACE                | 0026 | Atoro          | 4518 |
| Acer               | 0028 | Auchan         | 0240 |
| Acme               | 3521 | Audiosonic     | 0264 |
| Acoustic Solutions | 0032 | Audioton       | 0266 |
| Action             | 0033 | Audiovox       | 0268 |
| Acura              | 0036 | Audioworld     | 0269 |
| ADA                | 0038 | Ausind         | 0276 |
| ADC                | 0040 | Autovox        | 0280 |
| Addison            | 0043 | Aventura       | 0287 |
| ADL                | 0045 | Awa            | 0296 |
| Admiral            | 0046 | Axxent         | 0302 |
| Advent             | 0054 | Axxon          | 0303 |
| Adyson             | 0058 | Avomi          | 3525 |
| AEG                | 0059 | B&D            | 3609 |
| Aftron             | 3470 | Baier          | 0308 |
| Agashi             | 0063 | Baihe          | 0309 |
| Agazi              | 3522 | Baibehua       | 4091 |
| AGB                | 0064 | Baibua         | 4092 |
| Agraphoto          | 4/66 | Baile          | 0310 |
| Airo               | 0089 | Baird          | 0310 |
| AllII              | 0070 | Bang & Olufsen | 0314 |
| Ains               | 0072 | Bang & Oldisen | 0216 |
| Akai               | 0074 | Baorhang       | 0310 |
| Akashi             | 0075 | Baosneng       | 0318 |
| Akiba              | 0078 | Barco          | 0319 |
| Akira              | 0079 | BARON          | 3959 |
| Akito              | 0082 | Base           | 0322 |
| Akura              | 0083 | Basic Line     | 0325 |
| Alaron             | 0085 | Bastide        | 0327 |
| Alba               | 0086 | Bauer          | 0329 |
| ALBIRAL            | 3775 | Baur           | 0331 |
| Alcyon             | 0093 | Baysonic       | 0333 |
|                    |      | Bazin          | 0335 |
|                    |      | Beaumark       | 0340 |
|                    |      | Beijing        | 0345 |
|                    |      | Beko           | 0346 |
|                    |      | Belson         | 0355 |
| Belstar            | 0357 | Cabletime      | 0457 |
| BenQ               | 0359 | Cainong        | 0462 |
| Bensten            | 3559 | Cailing        | 0465 |
| Beon               | 0361 | Caisni         | 0405 |
| Berthen            | 0363 | Cameron        | 4033 |
| Best               | 0364 | Camper         | 3911 |
| Bestar             | 0368 | Canal Digital  | 0476 |
| Bestar-Daewoo      | 0369 | Capsonic       | 0486 |
| Bestavision        | 0370 | Carad          | 0488 |
| Bestwell           | 3560 | Carena         | 0489 |
| Bigston            | 4519 | Carrefour      | 0492 |
| Binatone           | 0378 | Cascade        | 0496 |
| Black Diamond      | 0384 | Casio          | 0499 |
| Black Star         | 0386 | Cat            | 0500 |
| Blacktron          | 3526 | Catha          | 4094 |
| Blackway           | 0388 | Cathay         | 0501 |
| Blaupunkt          | 0390 | Caton          | 4095 |
| Blue Media         | 3378 | CCE            | 0504 |
| Blue Sky           | 0395 | Celebrity      | 0509 |
| ,<br>Blue Star     | 0396 | celles         | 0511 |
| Воса               | 0399 | Centrey        | 0516 |
| Boman              | 0402 | Centrum        | 0519 |

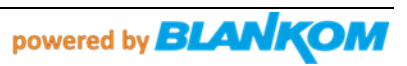

| Bondstec                                                                                                    | 0403                                                                                                    | Centurion                                                                                                    | 0520                                                                                                    |
|----------------------------------------------------------------------------------------------------|----------------------------------------------------------------------------------------------------|----------------------------------------------------------------------------------------------------|----------------------------------------------------------------------------------------------------|
| Boots                                                                                                    | 0405                                                                                                    | Century                                                                                                    | 0521                                                                                                    |
| Bash                                                                                                    | 2645                                                                                                    | CGE                                                                                                    | 0523                                                                                                    |
| BOLK                                                                                                    | 3615                                                                                                    | COL                                                                                                    | 0325                                                                                                    |
| BPL                                                                                                    | 0413                                                                                                    | CGIVI                                                                                                    | 3449                                                                                                    |
| Brandt                                                                                                    | 0416                                                                                                    | Champion                                                                                                    | 0525                                                                                                    |
| Brillian                                                                                                    | 0120                                                                                                    | Changcheng                                                                                                    | 0526                                                                                                    |
| Brillian                                                                                                    | 0422                                                                                                    | Changfei                                                                                                    | 0527                                                                                                    |
| Brimax                                                                                                    | 3797                                                                                                    | Changfong                                                                                                    | 0527                                                                                                    |
| Brinkmann                                                                                                    | 0423                                                                                                    | Changleng                                                                                                    | 0528                                                                                                    |
| B :                                                                                                    | 0425                                                                                                    | Changhai                                                                                                    | 0529                                                                                                    |
| Brionvega                                                                                                    | 0424                                                                                                    | Changhong                                                                                                    | 0530                                                                                                    |
| Britannia                                                                                                    | 0425                                                                                                    | Chaparral                                                                                                    | 0533                                                                                                    |
| Broksonic                                                                                                    | 0432                                                                                                    | Chanadu                                                                                                    | 0535                                                                                                    |
| Dioksonie                                                                                                    | 0452                                                                                                    | Chenguu                                                                                                    | 0333                                                                                                    |
| Brother                                                                                                    | 0433                                                                                                    | Chimei                                                                                                    | 3563                                                                                                    |
| Bruns                                                                                                    | 0435                                                                                                    | Ching Tai                                                                                                    | 0541                                                                                                    |
| PckyP                                                                                                    | 0426                                                                                                    | Chuangija                                                                                                    | 4096                                                                                                    |
| DSKyD                                                                                                    | 0430                                                                                                    | enadiigjid                                                                                                    | 1050                                                                                                    |
| BSR                                                                                                    | 0437                                                                                                    |                                                                                                    |                                                                                                    |
| BTC                                                                                                    | 0439                                                                                                    |                                                                                                    |                                                                                                    |
| Ruch                                                                                                    | 0445                                                                                                    |                                                                                                    |                                                                                                    |
| Busii                                                                                                    | 0443                                                                                                    |                                                                                                    |                                                                                                    |
| Chun Yun                                                                                                    | 0545                                                                                                    | Dainichi                                                                                                    | 0694                                                                                                    |
| Chunfeng                                                                                                    | 0546                                                                                                    | Dansai                                                                                                    | 0699                                                                                                    |
| Chung Hsin                                                                                                    | 0547                                                                                                    | Dansotto                                                                                                    | 0701                                                                                                    |
| Chungfong                                                                                                    | 0549                                                                                                    | Dansette                                                                                                    | 0701                                                                                                    |
| chungleng                                                                                                    | 0346                                                                                                    | Dantax                                                                                                    | 0702                                                                                                    |
| Chunlan                                                                                                    | 4097                                                                                                    | Datong                                                                                                    | 4991                                                                                                    |
| Chunsun                                                                                                    | 0549                                                                                                    | Detree                                                                                                    | 4201                                                                                                    |
| CIE                                                                                                    | 4520                                                                                                    | Datron                                                                                                    | 4201                                                                                                    |
| Cimlino                                                                                                    | 0552                                                                                                    | Datsura                                                                                                    | 0703                                                                                                    |
| Cimine                                                                                                    | 0552                                                                                                    | Dawa                                                                                                    | 0707                                                                                                    |
| Cinex                                                                                                    | 0563                                                                                                    | Dawa                                                                                                    | 0707                                                                                                    |
| City                                                                                                    | 0569                                                                                                    | Daytek                                                                                                    | 0708                                                                                                    |
| Clarivox                                                                                                    | 0576                                                                                                    | Davton                                                                                                    | 0709                                                                                                    |
| Clatania                                                                                                    | 0570                                                                                                    | Daytrop                                                                                                    | 0710                                                                                                    |
| Clatronic                                                                                                    | 0581                                                                                                    | Daytron                                                                                                    | 0/10                                                                                                    |
| Clayton                                                                                                    | 0582                                                                                                    | Dayu                                                                                                    | 0711                                                                                                    |
| CMS                                                                                                    | 0590                                                                                                    | De Graaf                                                                                                    | 0716                                                                                                    |
| CMS Highter                                                                                                    | 0591                                                                                                    | DEC                                                                                                    | 0717                                                                                                    |
| Calu                                                                                                    | 0501                                                                                                    | DEC                                                                                                    | 0/1/                                                                                                    |
| Сову                                                                                                    | 0597                                                                                                    | Decca                                                                                                    | 0718                                                                                                    |
| Commercial Solutions                                                                                                    | 0615                                                                                                    | Deitron                                                                                                    | 0722                                                                                                    |
|                                                                                                    | 0606                                                                                                    | Belefoli                                                                                                    | 0/22                                                                                                    |
| Concorde                                                                                                    | 0626                                                                                                    | Damlin                                                                                                    | 0720                                                                                                    |
| Concorde<br>Condor                                                                                                    | 0626                                                                                                    | Denko                                                                                                    | 0730                                                                                                    |
| Concorde<br>Condor<br>Conio                                                                                                    | 0626<br>0627                                                                                                    | Denko<br>Denver                                                                                                    | 0730<br>0733                                                                                                    |
| Concorde<br>Condor<br>Conia                                                                                                    | 0626<br>0627<br>0628                                                                                                    | Denko<br>Denver<br>Desmet                                                                                                    | 0730<br>0733<br>0738                                                                                                    |
| Concorde<br>Condor<br>Conia<br>Conrac                                                                                                    | 0626<br>0627<br>0628<br>0632                                                                                                    | Denko<br>Denver<br>Desmet                                                                                                    | 0730<br>0733<br>0738<br>0746                                                                                                    |
| Concorde<br>Condor<br>Conia<br>Conrac<br>Conrowa                                                                                                    | 0626<br>0627<br>0628<br>0632<br>0634                                                                                                    | Denko<br>Denver<br>Desmet<br>Diamant                                                                                                    | 0730<br>0733<br>0738<br>0746                                                                                                    |
| Concorde<br>Condor<br>Conia<br>Conrac<br>Conrowa<br>Contec                                                                                                    | 0626<br>0627<br>0628<br>0632<br>0634<br>0635                                                                                                    | Denko<br>Denver<br>Desmet<br>Diamant<br>Diamond                                                                                                    | 0730<br>0733<br>0738<br>0746<br>0747                                                                                                    |
| Concorde<br>Condor<br>Conia<br>Conrac<br>Conrowa<br>Contec                                                                                                    | 0626<br>0627<br>0628<br>0632<br>0634<br>0635                                                                                                    | Denko<br>Denver<br>Desmet<br>Diamant<br>Diamond<br>Dick Smith Electropics                                                                                                    | 0730<br>0733<br>0738<br>0746<br>0747<br>0750                                                                                                    |
| Concorde<br>Condor<br>Conia<br>Conrac<br>Conrowa<br>Contec<br>Continental Edison                                                                                                    | 0626<br>0627<br>0628<br>0632<br>0634<br>0635<br>0637                                                                                                    | Denko<br>Denver<br>Desmet<br>Diamant<br>Diamond<br>Dick Smith Electronics                                                                                                    | 0730<br>0733<br>0746<br>0747<br>0750                                                                                                    |
| Concorde<br>Conia<br>Conia<br>Conrac<br>Conrowa<br>Contec<br>Continental Edison<br>Cosmel                                                                                                    | 0626<br>0627<br>0628<br>0632<br>0634<br>0635<br>0637<br>0647                                                                                                    | Denko<br>Denver<br>Desmet<br>Diamant<br>Diamond<br>Dick Smith Electronics<br>Digatron                                                                                                    | 0730<br>0733<br>0746<br>0747<br>0750<br>0751                                                                                                    |
| Concorde<br>Conia<br>Conrac<br>Conrowa<br>Contec<br>Continental Edison<br>Cosmel<br>Crosley                                                                                                    | 0626<br>0627<br>0628<br>0632<br>0634<br>0635<br>0635<br>0637<br>0647<br>0655                                                                                                    | Denko<br>Denver<br>Desmet<br>Diamant<br>Diamond<br>Dick Smith Electronics<br>Digatron<br>Digihome                                                                                                    | 0730<br>0733<br>0738<br>0746<br>0747<br>0750<br>0751<br>0751                                                                                                    |
| Concorde<br>Conia<br>Conra<br>Conrac<br>Conrowa<br>Contec<br>Continental Edison<br>Cosmel<br>Crosley<br>Crown                                                                                                    | 0626<br>0627<br>0628<br>0632<br>0634<br>0635<br>0637<br>0647<br>0655<br>0658                                                                                                    | Denko<br>Denver<br>Desmet<br>Diamant<br>Diamond<br>Dick Smith Electronics<br>Digatron<br>Digihome<br>Digiline                                                                                                    | 0730<br>0733<br>0746<br>0747<br>0750<br>0751<br>0758<br>0759                                                                                                    |
| Concorde<br>Conia<br>Conrac<br>Conrowa<br>Contec<br>Continental Edison<br>Cosmel<br>Crosley<br>Crown<br>CS Electronics                                                                                                    | 0626<br>0627<br>0628<br>0632<br>0634<br>0635<br>0637<br>0647<br>0655<br>0658<br>0658                                                                                                    | Denko<br>Denver<br>Desmet<br>Diamant<br>Diamond<br>Dick Smith Electronics<br>Digatron<br>Digihome<br>Digiline<br>Digiline                                                                                                    | 0730<br>0733<br>0738<br>0746<br>0747<br>0750<br>0751<br>0758<br>0759<br>2908                                                                                                    |
| Concorde<br>Conia<br>Conrac<br>Conrac<br>Controwa<br>Contec<br>Continental Edison<br>Cosmel<br>Crosley<br>Crosley<br>Crown<br>CS Electronics                                                                                                    | 0626<br>0627<br>0628<br>0632<br>0634<br>0635<br>0637<br>0647<br>0655<br>0658<br>0658<br>0663                                                                                                    | Denko<br>Denver<br>Desmet<br>Diamant<br>Diamond<br>Dick Smith Electronics<br>Digatron<br>Digihome<br>Digiline<br>DigiMax                                                                                                    | 0730<br>0733<br>0746<br>0747<br>0750<br>0751<br>0758<br>0759<br>3808                                                                                                    |
| Concorde<br>Conia<br>Conrac<br>Conrowa<br>Contrometal Edison<br>Cosmel<br>Crosley<br>Crown<br>CS Electronics<br>CTC                                                                                                    | 0626<br>0627<br>0628<br>0632<br>0634<br>0635<br>0637<br>0647<br>0655<br>0658<br>0663<br>0664                                                                                                    | Denko<br>Denver<br>Desmet<br>Diamant<br>Diamond<br>Dick Smith Electronics<br>Digatron<br>Digihome<br>Digiline<br>Digilma<br>DigiMax<br>Digital Device                                                                                                    | 0730<br>0733<br>0746<br>0747<br>0750<br>0751<br>0758<br>0759<br>3808<br>0770                                                                                                    |
| Concorde<br>Condor<br>Conia<br>Conrac<br>Controwa<br>Contec<br>Continental Edison<br>Cosmel<br>Crosley<br>Crosun<br>CS Electronics<br>CTC<br>CTC Clatronic                                                                                                    | 0626<br>0627<br>0628<br>0632<br>0634<br>0635<br>0637<br>0655<br>0655<br>0658<br>0663<br>0664<br>3527                                                                                                    | Denko<br>Denver<br>Desmet<br>Diamant<br>Diamond<br>Dick Smith Electronics<br>Digatron<br>Digihome<br>Digilome<br>Digilome<br>DigilMax<br>Digital Device<br>Digital Life                                                                                                    | 0730<br>0733<br>0738<br>0746<br>0747<br>0750<br>0751<br>0758<br>0759<br>3808<br>0770<br>0722                                                                                                    |
| Concorde<br>Conia<br>Conrac<br>Conrowa<br>Contrec<br>Continental Edison<br>Cosmel<br>Crosley<br>Crown<br>CS Electronics<br>CTC<br>CTC Clatronic<br>C-Tech                                                                                                    | 0626<br>0627<br>0628<br>0632<br>0634<br>0635<br>0637<br>0647<br>0655<br>0658<br>0658<br>0663<br>0664<br>3527<br>0449                                                                                                    | Denko<br>Denver<br>Desmet<br>Diamant<br>Diamond<br>Dick Smith Electronics<br>Digatron<br>Digihome<br>Digiline<br>Digiline<br>Digilax<br>Digital Device<br>Digital Life                                                                                                    | 0730<br>0733<br>0746<br>0747<br>0750<br>0751<br>0758<br>0759<br>3808<br>0770<br>0772                                                                                                    |
| Concorde<br>Conia<br>Conrac<br>Conrac<br>Controwa<br>Contec<br>Continental Edison<br>Cosmel<br>Crosley<br>Crown<br>CS Electronics<br>CTC<br>CTC Clatronic<br>CTC CTech<br>CTX                                                                                                    | 0626<br>0627<br>0632<br>0634<br>0635<br>0637<br>0647<br>0655<br>0658<br>0663<br>0664<br>3527<br>0449<br>0655                                                                                                    | Denko<br>Denver<br>Desmet<br>Diamant<br>Diamond<br>Dick Smith Electronics<br>Digatron<br>Digilome<br>Digilome<br>Digilome<br>Digilane<br>Digital Device<br>Digital Life<br>Digitek                                                                                                    | 0730<br>0733<br>0746<br>0747<br>0750<br>0751<br>0758<br>0759<br>3808<br>0770<br>0772<br>0772                                                                                                    |
| Concorde<br>Conia<br>Conia<br>Conrac<br>Conrowa<br>Contec<br>Continental Edison<br>Cosmel<br>Crosley<br>Crown<br>CS Electronics<br>CTC<br>CTC Clatronic<br>C-Tech<br>CTX<br>Cutric                                                                                                    | 0626<br>0627<br>0628<br>0632<br>0634<br>0635<br>0637<br>0647<br>0655<br>0658<br>0658<br>0663<br>0664<br>3527<br>0449<br>0665                                                                                                    | Denko<br>Denver<br>Desmet<br>Diamant<br>Diamond<br>Dick Smith Electronics<br>Digatron<br>Digihome<br>Digiline<br>Digiline<br>DigiMax<br>Digital Device<br>Digital Life<br>Digitex                                                                                                    | 0730<br>0733<br>0746<br>0747<br>0750<br>0751<br>0758<br>0759<br>3808<br>0770<br>0772<br>0779<br>0779                                                                                                    |
| Concorde<br>Conia<br>Conrac<br>Conrowa<br>Contriental Edison<br>Cosmel<br>Crosley<br>Crown<br>CS Electronics<br>CTC<br>CTC Clatronic<br>C-Tech<br>CTX<br>CTX<br>Curtis                                                                                                    | 0626<br>0627<br>0628<br>0632<br>0634<br>0635<br>0637<br>0647<br>0655<br>0658<br>0663<br>0664<br>3527<br>0449<br>0665<br>0665                                                                                                    | Denko<br>Denver<br>Desmet<br>Diamant<br>Diamond<br>Dick Smith Electronics<br>Digatron<br>Digilome<br>Digiline<br>Digiline<br>Digiline<br>Digital Device<br>Digital Life<br>Digitek<br>Digitex<br>Digitor                                                                                                    | 0730<br>0733<br>0746<br>0747<br>0750<br>0751<br>0758<br>0759<br>3808<br>0770<br>0770<br>0772<br>0779<br>0779<br>0781                                                                                                    |
| Concorde<br>Conia<br>Conrac<br>Conrac<br>Contrac<br>Contec<br>Continental Edison<br>Cosmel<br>Crosley<br>Crown<br>CS Electronics<br>CTC<br>CTC Clatronic<br>CTC Clatronic                                                                                                    | 0626<br>0627<br>0628<br>0632<br>0634<br>0635<br>0637<br>0647<br>0655<br>0658<br>0663<br>0664<br>3527<br>0449<br>0665<br>0666<br>0666<br>0666                                                                                                    | Denko<br>Denver<br>Desmet<br>Diamant<br>Diamond<br>Dick Smith Electronics<br>Digatron<br>Digihome<br>Digilome<br>Digilome<br>Digilome<br>Digital Device<br>Digital Device<br>Digital Life<br>Digitek<br>Digitex<br>Digitor                                                                                                    | 0730<br>0733<br>0746<br>0747<br>0750<br>0751<br>0759<br>3808<br>0779<br>3808<br>0770<br>0772<br>0772<br>0779<br>0780<br>0781                                                                                                    |
| Concorde<br>Conia<br>Conia<br>Conrowa<br>Continental Edison<br>Cosmel<br>Crosley<br>Crown<br>CS Electronics<br>CTC<br>CTC Clatronic<br>C-Tech<br>CTX<br>CTX<br>Curtis<br>Curtis Mathes<br>CWN                                                                                                    | 0626<br>0627<br>0628<br>0632<br>0634<br>0635<br>0637<br>0647<br>0655<br>0658<br>0663<br>0664<br>3527<br>0449<br>0665<br>0666<br>0666<br>0666<br>0666                                                                                                    | Denko<br>Denver<br>Desmet<br>Diamant<br>Diamond<br>Dick Smith Electronics<br>Digatron<br>Digihome<br>Digiline<br>Digiline<br>Digiline<br>Digital Device<br>Digital Life<br>Digitek<br>Digitek<br>Digitex<br>Digitor<br>Digix                                                                                                    | 0730<br>0733<br>0738<br>0746<br>0747<br>0750<br>0751<br>0758<br>0759<br>3808<br>0770<br>0772<br>0779<br>0770<br>0772<br>0779<br>0781<br>3520                                                                                                    |
| Concorde<br>Condor<br>Conia<br>Conrac<br>Conrowa<br>Contec<br>Continental Edison<br>Cosmel<br>Crosley<br>Crown<br>CS Electronics<br>CTC<br>CTC Clatronic<br>C-Tech<br>CTX<br>Curtis<br>Curtis<br>Curtis<br>Curtis Mathes<br>CWN<br>CWN<br>CWN<br>CWR-Tech                                                                                                    | 0626<br>0627<br>0628<br>0632<br>0634<br>0635<br>0637<br>0655<br>0658<br>0663<br>0664<br>3527<br>0449<br>0665<br>0666<br>0666<br>0666<br>0667<br>0668<br>0668                                                                                                    | Denko<br>Denver<br>Desmet<br>Diamant<br>Diamond<br>Dick Smith Electronics<br>Digatron<br>Digihome<br>Digilome<br>Digilome<br>Digilome<br>Digital Cevice<br>Digital Life<br>Digitek<br>Digitek<br>Digitex<br>Digitor<br>Digitor<br>Digix<br>Digix                                                                                                    | 0730<br>0733<br>0746<br>0747<br>0750<br>0751<br>0759<br>3808<br>0779<br>3808<br>07772<br>0779<br>0772<br>0779<br>0780<br>0781<br>3520<br>3391                                                                                                    |
| Concorde<br>Conia<br>Conia<br>Conrac<br>Conrowa<br>Contec<br>Cosmel<br>Crosley<br>Crown<br>CS Electronics<br>CTC<br>CTC Clatronic<br>C-Tech<br>CTX<br>CTX<br>Curtis Mathes<br>CWN<br>CWR-Tech                                                                                                    | 0626<br>0627<br>0628<br>0632<br>0634<br>0635<br>0637<br>0647<br>0655<br>0658<br>0663<br>0663<br>0664<br>0564<br>0664<br>0565<br>0665<br>0665<br>0665<br>0666<br>0666                                                                                                    | Denko<br>Denver<br>Desmet<br>Diamant<br>Diamond<br>Dick Smith Electronics<br>Digatron<br>Digihome<br>Digiline<br>Digiline<br>DigiMax<br>Digital Device<br>Digital Life<br>Digitek<br>Digitex<br>Digitor<br>Digix<br>Digix<br>Digix<br>Digix                                                                                                    | 0730<br>0733<br>0746<br>0747<br>0750<br>0751<br>0758<br>0759<br>3808<br>0770<br>0779<br>0779<br>0779<br>0780<br>0781<br>3520<br>3391<br>0807                                                                                                    |
| Concorde<br>Condor<br>Conia<br>Conrac<br>Conrowa<br>Contec<br>Continental Edison<br>Cosmel<br>Crosley<br>Crown<br>CS Electronics<br>CTC<br>CTC Clatronic<br>CTC Clatronic<br>CTC CTC Clatronic<br>CTC CTC Clatronic<br>CTC CTC Clatronic<br>CTC<br>CTC Clatronic<br>CTC<br>CTC<br>CTC<br>CTC Clatronic<br>CTC<br>CTC<br>CTC<br>CTC<br>CTC<br>CTC<br>CTC<br>CTC<br>CTC<br>CT                                                                                                    | 0626<br>0627<br>0628<br>0632<br>0634<br>0635<br>0637<br>0647<br>0655<br>0658<br>0663<br>0664<br>3527<br>0449<br>0665<br>0666<br>0666<br>0667<br>0666<br>0667<br>0668<br>4778                                                                                                 | Denko<br>Denver<br>Desmet<br>Diamant<br>Diamond<br>Dick Smith Electronics<br>Digatron<br>Digihome<br>Digiline<br>Digilome<br>Digitalowice<br>Digital Life<br>Digitek<br>Digitek<br>Digitex<br>Digitor<br>Digix<br>Dikom<br>Dixi                                                                                                    | 0730<br>0733<br>0738<br>0746<br>0747<br>0750<br>0751<br>0758<br>0759<br>3808<br>0779<br>3808<br>0770<br>0772<br>0779<br>0770<br>0772<br>0779<br>0780<br>0781<br>3520<br>3391<br>0807                                                                                                    |
| Concorde<br>Conia<br>Conia<br>Conrac<br>Conrowa<br>Contec<br>Continental Edison<br>Cosmel<br>Crosley<br>Crown<br>CS Electronics<br>CTC<br>CTC Clatronic<br>CTC Clatronic<br>CTC Clatronic<br>CTC Clatronic<br>CTX<br>Curtis Mathes<br>CWN<br>CWR-Tech<br>Cybertron<br>Cytronix                                                                                                    | 0626<br>0627<br>0628<br>0632<br>0634<br>0635<br>0637<br>0647<br>0655<br>0658<br>0663<br>0664<br>0663<br>0664<br>3527<br>0449<br>0665<br>0666<br>0666<br>0667<br>0668<br>4778<br>0668                                                                                         | Denko<br>Denver<br>Desmet<br>Diamant<br>Diamond<br>Dick Smith Electronics<br>Digatron<br>Digihome<br>Digiline<br>Digithax<br>Digital Device<br>Digital Device<br>Digital Life<br>Digitek<br>Digitex<br>Digitor<br>Digix<br>Dikom<br>Dixi<br>DL                                                                                                    | 0730<br>0733<br>0746<br>0747<br>0750<br>0751<br>0759<br>3808<br>0779<br>3808<br>0770<br>0772<br>0779<br>0779<br>0780<br>0779<br>0780<br>0781<br>3391<br>0807<br>0810                                                                                                    |
| Concorde<br>Conia<br>Conia<br>Conrac<br>Contriental Edison<br>Cosmel<br>Crosley<br>Crown<br>CS Electronics<br>CTC<br>CTC Clatronic<br>C-Tech<br>CTX<br>Curtis<br>Curtis<br>Curtis Mathes<br>CWN<br>CWR-Tech<br>Cybertron<br>Cytronix<br>Daewoo                                                                                                    | 0626<br>0627<br>0628<br>0632<br>0634<br>0635<br>0637<br>0647<br>0655<br>0658<br>0663<br>0664<br>3527<br>0449<br>0665<br>0666<br>0666<br>0666<br>0666<br>0666<br>0666<br>066                                                                                                  | Denko<br>Denver<br>Desmet<br>Diamant<br>Diamond<br>Dick Smith Electronics<br>Digatron<br>Digihome<br>Digiline<br>Digithme<br>Digital Device<br>Digital Device<br>Digital Life<br>Digitek<br>Digitek<br>Digitex<br>Digitor<br>Digix<br>Dikom<br>Dixi<br>DL<br>DMTech                                                                                                    | 0730<br>0733<br>0738<br>0746<br>0747<br>0750<br>0751<br>0758<br>0759<br>3808<br>0779<br>0770<br>0772<br>0779<br>0779<br>0781<br>3520<br>3391<br>0807<br>0810<br>0810                                                                                                    |
| Concorde<br>Condor<br>Conia<br>Conrac<br>Contrac<br>Contrac<br>Continental Edison<br>Cosmel<br>Crosley<br>Crown<br>CS Electronics<br>CTC<br>CTC Clatronic<br>CTC Clatronic<br>CTC Clatronic<br>CTC Clatronic<br>CTC Clatronic<br>CTC Clatronic<br>CTC Clatronic<br>CTC Clatronic<br>CTC Clatronic<br>CTC Clatronic<br>CTC Clatronic<br>CTC Clatronic<br>CTC Clatronic<br>CTC Clatronic<br>CTC Clatronic<br>CTC<br>CTC<br>Cybertron<br>Cybertron<br>Cytronix<br>Daewoo                                                                                                    | 0626<br>0627<br>0628<br>0632<br>0634<br>0635<br>0637<br>0647<br>0655<br>0658<br>0663<br>0664<br>0555<br>0664<br>0664<br>0665<br>0666<br>0666<br>0666                                                                                                    | Denko<br>Denver<br>Desmet<br>Diamant<br>Diamond<br>Dick Smith Electronics<br>Digatron<br>Digihome<br>Digilome<br>Digihome<br>Digitome<br>Digital Device<br>Digital Life<br>Digital Life<br>Digitek<br>Digitex<br>Digitex<br>Digitor<br>Digix<br>Dikom<br>Dixi<br>DL<br>DMTech<br>Domeos                                                                                                    | 0730<br>0733<br>0746<br>0747<br>0750<br>0751<br>0759<br>3808<br>0779<br>3808<br>0770<br>0772<br>0772<br>0779<br>0780<br>0779<br>0780<br>0781<br>3520<br>3391<br>0807<br>0810<br>0817                                                                                                    |
| Concorde<br>Conia<br>Conia<br>Conrac<br>Conrowa<br>Contec<br>Cosmel<br>Crosley<br>Crown<br>CS Electronics<br>CTC<br>CTC Clatronic<br>C-Tech<br>CTX<br>Curtis Mathes<br>CWN<br>CWR-Tech<br>Cybertron<br>Cytronix<br>Daewoo                                                                                                    | 0626<br>0627<br>0628<br>0632<br>0634<br>0635<br>0637<br>0647<br>0655<br>0658<br>0663<br>0664<br>0664<br>0664<br>0665<br>0665<br>0666<br>0666<br>0666                                                                                                    | Denko<br>Denver<br>Desmet<br>Diamant<br>Diamond<br>Dick Smith Electronics<br>Digatron<br>Digihome<br>Digiline<br>Digiline<br>Digiline<br>Digital Device<br>Digital Life<br>Digitak<br>Digitex<br>Digitex<br>Digitor<br>Digix<br>Dikom<br>Dixi<br>DL<br>DMTech<br>Domeos                                                                                                    | 0730<br>0733<br>0746<br>0747<br>0750<br>0751<br>0759<br>3808<br>0770<br>0779<br>0779<br>0779<br>0779<br>0780<br>0781<br>3520<br>3391<br>3520<br>3391<br>0807<br>0810<br>0813<br>0817                                                                                                    |
| Concorde<br>Condor<br>Conia<br>Conrac<br>Conrowa<br>Contec<br>Continental Edison<br>Cosmel<br>Crosley<br>Crown<br>CS Electronics<br>CTC<br>CTC Clatronic<br>C-Tech<br>CTX<br>Curtis<br>Curtis<br>Curtis<br>Curtis<br>Curtis<br>Curtis<br>Curtis<br>Curtis<br>CWN<br>CWR-Tech<br>Cybertron<br>Cytronix<br>Daewoo                                                                                                    | 0627<br>0628<br>0632<br>0634<br>0635<br>0637<br>0647<br>0655<br>0658<br>0663<br>0664<br>3527<br>0449<br>0665<br>0666<br>0666<br>0666<br>0667<br>0666<br>0666<br>0667<br>0668<br>4778<br>0675<br>0681<br>0692                                                                 | Denko<br>Denver<br>Desmet<br>Diamant<br>Diamond<br>Dick Smith Electronics<br>Digatron<br>Digihome<br>Digilome<br>Digilome<br>Digital Device<br>Digital Life<br>Digitek<br>Digitek<br>Digitex<br>Digitor<br>Digix<br>Dikom<br>Dixi<br>DL<br>DMTech<br>Domeos<br>DongBao                                                                                                    | 0730<br>0733<br>0746<br>0747<br>0750<br>0751<br>0759<br>3808<br>0770<br>0770<br>0772<br>0779<br>0780<br>0772<br>0779<br>0780<br>0780<br>0780<br>0780<br>0780<br>03520<br>3391<br>0807<br>0813<br>0807<br>0813<br>0817<br>4098                                                                                                    |
| Concorde<br>Condor<br>Conia<br>Conrac<br>Conrowa<br>Contec<br>Cosmel<br>Crosley<br>Crown<br>CS Electronics<br>CTC<br>CTC Clatronic<br>C-Tech<br>CTX<br>Curtis Mathes<br>CWN<br>CWR-Tech<br>Cybertron<br>Cytronix<br>Daewoo                                                                                                    | 0626<br>0627<br>0628<br>0632<br>0634<br>0635<br>0637<br>0647<br>0655<br>0658<br>0663<br>0664<br>0664<br>0665<br>0666<br>0666<br>0666<br>0666<br>0667<br>0668<br>4778<br>0675<br>0681<br>0692                                                                                 | Denko<br>Denver<br>Desmet<br>Diamant<br>Diamond<br>Dick Smith Electronics<br>Digatron<br>Digihome<br>Digiline<br>Digithax<br>Digital Device<br>Digital Device<br>Digital Life<br>Digitek<br>Digitek<br>Digitex<br>Digitor<br>Digix<br>Dikom<br>Dki<br>DL<br>DMTech<br>Domeos<br>DongBao<br>DongBao                                                                                               | 0730<br>0733<br>0746<br>0747<br>0750<br>0751<br>0759<br>3808<br>0779<br>0772<br>0772<br>0779<br>0780<br>0771<br>0779<br>0780<br>0781<br>3391<br>0807<br>0810<br>0813<br>0817<br>4098<br>0020                                                                                                    |
| Concorde<br>Condor<br>Conia<br>Conrac<br>Conrowa<br>Contec<br>Continental Edison<br>Cosmel<br>Crosley<br>Crown<br>CS Electronics<br>CTC<br>CTC Clatronic<br>C-Tech<br>CTX<br>Curtis<br>Curtis<br>Daewoo                                                                                                    | 0626<br>0627<br>0628<br>0632<br>0634<br>0635<br>0637<br>0647<br>0655<br>0658<br>0663<br>0664<br>3527<br>0449<br>0665<br>0666<br>0666<br>0667<br>0666<br>0667<br>0668<br>4778<br>0675<br>0681<br>0692                                                                         | Denko<br>Denver<br>Desmet<br>Diamant<br>Diamond<br>Dick Smith Electronics<br>Digatron<br>Digihome<br>Digiline<br>Digiline<br>Digital Device<br>Digital Life<br>Digitek<br>Digital Life<br>Digitex<br>Digitor<br>Digix<br>Dikom<br>Dixi<br>DL<br>DMTech<br>Domeos<br>DongBao<br>Dongda                                                                                                    | 0730<br>0733<br>0746<br>0747<br>0750<br>0751<br>0758<br>0759<br>3808<br>0770<br>0772<br>0779<br>0770<br>0779<br>0780<br>0772<br>0779<br>0780<br>0781<br>3520<br>3391<br>0807<br>0813<br>0817<br>4098<br>0820                                                                                                    |
| Concorde<br>Condor<br>Conia<br>Conrac<br>Conraca<br>Contrec<br>Continental Edison<br>Cosmel<br>Crosley<br>Crown<br>CS Electronics<br>CTC<br>CTC Clatronic<br>C-Tech<br>CTX<br>Curtis<br>Curtis<br>Curtis<br>Curtis<br>Curtis<br>Curtis<br>CWN<br>CWR-Tech<br>Cybertron<br>Cytronix<br>Daewoo                                                                                                    | 0626<br>0627<br>0628<br>0632<br>0634<br>0635<br>0637<br>0647<br>0655<br>0658<br>0663<br>0664<br>0664<br>0665<br>0666<br>0666<br>0667<br>0668<br>4778<br>0675<br>0668<br>4778<br>0675<br>0681<br>0692                                                                         | Denko<br>Denver<br>Desmet<br>Diamant<br>Diamond<br>Dick Smith Electronics<br>Digatron<br>Digihome<br>Digilome<br>Digihome<br>Digital Device<br>Digital Life<br>Digital Life<br>Digitak<br>Digitek<br>Digitek<br>Digitex<br>Digitor<br>Digix<br>Dikom<br>Dixi<br>DL<br>DMTech<br>Domeos<br>DongBao<br>Dongda<br>Elmak                                                                             | 0730<br>0733<br>0746<br>0747<br>0750<br>0751<br>0759<br>3808<br>0779<br>0779<br>0772<br>0779<br>0780<br>0772<br>0779<br>0780<br>0781<br>3520<br>3391<br>0807<br>0810<br>0817<br>4098<br>0820<br>0907                                                                                                    |
| Concorde<br>Condor<br>Conia<br>Conrac<br>Conrowa<br>Contec<br>Continental Edison<br>Cosmel<br>Crosley<br>Crown<br>CS Electronics<br>CTC<br>CTC Clatronic<br>C-Tech<br>CTX<br>Curtis<br>Mathes<br>CWN<br>CWR-Tech<br>Cybertron<br>Cytronix<br>Daewoo                                                                                                    | 0626<br>0627<br>0628<br>0632<br>0634<br>0635<br>0637<br>0647<br>0655<br>0658<br>0663<br>0664<br>0664<br>0665<br>0665<br>0666<br>0666<br>0666<br>0667<br>0668<br>4778<br>0675<br>0681<br>0692                                                                                 | Denko<br>Denver<br>Desmet<br>Diamant<br>Diamond<br>Dick Smith Electronics<br>Digatron<br>Digilome<br>Digiline<br>Digiline<br>Digital Device<br>Digital Device<br>Digital Life<br>Digitek<br>Digitek<br>Digitek<br>Digitex<br>Digitor<br>Digits<br>Dikom<br>Dixi<br>DL<br>DMTech<br>Domg8ao<br>Dong8ao<br>Dong8ao<br>Elmak<br>Elonex                                                              | 0730<br>0733<br>0746<br>0747<br>0751<br>0758<br>0759<br>3808<br>0770<br>0772<br>0779<br>0770<br>0772<br>0779<br>0781<br>3520<br>3391<br>0807<br>0810<br>0813<br>0817<br>4098<br>0820<br>0907<br>4019                                                                                                    |
| Concorde<br>Condor<br>Conia<br>Conrac<br>Conrowa<br>Contec<br>Continental Edison<br>Cosmel<br>Crosley<br>Crown<br>CS Electronics<br>CTC<br>CTC Clatronic<br>C-Tech<br>CTX<br>Curtis<br>Curtis<br>Dageno<br>Cybertron<br>Cybertron<br>Cybertron<br>Cybertron<br>Cybertron<br>Curtis<br>Dageno<br>Curtis<br>Dageno<br>Curtis<br>Dageno<br>Curtis<br>Dageno<br>Curtis<br>Dageno<br>Curtis<br>Dageno<br>Curtis<br>Curtis<br>Dageno<br>Curtis<br>Dageno<br>Curtis<br>Curtis<br>Curtis<br>Curtis<br>Curtis<br>Curtis<br>Dageno<br>Curtis<br>Curtis          | 0626<br>0627<br>0628<br>0632<br>0634<br>0635<br>0637<br>0647<br>0655<br>0658<br>0663<br>0664<br>3527<br>0449<br>0665<br>0666<br>0666<br>0667<br>0666<br>0667<br>0668<br>4778<br>0675<br>0681<br>0692                                                                         | Denko<br>Denver<br>Desmet<br>Diamant<br>Diamond<br>Dick Smith Electronics<br>Digatron<br>Digihome<br>Digilome<br>Digithome<br>Digital Device<br>Digital Life<br>Digitek<br>Digitek<br>Digitex<br>Digitex<br>Digitor<br>Digix<br>Dikom<br>Dixi<br>DL<br>DMTech<br>Domeos<br>DongBao<br>Dongda<br>Elmak<br>Elonex<br>Elta                                                                          | 0730<br>0733<br>0746<br>0747<br>0750<br>0751<br>0758<br>0759<br>3808<br>0770<br>0770<br>0770<br>0772<br>0779<br>0780<br>0772<br>0779<br>0780<br>0781<br>3520<br>3391<br>0807<br>0813<br>0807<br>0813<br>0817<br>4098<br>0820<br>0907<br>4019<br>0910                                                                                                    |
| Concorde<br>Condor<br>Conia<br>Conrac<br>Conrowa<br>Contec<br>Continental Edison<br>Cosmel<br>Crosley<br>Crown<br>CS Electronics<br>CTC<br>CTC Clatronic<br>C-Tech<br>CTX<br>Curtis Mathes<br>CWN<br>CWR-Tech<br>Cybertron<br>Cytronix<br>Daewoo<br>Donghai<br>DongHua<br>Donglin<br>Drean                                                                                                    | 0626<br>0627<br>0628<br>0632<br>0634<br>0635<br>0637<br>0647<br>0655<br>0658<br>0663<br>0664<br>0664<br>0665<br>0666<br>0666<br>0666<br>0667<br>0668<br>4778<br>0675<br>0668<br>4778<br>0675<br>0681<br>0692                                                                 | Denko<br>Denver<br>Desmet<br>Diamant<br>Diamond<br>Dick Smith Electronics<br>Digatron<br>Digihome<br>Digiline<br>Digitha<br>Digital Device<br>Digital Device<br>Digital Life<br>Digitak<br>Digitek<br>Digitek<br>Digitex<br>Digitor<br>Digix<br>Dikom<br>Dixi<br>DL<br>DMTech<br>Domeos<br>DongBao<br>DongBao<br>DongBao<br>Elmak<br>Elonex<br>Elta<br>Emerson                                   | 0730<br>0733<br>0746<br>0747<br>0750<br>0751<br>0759<br>3808<br>0779<br>0772<br>0772<br>0779<br>0780<br>0781<br>3391<br>0807<br>0810<br>0813<br>0817<br>4098<br>0820<br>0907<br>4019<br>0910                                                                                                    |
| Concorde<br>Condor<br>Conia<br>Conrac<br>Conrac<br>Controwa<br>Contec<br>Costinental Edison<br>Cosmel<br>Crosley<br>Crown<br>CS Electronics<br>CTC<br>CTC Clatronic<br>C-Tech<br>CTX<br>Curtis<br>Curtis<br>Daewoo                                                                                                    | 0626<br>0627<br>0628<br>0632<br>0634<br>0635<br>0637<br>0647<br>0655<br>0658<br>0663<br>0664<br>3527<br>0449<br>0665<br>0666<br>0667<br>0666<br>0667<br>0668<br>4778<br>0675<br>0681<br>0692                                                                                 | Denko<br>Denver<br>Desmet<br>Diamant<br>Diamond<br>Dick Smith Electronics<br>Digatron<br>Digihome<br>Digiline<br>Digithome<br>Digital Device<br>Digital Life<br>Digitek<br>Digitek<br>Digitex<br>Digitor<br>Digita<br>Dikom<br>Dixi<br>DL<br>DMTech<br>Domeos<br>DongBao<br>Dongda<br>Elmak<br>Elonex<br>Elta<br>Emerson<br>o gention                                                            | 0730<br>0733<br>0746<br>0747<br>0750<br>0751<br>0758<br>0759<br>3808<br>0770<br>0770<br>0770<br>0770<br>0772<br>0779<br>0780<br>0773<br>3520<br>3391<br>0807<br>0813<br>0817<br>4098<br>0820<br>0907<br>4019<br>0910<br>0917<br>3406                                                                                                    |
| Concorde<br>Condor<br>Conia<br>Conrac<br>Conrac<br>Contrac<br>Contrec<br>Continental Edison<br>Cosmel<br>Crosley<br>Crown<br>CS Electronics<br>CTC<br>CTC Clatronic<br>C-Tech<br>CTX<br>Curtis<br>Curtis<br>Daghai<br>Donghia<br>Donglin<br>Dise<br>Dise<br>Curtis<br>Curtis<br>Curtis<br>Curtis<br>Curtis<br>Curtis<br>Curtis<br>Curtis<br>Curtis<br>Curtis<br>Curtis<br>Curtis<br>Curtis<br>Curtis<br>Curtis<br>Curtis<br>Curtis<br>Curtis<br>Dageno<br>Curtis<br>Curtis<br>Curtis<br>Curtis<br>Curtis<br>Curtis<br>Curtis<br>Curtis<br>Curtis<br>Dageno<br>Curtis<br>Curtis<br>C | 0626<br>0627<br>0628<br>0632<br>0634<br>0635<br>0637<br>0647<br>0655<br>0658<br>0663<br>0664<br>0664<br>0665<br>0666<br>0667<br>0668<br>4778<br>0675<br>0668<br>4778<br>0675<br>0681<br>0692                                                                                 | Denko<br>Denver<br>Desmet<br>Diamant<br>Diamond<br>Dick Smith Electronics<br>Digatron<br>Digihome<br>Digihome<br>Digihome<br>Digital Device<br>Digital Life<br>Digital Life<br>Digital Life<br>Digitek<br>Digitex<br>Digitor<br>Digix<br>Dikom<br>Dixi<br>DL<br>DMTech<br>Domeos<br>DongBao<br>DongBao<br>DongBao<br>Elmak<br>Elonex<br>Elta<br>Emerson<br>e-motion                              | 0730<br>0733<br>0746<br>0747<br>0750<br>0751<br>0759<br>3808<br>0779<br>0779<br>0772<br>0779<br>0780<br>0772<br>0779<br>0780<br>0781<br>3520<br>3391<br>0807<br>0810<br>0817<br>4098<br>0820<br>0907<br>4019<br>0910<br>0917<br>3496                                                                                                    |
| Concorde<br>Condor<br>Conia<br>Conrac<br>Conrowa<br>Contec<br>Continental Edison<br>Cosmel<br>Crosley<br>Crown<br>CS Electronics<br>CTC<br>CTC Clatronic<br>C-Tech<br>CTX<br>Curtis Mathes<br>CWN<br>CWR-Tech<br>Cybertron<br>Cytronix<br>Daewoo<br>Donghai<br>Donglin<br>Drean<br>DSE<br>DTS                                                                                                    | 0626<br>0627<br>0628<br>0632<br>0634<br>0635<br>0637<br>0647<br>0655<br>0658<br>0663<br>0664<br>3527<br>0449<br>0665<br>0666<br>0667<br>0666<br>0667<br>0668<br>4778<br>0675<br>0681<br>0692                                                                                 | Denko<br>Denver<br>Desmet<br>Diamant<br>Diamond<br>Dick Smith Electronics<br>Digatron<br>Digihome<br>Digiline<br>Digital Device<br>Digital Device<br>Digital Life<br>Digitek<br>Digitek<br>Digitex<br>Digitor<br>Digix<br>Dikom<br>Dixi<br>DL<br>DMTech<br>Domg8ao<br>Dong8ao<br>Dong8ao<br>Dong8ao<br>Elmak<br>Elonex<br>Elta<br>Emerson<br>e-motion<br>Emperor                                 | 0730<br>0733<br>0746<br>0747<br>0750<br>0751<br>0758<br>0759<br>3808<br>0770<br>0772<br>0779<br>0780<br>0772<br>0779<br>0781<br>3520<br>3391<br>0807<br>0813<br>0817<br>4098<br>0820<br>0907<br>4019<br>0910<br>0917<br>3496<br>0921                                                                                                    |
| Concorde<br>Condor<br>Conia<br>Conrac<br>Conrac<br>Contrec<br>Continental Edison<br>Cosmel<br>Crosley<br>Crown<br>CS Electronics<br>CTC<br>CTC Clatronic<br>C-Tech<br>CTX<br>Curtis<br>Curtis<br>Daewoo                                                                                                    | 0626<br>0627<br>0628<br>0632<br>0634<br>0635<br>0637<br>0647<br>0655<br>0658<br>0663<br>0664<br>3527<br>0449<br>0665<br>0666<br>0666<br>0667<br>0668<br>4778<br>0665<br>0666<br>0667<br>0668<br>4778<br>0675<br>0681<br>0692                                                 | Denko<br>Denver<br>Desmet<br>Diamant<br>Diamond<br>Dick Smith Electronics<br>Digatron<br>Digihome<br>Digilome<br>Digilome<br>Digital Device<br>Digital Life<br>Digitek<br>Digitek<br>Digitex<br>Digitor<br>Digix<br>Dikom<br>Dixi<br>DL<br>DMTech<br>Domeos<br>DongBao<br>Dongda<br>Elmak<br>Elonex<br>Elta<br>Emerson<br>e-motion<br>Emperor<br>Energy Sistem                                   | 0730<br>0733<br>0746<br>0747<br>0750<br>0751<br>0758<br>0759<br>3808<br>0770<br>0770<br>0770<br>0772<br>0779<br>0780<br>0772<br>0779<br>0780<br>0780<br>0781<br>3520<br>3391<br>0807<br>0813<br>0807<br>0810<br>0813<br>0817<br>4098<br>0820<br>0907<br>4019<br>0910<br>0917<br>3496<br>0921<br>0926                                                                                                    |
| Concorde<br>Condor<br>Conia<br>Conrac<br>Conrac<br>Conrowa<br>Contec<br>Cosmel<br>Crosmel<br>Crosley<br>Crown<br>CS Electronics<br>CTC<br>CTC Clatronic<br>C-Tech<br>CTX<br>Curtis Mathes<br>CWN<br>CWR-Tech<br>Cybertron<br>Cytronix<br>Daewoo<br>Donghai<br>DongHua<br>Donglin<br>Drean<br>DSE<br>DTS<br>Dual<br>Dual<br>Dual<br>Dual                                                                                                    | 0626<br>0627<br>0628<br>0632<br>0634<br>0635<br>0637<br>0647<br>0655<br>0658<br>0663<br>0664<br>0664<br>0665<br>0666<br>0666<br>0666<br>0667<br>0668<br>4778<br>0675<br>0681<br>0692                                                                                         | Denko<br>Denver<br>Desmet<br>Diamant<br>Diamond<br>Dick Smith Electronics<br>Digatron<br>Digihome<br>Digiline<br>Digitha<br>Digital Device<br>Digital Life<br>Digitek<br>Digitek<br>Digitek<br>Digitek<br>Digitex<br>Digitor<br>Digix<br>Dikom<br>Dixi<br>DL<br>DMTech<br>Domg8ao<br>Dong8ao<br>Dong8ao<br>Dong8ao<br>Elmak<br>Elonex<br>Elta<br>Emerson<br>e-motion<br>Emperor<br>Energy Sistem | 0730<br>0733<br>0746<br>0747<br>0750<br>0751<br>0758<br>0759<br>3808<br>0770<br>0772<br>0779<br>0780<br>0772<br>0779<br>0781<br>3520<br>3391<br>0817<br>0810<br>0813<br>0817<br>4098<br>0820<br>0907<br>4019<br>0910<br>0917<br>3496<br>0921<br>0926<br>0933                                                                                                    |
| Concorde<br>Condor<br>Conia<br>Conrac<br>Conrac<br>Controwa<br>Contec<br>Costinental Edison<br>Cosmel<br>Crosley<br>Crown<br>CS Electronics<br>CTC<br>CTC Clatronic<br>C-Tech<br>CTX<br>Curtis<br>Curtis<br>Daewoo                                                                                                    | 0626<br>0627<br>0628<br>0632<br>0634<br>0635<br>0637<br>0647<br>0655<br>0658<br>0663<br>0664<br>3527<br>0449<br>0665<br>0666<br>0667<br>0666<br>0667<br>0666<br>0667<br>0668<br>4778<br>0675<br>0681<br>0692<br>0821<br>4099<br>4100<br>0832<br>0833<br>0837<br>0838<br>3528 | Denko<br>Denver<br>Desmet<br>Diamant<br>Diamond<br>Dick Smith Electronics<br>Digatron<br>Digihome<br>Digiline<br>Digitalme<br>Digital Life<br>Digital Life<br>Digitek<br>Digitex<br>Digitor<br>Digix<br>Dikom<br>Dixi<br>DL<br>DMTech<br>Domeos<br>DongBao<br>DongBao<br>DongBao<br>DongBao<br>Elmak<br>Elonex<br>Elta<br>Emerson<br>e-motion<br>Emperor<br>Energy Sistem<br>Envision            | 0730<br>0733<br>0746<br>0747<br>0750<br>0751<br>0758<br>0759<br>3808<br>0770<br>0770<br>0770<br>0770<br>0772<br>0779<br>0780<br>0771<br>0779<br>0780<br>0771<br>0779<br>0780<br>0772<br>0779<br>0780<br>0772<br>0779<br>0780<br>0772<br>0779<br>0780<br>0772<br>0779<br>0780<br>0772<br>0779<br>0780<br>0772<br>0779<br>0780<br>0772<br>0779<br>0780<br>0781<br>0751<br>0772<br>0779<br>0780<br>0781<br>0753<br>0779<br>0780<br>0771<br>0780<br>0781<br>0780<br>0781<br>0780<br>0781<br>0780<br>0781<br>0772<br>0779<br>0780<br>0780<br>0781<br>0780<br>0781<br>0780<br>0781<br>0780<br>0781<br>0780<br>0781<br>0780<br>0781<br>0780<br>0781<br>0780<br>0780<br>0781<br>0780<br>0781<br>0780<br>0781<br>0780<br>0781<br>0780<br>0781<br>0780<br>0781<br>0780<br>0780<br>0781<br>0780<br>0781<br>0807<br>0810<br>0817<br>4098<br>0820<br>0907<br>4019<br>0910<br>0917<br>3496<br>0921<br>0926<br>0933 |

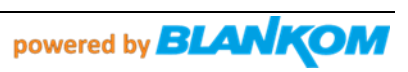

| Duongjie         | 4101                 | Epson                     | 0937                 |
|------------------|----------------------|---------------------------|----------------------|
| Durabrand        | 0842                 | Erisson                   | 4057                 |
| Dux              | 0843                 | Erres                     | 0942                 |
| D-Vision         | 0684                 | ESA                       | 0943                 |
| DVX              | 0847                 | ESC                       | 0945                 |
| DX Antenna       | 0849                 | Ether                     | 0948                 |
| Dynatron         | 0855                 | Etron                     | 0949                 |
| Dynex            | 3476                 | Eurofeel                  | 0954                 |
| Dyon             | 4769                 | EuroLine                  | 0955                 |
| E:max            | 0856                 | Euroman                   | 0956                 |
| Easy Living      | 0860                 | Europa                    | 0957                 |
| Ecco             | 0864                 | Europhon                  | 0959                 |
| ECE              | 0865                 | Evelux                    | 4783                 |
| Elbe             | 0880                 | Evesham                   | 0972                 |
| Elbe-Sharp       | 3529                 | Evolution                 | 0973                 |
| Elcit            | 0883                 | Excello                   | 0975                 |
| Electa           | 3530                 | Expert                    | 0976                 |
| Electrion        | 4787                 | Exquisit                  | 0978                 |
| ELECTRO TECH     | 3531                 | Fagor Life                | 4102                 |
| Electroband      | 0888                 | Feilang                   | 0990                 |
| Electrograph     | 0889                 | Fellu                     | 0991                 |
| Electronome      | 0890                 | Felyan                    | 0992                 |
| Electronic       | 4521                 | Felyue                    | 0993                 |
| Elekta           | 0895                 | Fenmenti                  | 4103                 |
| Elektra          | 0896                 | Fenner                    | 0994                 |
| Element          | 34/7                 | Ferguson                  | 0996                 |
| Ellurik          | 0899                 | Fidelis                   | 4522                 |
| ELG              | 0900                 | Fidelity                  | 0998                 |
| Elito            | 0902                 | Filmet                    | 1000                 |
| Einlandia        | 1002                 | Gaporal Tachnic           | 1000                 |
| Finlux           | 1003                 | Genesis                   | 1095                 |
| Finter           | 1004                 | Genevya                   | 1090                 |
| Firstar          | 1007                 | Gericom                   | 1103                 |
| Firstline        | 1008                 | GEM                       | 3820                 |
| Fisher           | 1009                 | G-Hanz                    | 3397                 |
| Flint            | 1014                 | Giant                     | 1113                 |
| FNR              | 1016                 | GM                        | 4523                 |
| Formenti         | 1023                 | GMG                       | 4524                 |
| Formenti-Phoenix | 1024                 | Gold                      | 3823                 |
| Fortress         | 1027                 | Goldfunk                  | 1135                 |
| Fraba            | 1030                 | GoldHand                  | 1136                 |
| France Telecom   | 1033                 | Goldline                  | 1138                 |
| Friac            | 1040                 | GoldStar                  | 1140                 |
| Frontech         | 1042                 | Goodmans                  | 1142                 |
| Fuchsware        | 3915                 | Gorenje                   | 1144                 |
| Fujicom          | 1048                 | GP                        | 1147                 |
| Fujitsu          | 1052                 | GPM                       | 1149                 |
| Fujitsu General  | 1053                 | Gradiente                 | 1151                 |
| Fujitsu Siemens  | 1054                 | Graetz                    | 1152                 |
| Funai            | 1056                 | Granada                   | 1154                 |
| Furi             | 1057                 | Grandin                   | 1156                 |
| Furichi          | 1058                 | Great Wall                | 4105                 |
| FUTEC            | 3960                 | Gronic                    | 1160                 |
| Futronic         | 1061                 | Grundig                   | 1162                 |
| Gaba             | 4059                 | Grunkel                   | 1164                 |
| Galaxi           | 1068                 | GVA                       | 3510                 |
| Galaxis          | 1069                 | Н&В                       | 1171                 |
| Galeria          | 3633                 | Haaz                      | 1172                 |
| Gangtai          | 4104                 | Haier                     | 1175                 |
| Ganxin           | 10/2                 | Haihong                   | 1176                 |
| (ateway          | 1070                 |                           | *****                |
| catchay          | 1076                 | Haile                     | 4106                 |
| GBC              | 1076<br>1078         | Haile<br>Haiyan           | 4106<br>1177<br>1178 |
| GBC<br>GE        | 1076<br>1078<br>1081 | Haile<br>Haiyan<br>Halcro | 4106<br>1177<br>1178 |

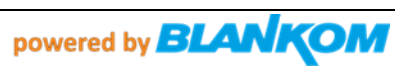

| GEC              | 1083 | Hallmark                      | 1180 |
|------------------|------|-------------------------------|------|
| Geloso           | 1087 | Hammerstein                   | 3636 |
| General          | 1090 | Hampton                       | 1183 |
| General Electric | 1091 | Hankook                       | 1188 |
| Hanns.G          | 3478 | Huafa                         | 1287 |
| Hannspree        | 1189 | Huanghaimei                   | 1288 |
| Hanseatic        | 1190 | Huanghe                       | 1289 |
| Hantarex         | 1192 | Huanglong                     | 1290 |
| Hantor           | 1193 | Huangshan                     | 1291 |
| Harwa            | 1203 | Huanyu                        | 1292 |
| Harwood          | 1203 | Huagiang                      | 1293 |
| Hauppauge        | 1204 | Huari                         | 1294 |
| Havermy          | 1200 | Hugoson                       | 1297 |
| нсм              | 1200 | Hujijahan                     | 1108 |
| Hema             | 1210 | Humay                         | 1208 |
| Hemmermann       | 1222 | Huodateii                     | 1200 |
| Horan            | 2020 | Hugashi                       | 1302 |
| Howlott Backard  | 1220 | Hypor                         | 1300 |
|                  | 1229 | Нурсар                        | 1212 |
| Hison            | 1220 | Hyundai                       | 1312 |
| Hitiyoy          | 1232 | Hyulluai                      | 1315 |
| HIIVOX           | 1233 | Iberia                        | 1320 |
| Higashi          | 1234 | ICE                           | 1324 |
| Highlander       | 3829 | ICE/IIS                       | 4526 |
| Highline         | 1236 | ICeS                          | 1325 |
| Hikona           | 1237 | ICT                           | 1328 |
| HiLine           | 3533 | IDEAL                         | 3641 |
| Hinari           | 1243 | IISonic                       | 1334 |
| Hisawa           | 1247 | liyama                        | 1335 |
| Hisense          | 1249 | Imperial                      | 1346 |
| Hisonix          | 4525 | Imperial Crown                | 1347 |
| Hitachi          | 1251 | Indesit                       | 1349 |
| Hitachi Fujian   | 1252 | Indiana                       | 1350 |
| Hitec            | 1253 | Ingelen                       | 1354 |
| Hitsu            | 1257 | Ingersol                      | 1355 |
| Hoeher           | 1262 | Ingersoll                     | 3642 |
| Homita           | 4843 | Inno Hit                      | 1358 |
| Hongmei          | 1272 | Innova                        | 1359 |
| Hongyan          | 1274 | Innovation                    | 1360 |
| Hornyphon        | 1277 | Innowert                      | 1362 |
| Hoshai           | 1278 | Inotech                       | 1364 |
| Hotel TV         | 4107 | Insignia                      | 1368 |
| HP               | 1283 | Inspira                       | 4296 |
| Hua Tun          | 1286 | INTER                         | 4109 |
| Interactive      | 3534 | Kaisui                        | 1471 |
| Interbuy         | 1376 | Kambrook                      | 1473 |
| Interfunk        | 1377 | Kamosonic                     | 3535 |
| Internal         | 1379 | Kamp                          | 1475 |
| International    | 1380 | Kangchong                     | 1476 |
| Intervision      | 1386 | Kanghua                       | 1477 |
| IR               | 110  | Kangli                        | 1478 |
| Irradio          | 1396 | Kangwei                       | 1115 |
| IRT              | 1397 | Kangwei                       | 1/79 |
| leukai           | 1402 | Kangyi<br>Kansas Tachnologias | 1475 |
| IT               | 1402 | Kansas Technologies           | 1401 |
| ITC              | 1404 | Karcher                       | 1484 |
| ITC              | 1405 | Kathroin                      | 1496 |
| 113              | 1405 | Kaura                         | 1407 |
|                  | 1400 | Kawacho                       | 1487 |
|                  | 1407 | Kawasho<br>Kan Danung         | 1400 |
| 117              | 1408 | Ken Brown                     | 1499 |
| ICB              | 1421 | Kendo                         | 1500 |
| JDV              | 1423 | Kennedy                       | 1504 |
| Jean             | 1424 | Kennex                        | 1505 |
| JEC              | 1426 | Kenstar                       | 3756 |
| JGC              | 1434 | Keymat                        | 3499 |
| Jiahua           | 1435 | Khind                         | 1511 |

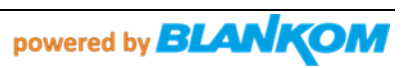

| lialiCai          | 1436 | KIC               | 1510 |
|-------------------|------|-------------------|------|
| Jialicai          | 1450 | KIC .             | 1312 |
| Jian Sheng        | 4112 | Kingsley          | 1520 |
| Jinfeng           | 1438 | Kiota             | 1522 |
| Jinhai            | 1439 | Kioto             | 1523 |
| Jinlipu           | 4113 | Kiton             | 1525 |
| lingue            | 1440 | Klarmax           | 4527 |
| linto             | 1440 |                   | 1521 |
| Jinta             | 1441 | KLL               | 1531 |
| Jinxing           | 1442 | Kneissel          | 1535 |
| Jinxingban        | 4114 | Kobra             | 1537 |
| JMB               | 1445 | Kolin             | 1541 |
| JNC               | 1446 | Kolster           | 1543 |
| local             | 1//9 | Kongguo           | 1545 |
| 19201             | 1440 | Kongque           | 1545 |
| JIV               | 3645 | Konichi           | 1546 |
| Jubilee           | 1460 | Konig             | 1547 |
| Juhua             | 1461 | Konka             | 1548 |
| JVC               | 1464 | Korpel            | 1552 |
| Kaige             | 1470 | Korting           | 1554 |
| Kasmas            | 1667 | Lodos             | 1650 |
| KOSITIOS          | 1557 | Lodos             | 1659 |
| Kotron            | 1560 | Loewe             | 1660 |
| Koyoda            | 1561 | Loewe Opta        | 3540 |
| Kross             | 1571 | Logik             | 1661 |
| ктv               | 1572 | Logix             | 1663 |
| Kuaile            | 1573 | Longijang         | 1664 |
| Kualie            | 1373 | Longjiang         | 1004 |
| Kulun             | 15// | Luker             | 1673 |
| Kunlun            | 1578 | Luma              | 1674 |
| Kuro              | 1579 | Lumatron          | 1676 |
| Kvoshu            | 1583 | Lux May           | 1680 |
| Kyoto             | 1585 | Luxor             | 1683 |
| L & C Electronic  | 1505 |                   | 1685 |
| Las Electronic    | 1366 |                   | 1000 |
| Lasai             | 1597 | M Electronic      | 1688 |
| Lavis             | 1602 | Maaz              | 4529 |
| Layco             | 4117 | Madison           | 1698 |
| Leader            | 1604 | Magnadyne         | 1702 |
| Losson            | 1606 | Magnaton          | 1702 |
| Lecson            | 1608 | Magnaton          | 1705 |
| Legend            | 1609 | iviagnavox        | 1706 |
| Lenco             | 1615 | Magnum            | 1709 |
| Lenoir            | 1617 | Mandor            | 1717 |
| Lentec            | 3405 | Manesth           | 1718 |
| Lerico            | 4528 | Manhattan         | 1719 |
| Loso              | 1620 | Magma             | 1722 |
| Lesa              | 1622 | iviaqma           | 1/22 |
| Lexsor            | 1626 | Marantz           | 1/24 |
| Leyco             | 1627 | Marelli           | 1729 |
| LG                | 1628 | Mark              | 1731 |
| LG/Goldstar       | 3536 | Marks and Spencer | 3585 |
| Liesenk           | 3537 | Mascom            | 1738 |
| Liocopk & Ttor    | 1620 | Mastor's          | 1742 |
| Liesenk & Tter    | 1050 | iviaster s        | 1742 |
| Liesenkotter      | 1631 | Mastro            | 1/43 |
| Life              | 3538 | Masuda            | 1744 |
| Lifetec           | 1633 | Matsui            | 1750 |
| Lihua             | 1636 | Matsushita        | 1751 |
| Llovds            | 3539 | Maxam             | 3651 |
| Lloyds            | 1649 | Maxdorf           | 1756 |
|                   | 1046 | IVIAXUUTI         | 1/36 |
| Local Calcutta TV | 1651 | Maxell            | 4477 |
| Local Chennai TV  | 1652 | Maxent            | 1757 |
| Local India TV    | 1653 | Maxim             | 1759 |
| Local Malaysia TV | 1656 | Maxwell           | 1763 |
| MCF               | 1766 | Monix             | 4298 |
| McMichael         | 1760 | Maraa             | 4250 |
| iviciviicnaei     | 1/08 | ivioree           | 4005 |
| Meck              | 1//5 | Morgans           | 3970 |
| Mediator          | 1784 | Morgan's          | 1875 |
| Mediencom         | 1786 | Motion            | 1877 |
| Medion            | 1787 | Motorola          | 1878 |
| Medison           | 1788 | MTC               | 1889 |
| Mogac             | 1700 | MTEC              | 1900 |
| wegas             | 1/92 | IVITEC            | 1930 |
| Megatron          | 1795 | MTIogic           | 1892 |

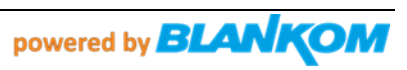

| MEI               | 1796 | Mudan                    | 1896 |
|-------------------|------|--------------------------|------|
| Meile             | 1797 | Multistandard            | 1904 |
| MeiShi            | 4118 | Multisystem              | 4121 |
| Melectronic       | 3654 | Multitec                 | 1906 |
| Melvox            | 1799 | Multitech                | 1907 |
| Memorex           | 1800 | Murphy                   | 1911 |
| Memory            | 1801 | Musikland                | 1915 |
| Memphis           | 1802 | My Onda                  | 1919 |
| Mengmei           | /110 | Myryad                   | 1922 |
| Mercury           | 1804 | NAD                      | 1926 |
| Mermaid           | 1806 | Naiko                    | 1930 |
| Morritt           | 2655 | Nakimura                 | 1022 |
| Metropic          | 1800 | Nanhao                   | 1933 |
| Metz              | 1810 | Nalibao                  | 1934 |
| NICA              | 1010 | Nansieng                 | 1935 |
| Niga              | 1011 | Naulis                   | 1930 |
| Nicromax          | 1822 | Narila                   | 1939 |
| Microspot         | 3849 | NAT                      | 1941 |
| Microstar         | 1827 | National                 | 1942 |
| MICROTEK          | 1829 | NEC                      | 1950 |
| Mikomi            | 1833 | Neckermann               | 1951 |
| Minato            | 1835 | NEI                      | 1952 |
| Minerva           | 1838 | NEO                      | 3947 |
| Ministry Of Sound | 4247 | Nesco                    | 1960 |
| Minoka            | 1840 | Netsat                   | 1966 |
| Mirai             | 1849 | NetTV                    | 1967 |
| Mitsai            | 3851 | Network                  | 1968 |
| Mitsubishi        | 1855 | Neufunk                  | 1970 |
| Mivar             | 1857 | New Tech                 | 1979 |
| MoDeng            | 4120 | New World                | 1980 |
| Monaco            | 1868 | Newave                   | 1981 |
| Nicamagic         | 1994 | Optimus                  | 2095 |
| Nikai             | 4566 | Optonica                 | 2099 |
| Nikkai            | 1998 | Orava/OTF                | 4530 |
| Nikkei            | 1999 | Orbit                    | 2103 |
| Nikko             | 2000 | Orion                    | 2111 |
| Nimbro            | 4065 | Orline                   | 2113 |
| Nintaus           | 2006 | Ormond                   | 2114 |
| Noblex            | 2013 | Orsowe                   | 2116 |
| Nobliko           | 2014 | Osaki                    | 2118 |
| Nogamatic         | 2016 | Oscar                    | 2120 |
| Nokia             | 2017 | Osio                     | 2120 |
| Norcent           | 2020 | 050                      | 2121 |
| Nordic            | 2020 | Osumo                    | 2122 |
| Nordmondo         | 2021 | Otako                    | 2125 |
| Nordvision        | 2022 | Otic                     | 2124 |
| Normaral          | 3024 | Otto Vercend             | 2125 |
| Nortok            | 2024 | Oulin                    | 4122 |
| Nortex            | 3002 | Dasifia                  | 4125 |
| Novationic        | 2033 | Pacific<br>Declored Dell | 2135 |
| Novex             | 4507 |                          | 2156 |
| Novila            | 2037 | Pael                     | 2140 |
| Nu-Tec            | 2048 | Palladium                | 2145 |
| O.K.Line          | 4301 | Paisonic                 | 2147 |
| Oceanic           | 2061 | Panache                  | 4069 |
| Udeon             | 2064 | Panama                   | 2149 |
| Odys              | 4066 | Panasonic                | 2153 |
| Okana             | 4122 | Panavision               | 2154 |
| Okano             | 2065 | Panda                    | 2155 |
| OKI               | 4067 | PARK                     | 3951 |
| Olevia            | 2067 | Pathe Cinema             | 2168 |
| Omega             | 2072 | Pathe Marconi            | 2169 |
| Omni              | 2074 | Pausa                    | 2171 |
| ONCEAS            | 3544 | Peng Sheng               | 2181 |
| Onei              | 4302 | Penney                   | 2182 |
| Onida             | 2081 | Pensonic                 | 3778 |
| Onimax            | 2082 | Perdio                   | 2185 |

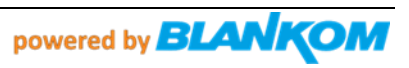

| Onn             | 3663 | Perfekt        | 2186         |
|-----------------|------|----------------|--------------|
| Onwa            | 2087 | Pershin        | 2188         |
| Onyx            | 3864 | Petters        | 2189         |
| Opera           | 2090 | Philco         | 2192         |
| Philharmonic    | 2194 | Prosco         | 2280         |
| Philips         | 2195 | Prosonic       | 2282         |
| Phocus          | 2198 | Protech        | 2284         |
| Phoenix         | 2199 | Proton         | 2288         |
| Phonola         | 2201 | Protron        | 2289         |
| Phonotrend      | 2201 | ProVision      | 2203         |
| Pilot           | 2202 | Puision        | 2200         |
| Pionoor         | 2207 | PVSION         | 2300         |
| Pionier         | 2212 | Pye            | 2302         |
| Plonter         | 2213 | Pymi           | 2304         |
| Plantron        | 2219 | Qingdao        | 2308         |
| Playsonic       | 2224 | Quadro         | 40/1         |
| Polaroid        | 2230 | Quandra vision | 3546         |
| Polestar        | 4124 | Quasar         | 2320         |
| Policom         | 2231 | Quelle         | 2322         |
| Polyvision      | 4304 | Questa         | 2324         |
| Рорру           | 2236 | Radialva       | 2329         |
| Portland        | 2238 | Radio          | 4128         |
| Powerpoint      | 2241 | Radiola        | 2330         |
| Prandoni        | 4531 | Radiomarelli   | 2331         |
| Prandoni Prince | 4125 | Radionette     | 2332         |
| Prandoni-Prince | 2242 | RadioShack     | 2333         |
| Praxis          | 2243 | Radiotone      | 2334         |
| Precision       | 2244 | Rank           | 2345         |
| Premier         | 2248 | Rank Arena     | 2346         |
| President       | 2250 | RBM            | 2350         |
| Prima           | 2253 | RCA            | 2351         |
| PrimeView       | 3513 | Bealistic      | 2354         |
| Princess        | 3514 | Becco          | 2358         |
| Pringston       | 2250 | Becor          | 2350         |
| Prinz           | 2255 | Rectiliano     | 2335         |
| Profekt         | 4126 | Rectilighte    | 2302         |
| Profess         | 4120 | Reditusion     | 2304         |
| Profex          | 2269 | Redstar        | 2300         |
| Profi           | 2270 | Reflex         | 2368         |
| Profilo         | 2272 | Relisys        | 2374         |
| Profitronic     | 2273 | Remotec        | 2377         |
| Proline         | 2274 | Reoc           | 2379         |
| Promac          | 3779 | Revox          | 2383         |
| Promax          | 2275 | Rex            | 2385         |
| Proscan         | 2279 | RFT            | 2386         |
| Rhapsody        | 2387 | Sei-Sinudyne   | 2525         |
| Rinex           | 2392 | Seitech        | 3433         |
| Risheng         | 4129 | Seleco         | 2528         |
| Rizhi           | 4130 | Semivox        | 2529         |
| R-Line          | 2327 | Semp           | 2530         |
| Roadstar        | 2398 | Sencora        | 2531         |
| Robotron        | 2401 | Sentra         | 2534         |
| Rolson          | 2410 | Serie Dorada   | 2538         |
| Rowa            | 2416 | Serino         | 2539         |
| Boyal           | 2410 | Seve           | 4131         |
| Roval Lux       | 2420 | Shancha        | 2546         |
| RTE             | 25/8 | Shangguangdian | 4132         |
| Bundi           | 2425 | Shangbai       | 2547         |
| ruyi<br>Saba    | 2423 | Shanshui       | 234/<br>4122 |
| Sada            | 2429 | Shanshui       | 4133         |
| sagem           | 2434 | shaoteng       | 2549         |
| Saige           | 2435 | Sharp          | 2550         |
| Saisho          | 2437 | Shen Ying      | 2552         |
| Saivod          | 2439 | Shencai        | 2553         |
| Salora          | 2443 | Sheng Chai     | 3922         |
| Sambers         | 2445 | Sheng Chia     | 2554         |
| Sampo           | 2446 | ShengCai       | 4217         |
| Samsung         | 2448 | Shengli        | 4134         |

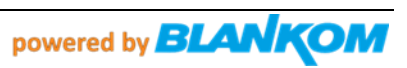

| Sandra         | 2454 | Shenvang         | 2555 |
|----------------|------|------------------|------|
| Sanura         | 2454 | Chamurand        | 2555 |
| Sanjian        | 2455 | Sherwood         | 2557 |
| Sansui         | 2458 | Shinelco         | 4074 |
| Santon         | 2459 | Shintoshi        | 2564 |
| Sanyo          | 2462 | Shivaki          | 2567 |
| Sanvuan        | 2464 | Shiwan           | 4532 |
| SBR            | 2492 | Shorai           | 2569 |
| Scontro        | 2492 | Show             | 2570 |
| Sceptie        | 2458 | Show             | 2370 |
| Schaub Lorenz  | 2500 | Shuyuan          | 4135 |
| Schneider      | 2501 | Siam             | 2572 |
| Scotch         | 2506 | Siarem           | 2573 |
| Scott          | 2508 | Siemens          | 2574 |
| Sears          | 2514 | Siera            | 2576 |
| Seaway         | 2515 | Siesta           | 2577 |
| Socher         | 2515 | Silvo            | 2501 |
| Seelver        | 2520 | Silva Cabaa idaa | 2591 |
| SEG            | 2522 | Silva Schneider  | 2592 |
| SEI            | 2524 | Silver           | 2594 |
| SilverCrest    | 2595 | Squareview       | 2703 |
| Singer         | 2599 | Srypton          | 4138 |
| Sinotec        | 2600 | Scangyong        | 2706 |
| Sinuduno       | 2600 | Stag             | 2700 |
| Silluuyile     | 2601 | Stag             | 2/11 |
| Skantic        | 2605 | Staksonic        | 2712 |
| SKY            | 2610 | Standard         | 2713 |
| SKY Brasil     | 3923 | Starlite         | 2728 |
| Skysonic       | 2627 | Starlux          | 4533 |
| Skyworth       | 2631 | Stenway          | 2739 |
| Clidian        | 2631 | Sterr            | 2733 |
| Sliding        | 2035 | Stern            | 2741 |
| SLX            | 2638 | Stevison         | 2742 |
| S-Media        | 3515 | Strato           | 2745 |
| Soemtron       | 2647 | Strong           | 2748 |
| Sogera         | 2649 | Stylandia        | 2752 |
| Sogo           | 2650 | Sunkai           | 2762 |
| Solavov        | 2650 | Sunny            | 2764 |
| SUIAVUX        | 2034 | Sunny            | 2764 |
| Sonawa         | 2663 | Sunstar          | 2768 |
| Songba         | 2665 | Sunstech         | 2769 |
| Songbai        | 4322 | Sunwood          | 2772 |
| Songdian       | 4136 | Superla          | 2782 |
| SongRi         | 4137 | Superscan        | 2786 |
| Soniko         | 2669 | Supersonic       | 2787 |
| Sonic          | 2005 | Supersonie       | 2707 |
| Soniq          | 2670 | SuperTech        | 2789 |
| Sonitron       | 2671 | Supervision      | 2791 |
| Sonneclair     | 2673 | Supra            | 2792 |
| Sonoko         | 2675 | Supratech        | 2793 |
| Sonolor        | 2676 | Supreme          | 2795 |
| Sontoc         | 2677 | Sucumu           | 2707 |
| Contrach       | 2077 | Susuina          | 2757 |
| Sontech        | 5455 | Sution           | 2/98 |
| Sony           | 2679 | SVA              | 2800 |
| Sound & Vision | 2680 | Svasa            | 2801 |
| Soundesign     | 2684 | Sven             | 3886 |
| Soundmaster    | 2685 | Swedx            | 2803 |
| Soundwave      | 2689 | Swisster         | 2806 |
| Sova           | 2600 | SWID             | 2907 |
| Sova           | 2090 | SWF              | 2807 |
| SOWa           | 2031 | syuney           | 20U8 |
| Soyea          | 2692 | Sylvania         | 2809 |
| Soyo           | 2693 | Symphonic        | 2810 |
| Spectra        | 2697 | Synco            | 2811 |
| Sysline        | 2815 | Tek              | 2892 |
| Sytong         | 2820 | Teknant          | 4534 |
|                | 2020 | Toknika          | 2005 |
| TTA TTA        | 2021 |                  | 2055 |
| I acico        | 2823 | reie+1           | 2900 |
| Tactus         | 2825 | Teleavia         | 2901 |
| Tai Wah        | 4139 | Telecor          | 2910 |
| Tai Yi         | 2833 | Telefunken       | 2914 |
| Taishan        | 2835 | Telefusion       | 2915 |
| Talent         | 2838 | Telegazi         | 2917 |

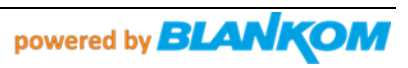

| Tantęc         2843         Telegran         4355           Tartąc         2845         Telesrvice         2930           Tartąn         2847         Telesrvice         2930           Tathiko         2850         Telestari         2931           Tatung         2852         Telestari         2931           TCL         2856         Telestari         2933           TCM         2856         Televideon         2938           Teac         2860         Televideon         2934           Teck         2861         Temoc         2941           Techna         2865         Tensia         2935           Technia         2865         Tensia         2934           Technia         2866         Tensia         2934           Technia         2865         Tensia         2936           Technia         2873         Tersia         3680           Technia         2873         Tersia         2942           Technica         2874         Toorn         2974           Techno         2975         Techno         2976           Techno         2875         Toorn         2994           Tec                                                                                                    | Tandberg         | 2842 | Telemeister        | 2924 |
|----------------------------------------------------------------------------------------------------|------------------|------|--------------------|------|
| Tarke         2845         Telesonic         2929           Tarkino         2850         Telesonic         2931           Tabung         2850         Telesonic         2931           Tokung         2852         Telesonic         2931           TCL         2856         Telesonic         2933           Teac         2860         Televikon         2939           Teachinagen         4140         Televikon         2946           Techina         2863         Tennessee         2952           Techina         2866         Tensnai         2954           Techina         2866         Tensnai         2951           Techina         2869         Tesnai         3550           Techina         2873         Tervina         2952           Techina         2873         Tervina         2952           Techina         2873         Torvina         2972           Techina         2873         Torvina         2972           Techina         2874         Torvina         2974           Techina         2874         Torvina         2974           Techina         2874         Torvina         2946                                                                                               | Tandy            | 2843 | Teleopta           | 4535 |
| Targa         2847         Telestar         2930           Tashiko         2850         Telestar         2931           Tatung         2852         Teletch         2934           TCL         2856         Teleton         2935           TCM         2857         Teleview         2939           Tex         2860         Teleview         2939           Texhinagen         4140         Teleview         2939           Texhinagen         4140         Teleview         2939           Technia         2861         Tennos         2952           Technea         2865         Tennai         2953           Technia         2868         Tenson         2961           Technika         2873         Tesia         3680           Technisa         2873         Tesia         2962           Technika         2873         Tesia         2964           Technoison         2774         Texet         2963           Technoison         2874         Thorn-Ferguson         2974           Technoison         4307         Tankeban         4141           Tane         2980         Tobina         2901                                                                                                    | Tantec           | 2845 | Teleservice        | 2929 |
| Taking         2850         Teletarh         2931           Takung         2852         Teletoh         2934           TCL         2856         Televideon         2938           Teac         2860         Televideon         2938           Teac         2861         Televideon         2934           Tech         2861         Tempest         2946           Techlan         2865         Tennessee         2952           Technema         2866         Tensai         2953           Technics         2869         Tesian         3680           Technics         2869         Tesian         3680           Technics         2873         Tevion         2952           Technics         2874         Tesian         3680           Technics         2875         Thomon         2972           Technosonic         2878         Thom-ferguson         2976           Technovision         4141         Tiankeban         4142           Technovision         4307         Tiankeban         4142           Technovision         2885         TMK         2994           Tecio         2886         TMK         2994                                                                                       | Targa            | 2847 | Telesonic          | 2930 |
| Tatung         2852         Teletch         2934           TCL         2856         Televice         2935           TEAC         2860         Televice         2939           Teschimagen         4140         Televice         2939           Teschimagen         2861         Tempest         2946           Techina         2865         Tennsise         2952           Techina         2866         Tensia         2954           Technia         2866         Tensia         3680           Technia         2869         Tesia         3680           Technika         2873         Tevion         2962           Technol         2976         Tesia         2964           Techno         2978         Thorn         2974           Techno         2878         Thorn         2974           Technotrend         2879         Torn Perguson         2974           Technotrend         2885         TMK         2993           Techo         2886         Tinty Digital         2887           Teco         2886         TMK         2993           Techo         2901         Toka         3001                                                                                                    | Tashiko          | 2850 | Telestar           | 2931 |
| TCL         2856         Televideon         2935           Teac         2660         Televideon         2938           Teac         2660         Televiso         2941           Tech         2661         Tempost         2946           Techuina         2663         Tempost         2948           Techuina         2666         Tensia         2957           Technica         2666         Tensia         3680           Technica         2669         Tesia         3680           Technica         2874         Teson         2972           Technisa         2874         Tevin         2963           Technis         2875         Thorn         2972           Technosonic         2878         Thorn-freguon         2976           Technovision         4141         Tiankeban         4142           Techvoxol         2885         TMK         2994           Teco         2886         TMK         2994           Teco         2886         TMK         2994           Teco         2886         TMK         2994           Teco         2886         TMK         2994           Toredae                                                                                                    | Tatung           | 2852 | Teletech           | 2934 |
| TCM         2857         Televicew         2938           Teac         2600         Televicew         2939           Texhimagen         4140         Televicew         2939           Texhimagen         4140         Temco         2946           Techuine         2863         Tempest         2948           Technika         2866         Tenssia         2951           Technika         2869         Tesia         3680           Technika         2873         Tevion         2962           Technika         2873         Tevion         2962           Technol         4076         Texa         2963           Technol Ace         2875         Thornon         2974           Technol Ace         2875         Thorn         2974           Technotion         4141         Tiane         2980           Technovision         4141         Tiane         2980           Technovision         4141         Tiane         2980           Techovo         2884         Tiny Digital         2887           Techovo         2884         Tiny Digital         2887           Techovo         2890         Tobo         2999                                                                                  | TCL              | 2856 | Teleton            | 2935 |
| Teachinagen         440         Televiso         2931           Tech.         2861         Temco         2941           Tech.         2863         Tempest         2948           Tech.         2863         Tempest         2948           Technica         2866         Tensai         2951           Technica         2868         Tenson         2953           Technics         2869         Tesinet         3550           Technics         2873         Tevion         2963           Technics         2874         Texet         2963           Techno         4076         Textal         2964           Techno         4076         Textal         2963           Techno         4076         Textal         2963           Techno         4076         Textal         2963           Technosonic         2878         Thorm 2974         Technoson           Technoval         2879         Thorn-Ferguson         2976           Technoval         4307         Tiankeban         4142           Technoval         3804         Tiny Digital         2987           Technoval         3804         Tiny Digital         298                                                                             | тсм              | 2857 | Televideon         | 2938 |
| Teck         2861         Telviso         2946           Tech         2863         Tempest         2946           Techuine         2863         Tempest         2948           Techuine         2865         Tennesce         2952           Techuine         2869         Tesian         2955           Technika         2869         Tesian         3680           Technika         2873         Tevion         2962           Technisan         2873         Tevion         2964           Technisan         2873         Tevion         2964           Technol Ace         2875         Thorm         2974           Technotino         2878         Thorn         2974           Technotion         4307         Tiankeban         4142           Technotion         4307         Tiankeban         4142           Technotion         4307         Tiankeban         4142           Technotion         4307         Tiankeban         4142           Technotion         4302         Tokai         3001           Technotion         4302         Tokai         3001           Technotion         3020         Venturer         31                                                                             | Teac             | 2860 | Teleview           | 2939 |
| Fec         2861         Temco         2946           Techcia         2863         Tempest         2948           Techcia         2865         Tensai         2954           Technia         2869         Tessai         2954           Technika         2870         Tesmet         3550           Technika         2870         Tesmet         3550           Technika         2870         Tesmet         2963           Technisat         2875         Thornson         2972           Technosonic         2878         Thorn         2976           Technosonic         2879         Thorn-Ferguson         2976           Techonodo         2840         Tiny Digital         2980           Techovision         441         Tiane         2990           Techovision         4307         Tiankeban         4142           Techovision         2885         TMK         2994           Teco         2886         Tiny Digital         2981           Tektaido         3002         Venturer         3143           Tosgala         3010         Vibrant         3155           Toppline         3016         Videcon         316                                                                             | Teachimagen      | 4140 | Televiso           | 2941 |
| Techia         2863         Tempest         2948           Technema         2865         Tennesice         2952           Technia         2868         Tensai         2955           Technika         2870         Tesla         3680           Technika         2873         Tevion         2962           Technisis         2873         Tevion         2962           Technisis         2873         Tevia         2964           Technois         2878         Thorn         2974           Technoit         2878         Thorn         2974           Technotrend         2879         Torn-Ferguson         2976           Technoxion         4141         Tianeban         4142           Technoxion         4307         Tiankeban         4142           Technoxion         4307         Tiankeban         4142           Technoxion         2885         TML         2994           Techo         2885         Tokai         3001           Tomashi         3006         Vestel         3143           Torgung         3008         Vestel         3144           Tongung         3006         Vestel         3149     <                                                                                  | Tec              | 2861 | Temco              | 2946 |
| Techica         2865         Tenessee         2954           Technica         2866         Tenson         2954           Technika         2870         Tesia         3680           Technika         2870         Tesmet         3550           Technika         2870         Tesmet         2963           Technisa         2873         Tevion         2963           Techno         4076         Text         2963           Techno         4076         Text         2963           Technosonic         2878         Thorn         2976           Technosonic         2879         Thorn-Ferguson         2976           Technovision         4141         Tiane         2980           Technovision         4141         Tiane         2980           Technovision         4307         Tiankeban         4142           Techovision         4307         Tiankeban         4142           Techovision         4307         Tiankeban         4142           Techovision         2886         TMK         2995           Teckovision         3001         Vision         3143           Tokyo         3006         Vesta         3                                                                             | Tech Line        | 2863 | Tempest            | 2948 |
| Technema         2866         Tensai         2954           Technics         2868         Tenson         2955           Techniks         2870         Tesla         3880           Techniks         2873         Tevion         2962           Technison         2744         Text         2663           Techno         4076         Text         2964           Technol Ace         2875         Thomson         2974           Technotrend         2878         Thorn-Ferguson         2976           Technotrend         2879         Thorn-Ferguson         2976           Technovision         4141         Tiankeban         4142           Technovision         4307         Tiankeban         4142           Technovision         2884         Tiny Digital         2987           Technovision         2885         TMk         2994           Technovision         2880         Tokai         3001           Technovision         2891         Tokai         3008           Tokaido         3002         Venturer         3143           Tokyo         3006         Vesta         3149           Tongeuang         3006         Vesta                                                                    | Techica          | 2865 | Tennessee          | 2952 |
| Technica         2668         Tenson         255           Technika         2870         Tesinet         3560           Technika         2873         Tevion         2962           Technison         2874         Tevion         2962           Technison         2874         Tevin         2963           Techno         4076         Tevit         263           Techno         4076         Tevit         2974           Technosonic         2878         Thorn         2972           Technosonic         2878         Thorn-Ferguson         2976           Technovision         4141         Tiane         2980           Technovision         4307         Tiankeban         4142           Technovision         4307         Tiankeban         4142           Technovision         4307         Tiankeban         4142           Technovision         2886         TML         2994           Tecko         2891         Toka         3001           Tokaid         3004         Venutrer         3143           Torkaid         3006         Vesus         4308           Tongaing         3006         Vestue         3144<                                                                             | Technema         | 2866 | Tensai             | 2954 |
| Technics         2869         Tesla         3880           Technika         2870         Tesmet         3550           Technikat         2873         Tevion         2963           Techno         4076         Text         2963           Techno         4076         Text         2964           Technol Ace         2875         Thomon         2974           Technosinic         2878         Thorn-Ferguson         2976           Technosinic         4141         Tiankeban         4142           Technovision         4141         Tiankeban         4142           Technovision         4307         Tiankeban         4142           Technovision         2885         TML         2994           Teco         2886         TML         2994           Teco         2881         Tokai         3001           Tokaido         3002         Venurer         3143           Tongung         3006         Vestel         3148           Tongung         3006         Vesta         3149           Tongung         3006         Vesta         3174           Topshow         3681         Videocon         3163                                                                                            | Technica         | 2868 | Tenson             | 2955 |
| Technika         2870         Tesmet         3550           Technisson         2873         Tevion         2962           Technisson         2874         Texet         2963           Technol Ace         2875         Thomson         2972           TechnolAce         2878         Thorn         2974           Technosonic         2878         Thorn-Ferguson         2976           Technovision         4141         Tiane         2980           Technovision         4307         Tiankeban         4142           Techwood         2884         Tiny Digital         2987           Tecinagen         2885         TML         2995           Tecio         2891         Tokai         3001           Tokaido         3002         Venturer         3143           Tonguang         3008         Vestel         3148           Tonguang         3008         Vestel         3148           Topshow         3016         Victor         3155           Tosini         3023         Videologic         3165           Tosinia         3023         Videocon         3148           Tongele         3016         Videocon         <                                                                         | Technics         | 2869 | Tesla              | 3680 |
| Technisat         2873         Tevion         2962           Technison         2874         Texa         2963           Technon         4076         Texla         2964           TechnolAce         2875         Thorn         2972           Technosonic         2878         Thorn         2974           Technovion         4141         Tiankeban         4142           Technovion         4307         Tiankeban         4142           Technovion         2884         Tiny Digital         2987           Technovion         2885         TML         2994           Techovion         2885         TML         2995           Teredekx         2889         Toba         3001           Tokaido         3002         Venturer         3143           Tokyo         3004         Venus         4308           Tongsing         3006         Vestel         3149           Tongtel         3010         Vibrant         3154           Topshow         3681         Victoro         3155           Topline         3016         Videologicu         3166           Towada         3023         Videologicu         3166                                                                                     | Technika         | 2870 | Tesmet             | 3550 |
| Techno         2574         Texet         2963           Techno         4076         Texla a         2964           Technol Ace         2875         Thornon         2972           Technosonic         2878         Thorn-Ferguson         2976           Technovision         4141         Tiane         2980           Techvision         4307         Tiankeban         4142           Techvood         2885         TMK         2994           Tecnimagen         2885         TMK         2995           Tedelex         2889         Tobo         2999           Tecino         2891         Tokai         3001           Tokaido         3002         Venturer         3143           Tokyo         3004         Venus         4308           Tongsung         3005         Vestel         3144           Tonguang         3010         Vibrant         3154           Toshiba         3021         Videologitoc         3166           Toyoda         3030         Videologitoc         3173           Trans Continens         3037         Videologitoc         3174           Transoni         3028         Videologitoc                                                                                 | TechniSat        | 2873 | Tevion             | 2962 |
| Techno         4076         Texla         2954           Technolace         2875         Thorson         2972           Technosonic         2878         Thorn         2974           Technosonic         2878         Thorn-Ferguson         2976           Technovision         4141         Tiane         2980           Techvoision         4307         Tiankeban         4142           Technovision         2884         Tity Digital         2987           Techovision         2885         TML         2994           Teco         2886         TML         2995           Tedekx         2899         Tobo         2999           Tokaido         3001         Venturer         3143           Tonguag         3006         Vestel         3148           Tonguag         3006         Vestel         3148           Tonguag         3016         Victor         3155           TopIne         3016         Videocon         3163           Tosuni         3023         Videocon         3163           Toyada         3030         Videocon         3172           Trakton         3036         Videocon         3173                                                                                   | Technisson       | 2874 | Texet              | 2963 |
| Technol Ace         2875         Thomson         2972           Technoorinic         2878         Thorn         2974           Technorend         2879         Thorn-Ferguson         2976           Technovision         4141         Tiane         2980           Techvision         4307         Tiankeban         4142           Techvision         2885         TMK         2994           Teciningen         2885         TML         2995           Tedelex         2891         Tobio         2999           Tecino         2891         Tokai         3001           Tokaido         3002         Venturer         3143           Tomashi         3006         Vestel         3148           Tonguang         3008         Vestel         3149           Toshiba         3010         Vibrant         3155           Topline         3016         Videocon         3163           Toshiba         3021         Videologique         3166           Towada         3023         Videologique         3166           Towada         3037         Videologique         3166           Tras Continens         3037         Videoton                                                                            | Techno           | 4076 | Texla              | 2964 |
| Technosonic         2878         Thorn         2974           Technovision         4141         Tiane         2976           Technovision         4107         Tiane         2980           Technovision         4307         Tiankeban         4142           Technovision         4307         Tiankeban         4142           Technovision         2884         Tiry Digital         2987           Tecon         2885         TMK         2994           Teco         2886         TML         2995           Terion         2891         Toba         3001           Tokaido         3002         Venurer         3143           Tokyo         3004         Venus         4308           Tonggang         3006         Vexa         3149           Tongtel         3010         Vitor         3153           Topine         3016         Videologic         3166           Tosmin         3023         Videologic         3166           Tosuni         3023         Videologic         3166           Towada         3030         Videologicue         3166           Toyoda         3033         Videologicue         3166                                                                                  | Technol Ace      | 2875 | Thomson            | 2972 |
| Technotrend         2879         Thorn-Ferguson         2976           Technovision         4141         Tiane         2980           Techvision         4307         Tiankeban         4142           Techwood         2884         Tiny Digital         2987           Tecnimagen         2885         TMK         2995           Tedelex         2889         Toba         2999           Techoision         3001         Venturer         3143           Tokaido         3002         Venturer         3143           Tokajo         3004         Vestel         3148           Tongstel         3010         Vibrant         3154           Top Show         3681         Victor         3155           Topline         3016         Videologic         3163           Toshiba         3023         Videologique         3166           Towada         3028         Videologic         3165           Towada         3029         Videologic         3165           Towada         3030         Videologic         3165           Towada         3039         Videologic         3186           Transfec         4143         Vision                                                                           | Technosonic      | 2878 | Thorn              | 2974 |
| Technovision         4141         Tiane         2980           Techvision         4307         Tiankeban         4142           Techwood         2884         Tiny Digital         2987           Tecnimagen         2885         TMK         2994           Teco         2886         TML         2995           Tedelex         2889         Tobo         2999           Tokaido         3001         Venturer         3143           Tokajdo         3004         Venus         4308           Tongguang         3008         Vexa         3149           Tongtel         3010         Vibrant         3154           Topshow         3681         Victor         3153           Topline         3016         Videologique         3166           Towada         3023         Videologique         3166           Towada         3023         Videologique         3166           Towada         3023         Videologique         3167           Trakton         3036         Videologic         3163           Trakton         3036         Videologic         3163           Trakton         3036         Videoton         3174 </td <td>Technotrend</td> <td>2879</td> <td>Thorn-Ferguson</td> <td>2976</td> | Technotrend      | 2879 | Thorn-Ferguson     | 2976 |
| Techwoid         4307         Tiankeban         4142           Techwoid         2884         Tiny Digital         2987           Tecnimagen         2885         TMK         2994           Teco         2886         TML         2995           Techwoid         2891         Tobo         2999           Teiron         2891         Tokai         3001           Tokaido         3002         Venturer         3143           Tongguang         3006         Vestel         3148           Tongguang         3006         Vestel         3154           Topshow         3681         Victor         3155           Topline         3016         Videologicu         3166           Toshiba         3023         Videologique         3167           Toyoda         3030         Videologique         3167           Toyoda         3030         Videologique         3167           Trans Continens         3039         Videologique         3164           Transfec         4143         Videologi         3174           Transfec         3041         Viewsonic         3186           Transtec         3042         Vison         <                                                                         | Technovision     | 4141 | Tiane              | 2980 |
| Techwood         2884         Tiny Digital         2987           Teconimagen         2885         TMK         2994           Teco         2886         TML         2995           Tedelek         2891         Tobo         2999           Tokaido         3002         Venturer         3143           Tokyo         3004         Venus         4308           Tongguang         3008         Vexa         3149           Tongguang         3008         Vexa         3143           Tongtel         3010         Vibrant         3155           Topline         3016         Videologic         3166           Tossibia         3021         Videologicue         3166           Towada         3028         Videologicue         3166           Towada         3030         Videologicue         3170           Trakton         3037         Videologicue         3173           Transfec         3041         Viewsonic         3173           Transfec         3042         Vison         3179           Transfec         3041         Viewsonic         3186           Transfec         3042         Vison         3194                                                                                      | Techvision       | 4307 | Tiankeban          | 4142 |
| Teco         288         TMK         2994           Teco         2886         TML         2995           Tedelex         2889         Tobo         2999           Teron         2891         Tokai         3001           Tokaido         3002         Venturer         3143           Tokyo         3004         Venus         4308           Tomashi         3006         Vestel         3149           Tongtang         3006         Vestel         3149           Tongtel         3010         Vibrant         3153           Topshow         3681         Victor         3163           Toshiba         3021         Videologic         3163           Toshiba         3023         Videologic         3163           Tosumi         3023         Videologique         3163           Towada         3036         Videost         3170           Trakton         3036         Videost         3174           Trakon         3036         Videost         3174           Transcontinens         3037         Videost         3179           Transcontinents         3039         Viditon         4498                                                                                                    | Techwood         | 2884 | Tiny Digital       | 2987 |
| Tecco         2886         TML         2995           Tedelex         2891         Tobo         2999           Teiron         2891         Tokai         3001           Tokaido         3002         Venturer         3143           Tokyo         3004         Venus         4308           Tomashi         3006         Vestel         3149           Tongtel         3010         Vibrant         3154           Topshow         3681         Victor         3155           Topline         3016         Videocon         3163           Tosumi         3023         Videologique         3166           Towada         3028         Videosat         3170           Toyoda         3030         Videost         3173           Traston         3036         Videost         3173           Transcortinens         3037         Videoton         3174           Transfec         4143         Videoton         3174           Transfec         3041         Viewsonic         3186           Transfec         3041         Viewsonic         3186           Trasfec         4143         Videoton         3174 <t< td=""><td>Tecnimagen</td><td>2885</td><td>ТМК</td><td>2994</td></t<>                          | Tecnimagen       | 2885 | ТМК                | 2994 |
| Tedelex         289         Tobo         2999           Teiron         2891         Tokai         3001           Tokaido         3002         Venturer         3143           Tokyo         3004         Venus         4308           Tomashi         3006         Vestel         3148           Tonguang         3008         Vexa         3149           Tongtel         3010         Vibrant         3155           Topine         3016         Videon         3163           Toshiba         3021         Videologic         3165           Tosumi         3023         Videologique         3166           Toyoda         3030         Videosystem         3172           Trakton         3036         Videotechnic         3173           Transfec         4143         Videotechnic         3174           Transfec         3041         Viewonic         3186           Transfec         3042         Viore         3192           Transfec         3042         Viore         3192           Trasfec         3043         Visiola         3197           Trident         3054         Vision         3186      <                                                                                           | Тесо             | 2886 | TML                | 2995 |
| Teiron         2891         Tokai         3001           Tokaido         3002         Venturer         3143           Tokyo         3004         Venus         4308           Tomguang         3006         Vestel         3149           Tongguang         3008         Vexa         3149           Tongtel         3016         Vibrant         3155           Topline         3016         Videologic         3163           Toshiba         3021         Videologic         3165           Tosumi         3023         Videologique         3166           Towada         3028         Videologique         3170           Toyoda         3030         Videosat         3170           Toyoda         3037         Videoton         3174           Transcontinens         3037         Videoton         3174           Transfec         4143         Videch         3179           Transfec         3041         Viewsonic         3186           Transfec         3041         Viewsonic         3186           Triad         3049         Visiola         3197           Tridat         3057         Visorex         3206                                                                                     | Tedelex          | 2889 | Tobo               | 2999 |
| Tokajdo         3002         Venturer         3143           Tokyo         3004         Venus         4308           Tomgshin         3006         Vestel         3149           Tongtel         3010         Vibrant         3155           Topline         3016         Videocon         3163           Toshiba         3021         Videologic         3165           Tosumi         3023         Videologique         3166           Towada         3028         Videosat         3170           Torakton         3036         Videosat         3171           Toyada         3030         Videosat         3172           Trakton         3036         Videoton         3174           Trans Continens         3037         Videoton         3174           Transfec         3143         Videoton         3174           Transfec         3041         Viewonic         3186           Transfec         3042         Viore         3192           Trident         3054         Vision         3198           Trident         3057         Visorex         3206           Trident         3058         Viston         3197                                                                                     | Teiron           | 2891 | Tokai              | 3001 |
| Tokyo         3004         Venus         4308           Tomashi         3006         Vestel         3148           Tongguang         3008         Vexa         3149           Tongtel         3010         Vibrant         3154           Top Show         3681         Victor         3155           Tophine         3016         Videologic         3165           Toshiba         3021         Videologique         3166           Towada         3023         Videologique         3166           Towada         3028         Videost         3170           Toyoda         3030         Videosystem         3172           Trakton         3036         Videotechnic         3173           Trans Continents         3037         Videoton         3174           Transfec         4143         Videoton         3186           Transfec         4143         Videoton         3192           Treident         3054         Vision         3198           Triad         3049         Visiola         3197           Trident         3054         Visorex         3206           Triumph         3058         Vistar         3207 </td <td>Tokaido</td> <td>3002</td> <td>Venturer</td> <td>3143</td>           | Tokaido          | 3002 | Venturer           | 3143 |
| Tomshi         3006         Vestel         3148           Tongguang         3008         Vexa         3149           Tongtel         3010         Vibrant         3154           Top Show         3681         Victor         3155           Topline         3016         Videologic         3163           Toshiba         3021         Videologic         3165           Tosumi         3023         Videologic         3166           Towada         3028         Videosat         3170           Trakton         3036         Videotechnic         3173           Trans Continens         3037         Videoton         3174           Transfec         4143         Videoton         3179           Transfec         3041         Viewsonic         3186           Transtec         3042         Viore         3192           Trident         3057         Vision         3198           Trident         3058         Vistar         3207           Tuntex         3069         Vistar         3207           Tuntex         3081         Vison         3191           Uhravox         3093         Viston         3191     <                                                                                  | Токуо            | 3004 | Venus              | 4308 |
| Tongguang         3008         Vexa         3149           Tongtel         3010         Vibrant         3154           Top Show         3681         Victor         3155           Topline         3016         Videocon         3163           Toshiba         3021         Videologic         3166           Tosumi         3023         Videosat         3170           Toyda         3030         Videosat         3173           Trakton         3036         Videoton         3174           Trans Continens         3037         Videoton         3174           Transfec         4143         Videoton         3174           Transfec         4143         Videoton         3174           Transfec         3041         Viewsonic         3186           Transfec         3042         Viore         3192           Trevi         3682         Visia         3194           Tristar         3057         Vision         3198           Tristar         3058         Vistar         3206           Trumph         3058         Vistar         3207           Tutex         3089         Vivo         4353      <                                                                                           | Tomashi          | 3006 | Vestel             | 3148 |
| Tongtel         3010         Vibrant         3154           Top Show         3681         Victor         3155           Topline         3016         Videocon         3163           Toshiba         3021         Videologic         3165           Tosumi         3023         Videologique         3166           Towada         3023         Videosytem         3172           Towada         3030         Videosytem         3172           Trakton         3036         Videoton         3173           Trans Continens         3037         Videoton         3174           Transfec         4143         Videtch         3179           Transfec         3041         Viewsonic         3186           Transtec         3042         Viore         3194           Triad         3054         Visiola         3197           Trident         3054         Vision         3198           Tristar         3057         Visorex         3206           Trumph         3058         Vistor         3773           TVS         3081         Visual Innovations         4773           Uher         3089         Vivo         4353                                                                                  | Tongguang        | 3008 | Vexa               | 3149 |
| Top Show         3681         Victor         3155           Topline         3016         Videocon         3163           Toshiba         3021         Videologic         3165           Tosumi         3023         Videologique         3166           Towada         3023         Videologique         3166           Towada         3030         Videosystem         3172           Trakton         3036         Videotechnic         3173           Trans Continens         3037         Videotechnic         3173           Trans Continents         3039         Videotechnic         3174           Transfec         4143         Videotech         3179           Transtec         3041         Viewsonic         3186           Transtec         3042         Viore         3192           Trevi         3682         Visa         3197           Trident         3054         Visiola         3197           Tristar         3057         Visorex         3206           Trumph         3058         Vistron         3773           TVS         3081         Visual Innovations         4773           Uher         3089         Vivax                                                                    | Tongtel          | 3010 | Vibrant            | 3154 |
| Topline         3016         Videocon         3163           Toshiba         3021         Videologic         3165           Tosumi         3023         Videologique         3166           Towada         3028         Videologique         3166           Towada         3028         VideoSystem         3170           Trakton         3036         VideoSystem         3173           Trans Continens         3037         Videoton         3174           TRANS-continents         3039         Videoton         3174           Transfec         4143         Videoton         3179           Transonic         3041         Videoton         3192           Trevi         3682         Visa         3194           Triad         3042         Visa         3194           Triad         3049         Visial         3197           Trident         3054         Visora         3206           Tristar         3057         Visora         3206           Trutex         3069         Vistar         3207           Tutex         3081         Visa         3611           Uher         3089         Vivax         3601                                                                                       | Top Show         | 3681 | Victor             | 3155 |
| Toshiba         3021         Videologic         3165           Tosumi         3023         Videologique         3166           Towada         3028         Videosst         3170           Toyoda         3030         Videosystem         3172           Trans Continents         3037         Videotechnic         3173           Trans Continents         3039         Vidion         4498           Transfec         4143         Videch         3179           Transonic         3041         Viewsonic         3186           Transtec         3042         Visa         3194           Triad         3054         Vision         3198           Trident         3054         Visorex         3206           Triumph         3058         Vistar         3207           Tuntex         3069         Vistron         3773           TVS         3081         Visorex         3206           Uhra         3093         Vivo         4353           Ultra         3093         Vivo         4353           Uhra         3093         Vivo         4353           Ultra         3093         Vivo         3211 <tr< td=""><td>Topline</td><td>3016</td><td>Videocon</td><td>3163</td></tr<>                       | Topline          | 3016 | Videocon           | 3163 |
| Tosumi         3023         Videologique         3166           Towada         3028         Videosat         3170           Towada         3030         Videosytem         3172           Trakton         3036         Videofystem         3173           Trans Continens         3037         Videotechnic         3173           Trans Continens         3037         Videoton         3174           TRANS-continents         3039         Videoton         3174           Trans Continents         3031         Videoton         3174           Transfec         4143         Videoton         3179           Transonic         3041         Viewsonic         3186           Transtec         3042         Viore         3192           Trevi         3682         Visa         3194           Triad         3057         Vison         3198           Trident         3058         Vistar         3207           Tuntex         3069         Vistar         3201           Uher         3082         Vito         4310           Uher         3083         Vivo         4353           Ultra         3093         Vivo         43                                                                             | Toshiba          | 3021 | Videologic         | 3165 |
| Iowada         3028         Videosat         3170           Toyoda         3030         VideoSystem         3172           Trakton         3036         Videotechnic         3173           Trans Continens         3037         Videotechnic         3174           TRANS-continents         3039         Videotechnic         3174           Transfec         4143         Videoton         4498           Transfec         3041         Viewsonic         3186           Transtec         3042         Viore         3192           Trevi         3682         Visa         3194           Trident         3057         Visorex         3206           Triumph         3058         Vistar         3207           Tuntex         3069         Visorex         3206           Trittar         3057         Visorex         3207           Tuntex         3069         Vistar         310           Uher         3081         Visoul Innovations         4773           TVTEXT 95         3082         Vivax         3601           Ultra         3093         Vivo         4353           Ultra         3095         Vizo         321                                                                             | Tosumi           | 3023 | Videologique       | 3166 |
| loyoda         3030         Videotystem         3172           Trakton         3036         Videotechnic         3173           Trans Continens         3037         Videoton         3174           TRANS-continents         3039         Videoton         3174           TRANS-continents         3039         Videoton         3174           Transfec         4143         Videch         3179           Transfec         3041         Videch         3194           Transtec         3042         Viore         3192           Trevi         3682         Visa         3194           Triad         3049         Visiola         3197           Trident         3057         Visorex         3206           Triumph         3058         Vistar         3207           Tuntex         3069         Vistar         3207           TVEXT 95         3081         Visual Innovations         4773           TVTEXT 95         3082         Vivax         3601           Ultra         3093         Vivo         4353           Ultra         3095         Vizio         3211           UMC         3099         Vortec         3217 </td <td>Towada</td> <td>3028</td> <td>Videosat</td> <td>3170</td>            | Towada           | 3028 | Videosat           | 3170 |
| Trans Continens       3036       Videotonic       3173         Trans Continents       3037       Videoton       3174         TRANS-continents       3039       Vidion       4498         Transfec       4143       Videtch       3179         Transonic       3041       Viewsonic       3186         Transtec       3042       Viore       3192         Trevi       3682       Visa       3194         Triad       3049       Visiola       3197         Trident       3057       Vison       3198         Tristar       3057       Visorex       3206         Triumph       3058       Vistar       3207         Tuntex       3069       Vistar       3207         TVS       3081       Visual Innovations       4773         TVS       3081       Vison       4310         Uher       3089       Vivax       3601         Ultra       3093       Vivo       4353         Ultravox       3095       Vizio       3211         UMC       3099       Vortec       3217         Unic Line       3100       Voxson       3220         Universal <td>Toyoda</td> <td>3030</td> <td>VideoSystem</td> <td>31/2</td>                                                                                                    | Toyoda           | 3030 | VideoSystem        | 31/2 |
| Trans Continents       3037       Videoton       3174         TRANS-continents       3039       Vidion       4498         Transfec       4143       Videch       3179         Transonic       3041       Viewsonic       3186         Transtec       3042       Viore       3192         Trevi       3682       Visa       3194         Triad       3049       Visiola       3197         Trident       3054       Vision       3198         Tristar       3057       Visorex       3206         Triumph       3058       Vistar       3207         Tuntex       3069       Visual Innovations       4773         TVTEX 95       3082       Vito       4310         Uher       3093       Vivax       3601         Ultra       3093       Vivo       4353         Ultra       3095       Vizio       3211         UMC       3099       Vortec       3217         Unic Line       3100       Voxson       3220         United       3106       Vue       3225         Universal       3113       Walker       4311         Universal       <                                                                                                    | Irakton          | 3036 | Videotechnic       | 31/3 |
| Transfec     4143     Violon     4498       Transfec     4143     Videch     3179       Transonic     3041     Viewsonic     3186       Transtec     3042     Viore     3192       Trevi     3682     Visa     3194       Trident     3054     Vision     3198       Tristar     3057     Visorex     3206       Triumph     3058     Vistar     3207       Tuntex     3069     Visual Innovations     4773       TVTEXT 95     3082     Vito     4310       Uher     3093     Vivax     3601       Ultra     3093     Vivo     4353       Ultra     3095     Vizio     3211       UMC     3099     Vortec     3217       Unic Line     3100     Voxson     3220       United     3106     Vue     3225       United     3106     Vue     3225       Universal     3113     Walker     4311       Universum     3116     Wards     3231                                                                                                    | Trans Continens  | 3037 | Videoton           | 31/4 |
| Transfec     4143     Vidtech     3179       Transfec     3041     Viewsonic     3186       Transfec     3042     Viore     3192       Trevi     3682     Visa     3194       Triad     3049     Visiola     3197       Trident     3054     Visorex     3206       Tritumph     3058     Visorex     3207       Tuntex     3069     Vistar     3207       Tuntex     3069     Vistron     3773       TVS     3081     Visual Innovations     4773       TVTEXT 95     3082     Vito     4310       Uhra     3093     Vivo     4353       Ultra     3095     Vizio     3211       UMC     3099     Vortec     3217       Unic Line     3100     Voxson     3220       United     3106     Vue     3225       United     3106     Vue     3225       Universal     3113     Walker     4311       Universum     3116     Wards     3231                                                                                                    | TRANS-continents | 3039 | Vidion             | 4498 |
| Transonic     3041     Viewsonic     3186       Transtec     3042     Viore     3192       Trevi     3682     Visa     3194       Triad     3049     Visiola     3197       Trident     3054     Visorex     3206       Tristar     3057     Visorex     3206       Triumph     3058     Vistar     3207       Tuntex     3069     Vistar     3207       TVTEXT 95     3081     Visual Innovations     4773       TVTEXT 95     3082     Vito     4310       Uhra     3093     Vivo     4353       Ultra     3093     Vivo     4353       Ultravox     3095     Vizio     3211       UMC     3099     Vortec     3217       Unic Line     3100     Voxson     3220       Universal     3116     Walker     4311       Universum     3115     Walker     4311                                                                                                    | Transfec         | 4143 | Vidtech            | 31/9 |
| Traitie         3042         Viole         3192           Trevi         3682         Visa         3194           Triad         3049         Visiola         3197           Trident         3054         Vision         3198           Tristar         3057         Visorex         3206           Triumph         3058         Vistrar         3207           Tuntex         3069         Vistron         3773           TVS         3081         Visorex         3661           Uher         3089         Vivax         3601           Ultra         3093         Vivo         4353           Ultravox         3095         Vizio         3211           UMC         3099         Vortec         3217           Unic Line         3100         Voxson         3220           United         3106         Vue         3225           Universal         3113         Walker         4311           Universum         3116         Wards         3231                                                                                                    | Transonic        | 3041 | Viewsonic          | 3186 |
| Ifev         3662         Visa         3194           Triad         3049         Visiola         3197           Trident         3054         Vision         3198           Tristar         3057         Visorex         3206           Triumph         3058         Vistar         3207           Tuntex         3069         Vistar         3207           TvTS         3081         Visual Innovations         4773           TVTEXT 95         3082         Vito         4310           Uher         3093         Vivax         3601           Ultra         3093         Vivo         4353           Ultra vox         3095         Vizio         3211           UMC         3099         Vortec         3217           Unic Line         3100         Voxson         3220           United         3106         Vue         3225           Universal         3113         Walker         4311           Universum         3115         Waltham         3230                                                                                                    | Translec         | 3042 | Viore              | 3192 |
| Indu         3049         Vision         3197           Trident         3054         Vision         3198           Tristar         3057         Visorex         3206           Triumph         3058         Vistar         3207           Tuntex         3069         Vistron         3773           TVS         3081         Visual Innovations         4773           TVTEXT 95         3082         Vito         4310           Uher         3093         Vivax         3601           Ultra         3093         Vivo         4353           Ultravox         3095         Vizio         3211           UMC         3099         Vortec         3217           Unic Line         3100         Voxson         3220           United         3106         Vue         3225           United         3106         Vue         3225           Universal         3115         Walker         4311           Universum         3116         Wards         3231                                                                                                    | Triad            | 2040 | Visiolo            | 3194 |
| Interin     3034     Vision     3138       Tristar     3057     Visorex     3206       Triumph     3058     Vistar     3207       Tuntex     3069     Vistron     3773       TVS     3081     Visual Innovations     4773       TVTEXT 95     3082     Vito     4310       Uher     3093     Vivax     3601       Ultra     3093     Vivo     4353       Ultravox     3095     Vizio     3211       UMC     3099     Vortec     3217       Unic Line     3100     Voxson     3220       United     3106     Vue     3225       Universal     3113     Walker     4311       Universum     3116     Wards     3231                                                                                                    | Tridopt          | 2054 | Vision             | 2108 |
| Triumph         3058         Visitar         3207           Tuntex         3069         Vistar         3207           Tuttex         3069         Vistar         3207           TVS         3081         Visual Innovations         4773           TVTEXT 95         3082         Vito         4310           Uher         3089         Vivax         3601           Ultra         3093         Vivo         4353           Ultravox         3095         Vizio         3211           UMC         3099         Vortec         3217           Unic Line         3100         Voxson         3220           United         3106         Vue         3225           Universal         3113         Walker         4311           Universum         3116         Wards         3231                                                                                                    | Tristor          | 2057 | Vision             | 3138 |
| Tuntex         3059         Vistan         3207           Tuntex         3069         Vistron         3773           TVS         3081         Visual Innovations         4773           TVTEXT 95         3082         Vito         4310           Uher         3089         Vivax         3601           Ultra         3093         Vivo         4353           Ultravox         3095         Vizio         3211           UMC         3099         Vortec         3217           Unic Line         3100         Voxson         3220           Union         3781         VU         4078           United         3106         Vue         3225           Universal         3113         Walker         4311           Universum         3115         Waltham         3230                                                                                                    | Triumph          | 2059 | Vistor             | 2200 |
| TVS         3081         Visual Innovations         4773           TVTEXT 95         3082         Vito         4310           Uher         3089         Vivax         3601           Ultra         3093         Vivo         4353           Ultravox         3095         Vizio         3211           UMC         3099         Vortec         3217           Unic Line         3100         Voxson         3220           Union         3781         VU         4078           United         3106         Vue         3225           Universal         3113         Walker         4311           Universum         3115         Waltham         3230                                                                                                    | Tuntex           | 3069 | Vistron            | 3773 |
| TVTEXT 95     3082     Vito     4310       Uher     3089     Vivax     3601       Ultra     3093     Vivo     4353       Ultravox     3095     Vizio     3211       UMC     3099     Vortec     3217       Unic Line     3100     Voxson     3220       Uninon     3781     VU     4078       Universal     3113     Walker     4311       Universum     3115     Waltharm     3230       Univox     3116     Wards     3231                                                                                                    | TVS              | 3081 | Visual Innovations | 4773 |
| Wher         3089         Vivax         3601           Ultra         3093         Vivo         4353           Ultravox         3095         Vizio         3211           UMC         3099         Vortec         3217           Unic Line         3100         Voxson         3220           United         3106         Vu         4078           United         3106         Vue         3225           Universal         3113         Walker         4311           Universum         3116         Wards         3231                                                                                                    |                  | 3082 | Vito               | 4775 |
| Ultra         3093         Vivo         4353           Ultravox         3095         Vizio         3211           UMC         3099         Vortec         3217           Unic Line         3100         Voxson         3220           Union         3781         VU         4078           Universal         3113         Walker         4311           Universum         3115         Waltham         3230                                                                                                    | Uher             | 3089 | Vivax              | 3601 |
| Ultravox         3095         Vizio         3211           UMC         3099         Vortec         3217           Unic Line         3100         Voxson         3220           Union         3781         VU         4078           United         3106         Vue         3225           Universal         3113         Walker         4311           Universum         3116         Wards         3231                                                                                                    | Ultra            | 3093 | Vivo               | 4353 |
| UMC         3099         Vortec         3217           Unic Line         3100         Voxson         3220           Union         3781         VU         4078           United         3106         Vue         3225           Universal         3113         Walker         4311           Universum         3115         Waltham         3230                                                                                                    | Ultravox         | 3095 | Vizio              | 3211 |
| Unic Line         3100         Vorsson         3220           Union         3781         VU         4078           United         3106         Vue         3225           Universal         3113         Walker         4311           Universum         3115         Waltham         3230                                                                                                    | UMC              | 3099 | Vortec             | 3217 |
| Union         3781         VU         4078           United         3106         Vue         3225           Universal         3113         Walker         4311           Universum         3115         Waltham         3230           Univox         3116         Wards         3231                                                                                                    | Unic Line        | 3100 | Voxson             | 3220 |
| United         3106         Vue         3225           Universal         3113         Walker         4311           Universum         3115         Waltham         3230           Univox         3116         Wards         3231                                                                                                    | Union            | 3781 | VU                 | 4078 |
| Universal         3113         Walker         4311           Universum         3115         Waltham         3230           Univox         3116         Wards         3231                                                                                                    | United           | 3106 | Vue                | 3225 |
| Universum         3115         Waltham         3230           Univox         3116         Wards         3231                                                                                                    | Universal        | 3113 | Walker             | 4311 |
| Univox 3116 Wards 3231                                                                                                    | Universum        | 3115 | Waltham            | 3230 |
|                                                                                                    | Univox           | 3116 | Wards              | 3231 |

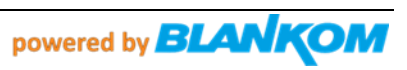

| Urania                      | 4536         | Warumaia   | 3232 |
|-----------------------------|--------------|------------|------|
| V7 Videoseven               | 3130         | Watson     | 3233 |
| VANGUARD                    | 3450         | Watt Radio | 3234 |
| Vegavox                     | 4145         | Waycon     | 3237 |
| Wega                        | 3238         | Ytawai     | 3344 |
| Wega Color                  | 4146         | Yuhang     | 3345 |
| Wegavox                     | 3239         | YU-MA-TU   | 3603 |
| Weipai                      | 3241         | Yüsmart    | 4777 |
| Welltech                    | 3244         | Zanussi    | 3349 |
| Weltblick                   | 3245         | Zenith     | 3356 |
| Weltstar                    | 3247         | Zepto      | 4081 |
| Westinghouse                | 3249         | ZhuHai     | 3364 |
| Weston                      | 3251         | Ziggo      | 4007 |
| Wharfedale                  | 3255         | Zonda      | 3303 |
| White Westinghouse          | 3258         | 20108      | 5305 |
| Wilson                      | 3260         |            |      |
| Winco                       | 3263         |            |      |
| Windsor                     | 3265         |            |      |
| Windstar                    | 3266         |            |      |
| Windy Sam                   | 3267         |            |      |
| Winston                     | 4537         |            |      |
| Wintel                      | 3771         |            |      |
| Winternitz                  | 1538         |            |      |
| World-of-Vision             | 3787         |            |      |
| Worter                      | 2202         |            |      |
| Waxee                       | 2200         |            |      |
| Vopius                      | 3288         |            |      |
| Xiahua                      | 3297         |            |      |
| Xianghai                    | 3299         |            |      |
| Xianguang                   | 3300         |            |      |
| Xiangyang                   | 3301         |            |      |
| Xiangyu                     | 3302         |            |      |
| Xinu<br>Xiaasha'            | 3303         |            |      |
| Xinagnai                    | 3304         |            |      |
| Xingtu                      | 3305         |            |      |
| Xinghai                     | 3306         |            |      |
| Xingmenban                  | 4147         |            |      |
| Xingyu                      | 3926         |            |      |
| Xinrisong                   | 3308         |            |      |
| xinsida                     | 3309         |            |      |
| Xiron                       | 4079         |            |      |
| XLogic                      | 3310         |            |      |
| Xomax                       | 3905         |            |      |
| Xoro                        | 3315         |            |      |
| Xrypton                     | 3317         |            |      |
| Xuelian                     | 3320         |            |      |
| такито                      | 2226         |            |      |
| r di li di li di<br>Vamishi | 2220<br>2228 |            |      |
| Vingge                      | 3334         |            |      |
| Yokan                       | 3335         |            |      |
| Yoko                        | 3336         |            |      |
| Yonggu                      | 3339         |            |      |
| Yorx                        | 3340         |            |      |
| Youlanasi                   | 3342         |            |      |
| Yousida                     | 3343         |            |      |
|                             |              |            |      |
|                             |              | 1          |      |

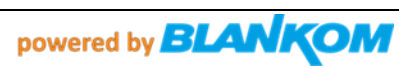

#### Content of the hybridset.txt-file for the IPTV patch script / Inhalt der hybridset.txt – Datei:

(Achtung Zeilenumbrüche beachten (Linux) / Attention: CR/LF are here automatically set by Windows word processor)

[network] #network.prefdns=208.67.222.222 network.prefdns=9.9.9.9 #network.ntp=time.abox42.com #network.ntp=192.53.103.108 network.ntp=time.windows.com # hier sollten lokale Daten rein: DNS kann z.B. weltweit der Google sein 8.8.8.8 oder neutral 9.9.9.9, NTP Server sollte ein lokaler genommen werden. # Kommentarzeilen die vom linux ignoriert werden fangen mit der raute an [kev] #key.portal=http://localhost/nanoapps/branded/brandeddashboard/index.html key.portal=http://localhost/developer/index.html key.info=http:// # was das macht weiss ich nicht [apps] # the app which will be activated when the box startup. FirstRunApp=portalstack # the app which will be run # for example: if we define RunPortal=portalstack, it means there is a portalstack directory under rootfs/root, a portalstack.sh file under the portalstack directory, support to start/stop/restart the subsystem. And the app name of portalstack is /dbus/portalstack, the dbus name of portalstack is dbus.Portalstack, the path name of portalstack is /dbus/Portalstack, the interface name of portalstack is dbus.App RunPortal=portalstack # im Folgenden sollte z.B. die Timezone gesetzt werden - was das im einzelenen alles macht weiss ich auch noch nicht [nano] nano enable=1 serviceprovider=abox42 hddsys\_enabled=0 #nano hdd=/mnt/HDDSYS hddsys encrypted=0 hddsys install app=0 #timezone=Australia/Canberra timezone=Europe/Berlin language=en #language=de currency=eur developermode=0 bundle list=m20-webkit bundle=default-m20-webkit welcomevideo url=/nanolamp/var/www/htdocs/nanoapps/abox42/apps/userhomedashboard/img/welcome.mp4 app auto update=0 app hourly updates=0 # url which is used to check if box is online #online check url=http://check.abox42.com online\_check\_url=https://web.de # timeout for check\_url request online check timeout=5 # ttl for entry in apc cache - check interval is calculated from this value (50%) online check apc ttl=30 # configure timeout for ajax call for installing/updating nano apps (default 90 seconds) app\_install\_or\_update\_ajax\_timeout=90 # configure url of red button loop video loopvideo.stream=http://localhost/api/device/img/loop.mov # enable (1) or disable (0) auto install app auto install on boot=1 # enable (1) or disable (0) firmware version check (and update) on boot fw version check=0 # enable (1) or disable (0) SSI version check (and update) on boot ssi version check=0 # change language in expert - enabled(1) or disabled(0) language chooser is enabled=1 # get statistical informations via diagstat module - 0=disabled 1=enabled statistics enabled=0 # enable facebook registration - 0=disabled 1=enabled

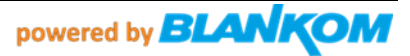

```
#facebook enabled=1
#facebook blue button enabled=1
facebook enabled=0
facebook blue button enabled=0
## developer app:
## 1 == disable usage of external USB Stick for local apps (default is 0 == USB Stick is
required)
developer without usbstick=1
[saas]
## used for nano apps ---Software as a service???
#saas.lcm.url=https://m15.lifecycleabox42app.com/provisioning/
#saas.lcm.secret=abox42-m15prod-89be579233bba59c5324afed7d677331
#saas.signature.url=https://m15.signatureabox42app.com/api2/
#saas.signature.secret=abox42-m15prod-7a4aa6f2d119b38e10db5b8acb6fdc069
# saas.cm.url=https://m15.customersabox42app.com/api/
# saas.cm.secret=m15prod a5850a50ff73c21c305247b59c326579
# saas.tvs.url=https://m15.tvservicesabox42app.com/api/
# saas.tvs.secret=m15prod_caf3fb45cb3a487a611e966d6d90c28b
# saas.reporting.url=https://m15.collectorabox42app.com/inbox
[Device]
# "none" is also valid value here
productname=Omniscreen OMM15-T2
marketing version=1.10
retailer=BLANKOM
affiliate=BLANKOM
brand_key=COMB0017
brand description=Combitel Branded
[svstem]
screensaver.timeout=300
screensaver.enable=0
screensaver.style=1
## standby.timeout is only used for some debug version
standby.timeout=0
## this will enable log printouts to syslog, normally locate in /var/log/messages
#enablelogs=1
enablelogs=0
## this will enable HDCP authentication
hdcp.enable=1
system.defaultTimezone=Europe/Berlin
#system.defaultTimezone=Australia/Canberra
[user-agent]
## special useragent for certain hosts, they will be grouped by ^, different ua seperated by ^
will be used open url with hosts seperated by ^, for example, url with host ce.radiotime.com in
second group will use the useragent in second group of specialuseragentvalue
## character & will be replaced by ; since content after ; will be discarded
## browser.useragent will be used as default useragent, priority of special useragent is higher
than default useragent
#browser.specialuseragenthosts=hbbtv.ardmediathek.de,itv.ard.de,*.hbbtv-
connect.de, *.rovicorp.com, hbbtv.swisstxt.ch, tv.iview.abc.net.au, tv.tenplay.com.au, hbbtv.switchm
edia.asia, hbbtv.freeviewplus.net.au^ce.radiotime.com, tv.tunein.com, hbbtv.prosieben.de, hbbtv.sat
1.de, hbbtv.kabeleins.de^*.maxdome.de, 82.79.128.163^*.weepee.tv,*.my-stream.eu
#browser.specialuseragentvalue=Mozilla/5.0 (Embedded& Linux) AppleWebKit/534.34 (KHTML, like
Gecko& HbbTV/1.1.1 (&tv2next&ABox42-M15&1.0.0&1.0&)& en) Safari/534.34^Opera/9.80 (Linux& U&
HbbTV/1.1.1 (&tv2n&videoweb&1.0.0&1.0&)& en) Presto/2.8.115 Version/11.10^Mozilla/5.0
(Embedded& Linux) AppleWebKit/534.34 (KHTML, like Gecko& (&tv2next&ABOX42 m-series&1.0.0&1.0&)&
en) Safari/534.34^Weebox (M12-1.0& 1.10 2030.2006.1947.0)/Browser Webkit 535.22
#browser.defaultuseragent=Mozilla/5.0 (Embedded& Linux) AppleWebKit/534.34 (KHTML, like Gecko&
(&tv2next&ABox42-M15&1.0.0&1.0&) & en) Safari/534.34
#player.specialuseragenthosts=*.weepee.tv,*.my-stream.eu
#player.specialuseragentvalue=Weebox (M12-1.0& 1.10 2030.2006.1947.0)/Player 1.0
#player.defaultuseragent=HbbTV/1.1.1 (&tv2n&ABox42-M15&0.0.0&1.0&) TV2PLAYER/0.0.0.1
[browser]
## 0: default value, disable going to brandedapp.url on startup.
## 1: enable going to brandedapp.url on startup.
startpage enable=0
## only work when startpage enable is 1.
#brandedapp.url=
## 0: default value, this parameter does not take effect and will be ignored.
## 1: go to url in /opt/data/settings/nano-htdocs/developer/STARTURL.TXT or brandedapp.url if
valid on startup.
```

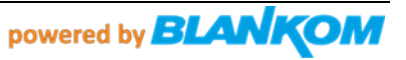

## 2: go to index.html or index.php or deploy.php in /opt/data/settings/nano-htdocs/developer if valid on startup. check starturl=0 ## only valid when branded app url works. ## 0: default value, this parameter does not take effect and will be ignored. ## 1: will always go to branded app url on HOME key pressed. browser.alwaysopenbrandedappurl=0 ## only valid when branded app url works. ## 0: default value, will check network is valid or not before go to branded app url on startup, if not valid then go to dashboard. ## 1: will not check network is valid or not, just go to branded app url on startup, if not valid then go to network error page. browser.disablenetworkvalidcheck=0 browser.pageloadtimeout=30000 browser.errorpageurl=file:///webkit/webui/networkerror/index.html browser.tabcontrolbarurl=file:///webkit/webui/tabcontrolbar/index.html browser.stbprotocalsupport=1 browser.enableremotedebug=1 ## 0: default value, all keys will be handled by default behavior in browser first, if browser does not handle it then webpage will get keyinput. ## 1: all keys will be send to webpage first, if webpage handle it, default behavior in browser will be prevented. ## 2: only back/reload/portal/mute/vol+/- will be send to webpage first, if webpage handle it, default behavior in browser will be prevented. ## 3: only mute/vol+/-/power/back/teletext/reload will be send to webpage first, if webpage handle it, default behavior in browser will be prevented. browser.sentkevtopagefirst=1 ## only valid when browser.sentkeytopagefirst is not 0. ## default behavior will be prevented in these hosts so disable sentkeytopagefirst feature to make default behavoir like HOME key work. browser.keytopagefirstexhosts=\*.maxdome.de ## back key will always be send to page in these hosts since it is required in certain apps like kabelkiosk. browser.alwayssendbacktopagehosts=\*ce.nowtilus.tv browser.spatialnavdisabledhosts=\*.youtube.com ## 0: disabled, browser validate certificates ## 1: default value, enabled, browser don't validate certificates browser.insecure=0 ## All HTTPS Certificates for all Hosts/Domains listed here (comma separated list, \* wildcard allowed) will not be validated. browser.insecurehosts=localhost,json.bild.de ## used to set in which host webpage resource with following mimetypes will parsed as "text/html". ## {"application/ce-html+xml", "application/vnd.hbbtv.xhtml+xml"} browser.parsecentmlashtmlhosts=json.bild.de,hbbtv.wetter.com ## used to set in which host application manager plugin will be enabled. browser.enableappmgrpluginhosts=www.tagesschau.de ## used to set in which host "keypress" event will be converted to "keydown" event to handle key input correctly. browser.converkeypresstokeydown=\*.maxdome.de,\*.kinderkino.de,\*.mytvscout.de ## used to set in which application url the application will be blocked. browser.blockedapplicationurls=http://hbbtv.free ## 1: use stream url from zattoo as channel bound in video/broadcast plugin ## 0: will not request stream url from zattoo browser.bindbroadcastchannelviazattoo=0 ## used to set which exclusive hosts should be set highlighted. intelliHighlightedExHosts=localhost, \*.tagesschau.de ## used to set in which hosts script inject is allowed. scriptInjectedHosts=localhost,127.0.0.1 [vxorq] #proxy.server=192.168.2.100 #proxy.port=8888 #proxy.username=usr #proxy.password=pwd #proxy.excludedhosts=localhost,127.0.0.1 [vm] #add verimatrix server IP and port here #vm.server=74.62.179.31 #vm.port=12686 #server and port for vmx viewright web/ott #vmweb.server=74.62.179.10 #vmweb.port=80

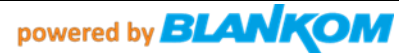

### Beispiel der Channels- und Channel-groups-Dateien:

channelgroups-1.0.0.json (see at the end, 3 embedded files)

r

```
"name": "EMPTY",
"slug": "empty",
        "channels": [],
        "group": "empty'
    1
           "name": "GER| Allgemein",
        "slug": "Deutsche, allgemeine Kanaele",
         "channels": [0,1,2,3,4,5,6,7,8,9,10,11,12,13,14,15,16,17,18,19,20,21,22,23,24,25,26,27,28,50],
        "group": "galg"
    },
           "name": "GER| Doku",
        "slug": "Deutsche Doku Kanäle",
        "channels": [29,30],
        "group": "gdok"
    },
           ł
           "name": "GER| Entertainment",
        "slug": "Deutsche Unterhaltungs Kanaele",
"channels": [31,32,33,34,35,36,37,38,39,40,41,42],
        "group": "gent"
    ۱.
           "name": "GER| Kinder",
        "slug": "Deutsche Kinder Kanäle",
        "channels": [43,44,45],
"group": "gkid"
    },
               {
        "name": "GER| News",
"slug": "Deutsche Nachrichten Kanäle",
        "channels": [46,47,48,49],
        "group": "gnew'
    ł.
          "name": "GER| Radio",
        "slug": "Deutsche Radio Kanäle",
        "channels"
,89,90,91,92,93,94,95,96,97,98,99,100,101,102,103,104,105,106,107,108,109,110,111,112],
        "group": "grad"
    },
    ſ
        "name": "WW| Docu",
"slug": "Foreign Documentaries",
        "channels": [113,114,],
        "group": "wwdoc'
    },
        "name": "WW| Entertainment",
"slug": "Foreign Entertainment Channels",
"channels": [115,116,117],
        "group": "wwent"
    1.
          "name": "WW| General",
        "slug": "Foreign General Channels"
        "channels": [127,128,129,130,131,132,133],
"group": "wwgen"
    ł.
          "name": "WW| News",
        "slug": "Foreign News Channels"
        "channels": [118,119,120,121,122,123,124,125,126],
         "group": "wwnew"
    ١.
1
```

Look a like on the box group selection menu / Das sieht dann auf dem Box-Menü so aus: Menu-Change-Group (on Remote control: OK button than right arrow)

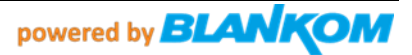

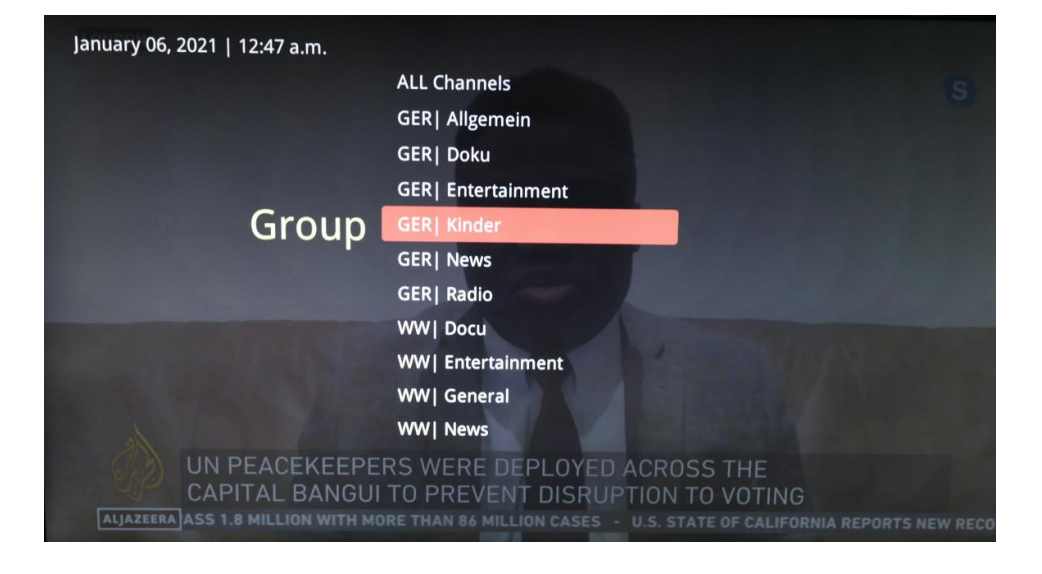

### CHANNELS / Die Kanalisten:

| January 06, 202 | 1   12:48 a.m. |     |                                          |        |       |              |
|-----------------|----------------|-----|------------------------------------------|--------|-------|--------------|
|                 | 1              |     |                                          |        |       |              |
|                 | A Sector       |     | 1. 1. 1. 1. 1. 1. 1. 1. 1. 1. 1. 1. 1. 1 | 205 45 | 1     |              |
|                 | Channel        | 001 |                                          |        |       | Change Group |
|                 | GER  Allgemein | 002 | ZDF HD                                   |        | 1     |              |
|                 |                | 003 | ZDFinfo HD                               |        |       |              |
|                 |                | 004 | zdf_neo HD                               |        |       |              |
|                 |                | 005 | arte HD                                  |        |       |              |
|                 |                | 006 | 3sat HD                                  |        |       |              |
|                 | A U CASE       | 007 | NITRO                                    |        | - 11  |              |
|                 |                | 008 | ARDalpha HD                              |        | - and | -            |
| ARD             | Buffer         | 009 | ONE HD                                   | -      |       |              |
|                 |                |     |                                          | III    |       |              |

Radio's:

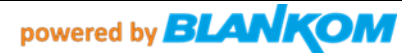

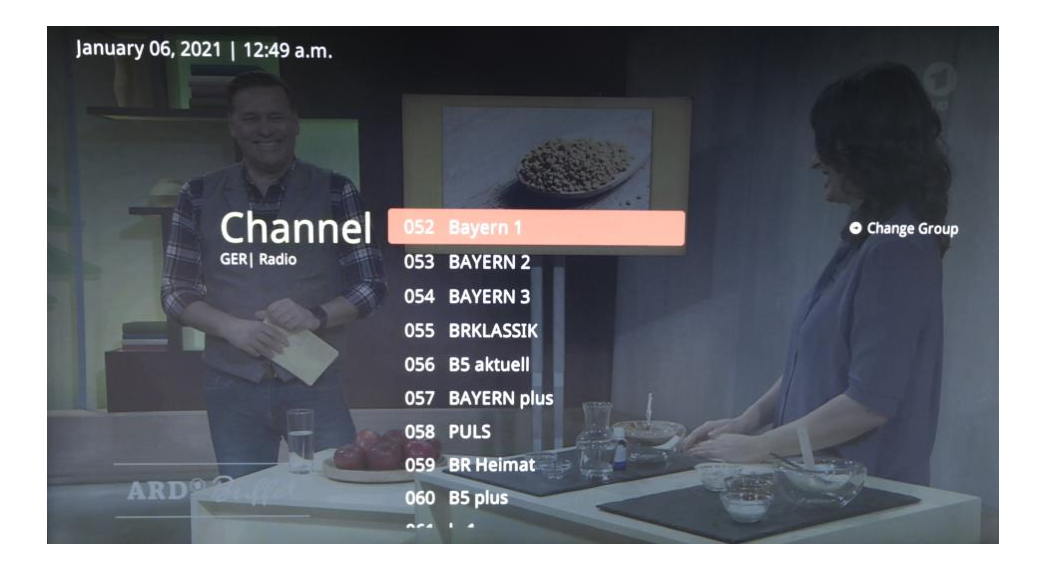

Background: The transparent current running channel

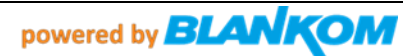

## Example for a small > 100 Channel Setup from ASTRA 19,2°E and 13°E Hotbird with Radios and FreeToAir (FTA) channels) / Beispiel für ein kleines > 100 Kanäle Satelliten-Kanallistensetup (ASTRA/Hotbird) mit freien Kanälen und Radios:

channels-1.0.0.json

```
ł
                "name": "Das Erste HD",
            "slug": "ftv",
"streamurl": "udp://230.1.1.1:10001",
            "language": ["de"],
            "audio": "stereo",
            "text": false,
           "subtitle": false,
"group": "galg",
"loop": false
      ۱.
               ł
               "name": "ZDF HD",
           "name": "ZDF HD",
"slug": "ftv",
"streamurl": "udp://230.1.1.2:10002",
"language": ["de"],
"audio": "stereo",
            "text": false,
           "subtitle": false,
"group": "galg",
"loop": false
      ۱.
                                  1
              "name": "ZDFinfo HD",
           "slug": "ftv",
"streamurl": "udp://230.1.1.3:10003",
            "language": ["de"],
"audio": "stereo",
"text": false,
            "subtitle": false,
            "group": "galg",
            "loop": false
      },
            t
"name": "zdf_neo HD",
"slug": "ftv",_
"streamurl": "udp://230.1.1.4:10004",
"language": ["de"],
            "audio": "stereo",
            "text" false
            "subtitle": false,
"group": "galg",
"loop": false
      ۱.
               ł
           "name": "arte HD",
"slug": "ftv",
"streamurl": "udp://230.1.1.5:10005",
"language": ["de"],
"audio": "stereo",
            "text": false,
            "subtitle": false,
"group": "galg",
            "loop": false
      ۱.
                                                          ł
             "name": "3sat HD",
           "slug": "ftv",
"streamurl": "udp://230.1.1.:10006",
            "language": ["de"],
"audio": "stereo",
            "text": false.
            "subtitle": false,
"group": "galg",
            "loop": false
      },
                                                           ł
              "name": "NITRO",
            "slug": "ftv",
"streamurl": "udp://230.1.1.7:10007",
            "language": ["de"],
            "audio": "stereo",
            "text": false,
           "subtitle": false,
"group": "galg",
"loop": false
     ł.
   {...
            und noch weitere knapp 100 Abschnitte
                                                                                                           ...
     },
1
```

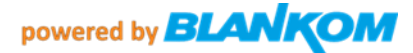

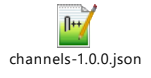

### -> Click it -> please use notepad++ or any Linux compatible editor

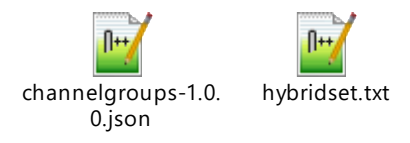

### This extracting of the embedded files do not work with PDF files!

Complete hybridset.txt content (the hybridset.txt can be exchanged in the box by simply using the script to IPTV again to the box... or using the curl...) curl -s -T ./hybridset.txt <u>ftp://\${ABOX42\_IP}</u>

```
The script itself has to be initiated as executable with ./abox 42 iptv setup.sh
#!/bin/bash
ABOX42 IP=$1
echo "Uploading files..."
curl -s -T ./iptv_package.tar.gz "ftp://${ABOX42_IP}"
curl -s -T ./hybridset.txt "ftp://${ABOX42 IP}"
echo "Updating ABOX42 $ABOX42 IP..."
/usr/bin/expect <<EOD
log user 0
spawn ssh -oStrictHostKeyChecking=no -oUserKnownHostsFile=/dev/null
admin@$ABOX42 IP
expect "password"
send "O9kAdBQcTH7q3kNh\r"
expect "# "
send "cat /opt/data/settings/nano-htdocs/developer/hybridset.txt > /root/hybridset.txt\r"
expect "# "
send "rm /opt/data/settings/nano-htdocs/developer/hybridset.txt\r"
expect "# "
send "cd /opt/data/settings/nano-htdocs/developer/ && tar xzf ./iptv package.tar.gz\r"
expect "# "
send "exit\r"
EOD
curl -s -T ./channels-1.0.0.json "ftp://${ABOX42 IP}/res/json/"
curl -s -T ./channelgroups-1.0.0.json "ftp://${ABOX42 IP}/res/json/"
echo "Refreshing $ABOX42 IP ... "
curl -d "url=http://localhost/developer/index.html" -X POST "http://$ABOX42 IP/api/dev-
client/index.php/open"
echo "done"
```

The settings: The box can be accessed by SSH and FTP (FTP only to the basic IPTV

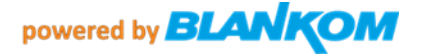

/res/folders):

SSH connectivity and commands.

User: admin

Password: O9kAdBQcTH7q3kNh

Changed settings are stored in a Flash part ubi1\_0 linked to /opt/data/settings

| # 1s -1a         drwxr-xr-x       9 root       root       2440 Feb 12 12:54 .         -rwr-r-r       1 root       root       296 Jul 27 2015         -rwr-r-r       1 root       root       1 Feb 12 12:49 Audio.HdmiMode         -rwr-r-r       1 root       root       1 Feb 12 12:49 Audio.SPDIFMode         -rwr-r-r       1 root       root       1 Feb 12 12:53 Network.DHCP         -rwr-r-r       1 root       root       13 Feb 12 12:53 Network.DNS1         -rwr-r-r       1 root       root       28 Jan 1 1970 Network.DNS2         -rwr-r-r       1 root       root       1 Feb 12 12:53 Network.Encryptio         -rwr-r-r       1 root       root       11 Feb 12 12:53 Network.Gateway         -rwr-r-r       1 root       root       13 Feb 12 12:53 Network.NetWark.Gateway         -rwr-r-r       1 root       root       13 Feb 12 12:53 Network.NetWark.Gateway         -rwr-r-r       1 root       root       13 Feb 12 12:53 Network.NetWark.Gateway         -rwr-r-r       1 root       root       13 Feb 12 12:53 Network.NetWark.Gateway         -rwr-r-r       1 root       root       13 Feb 12 12:53 Network.NetWark.Gateway         -rwr-r-r       1 root       root       13 Feb 12 12:53 Network.Net | n<br>atus<br>pe |
|----------------------------------------------------------------------------------------------------|-----------------|
| drwxr-xr-x9root2440Feb1212:54.drwxr-xr-x4rootroot296Jul272015rw-r-rr1rootroot1Feb1212:49Audio.HdmiMode-rw-r-rr1rootroot1Feb1212:49Audio.SPDIFMode-rw-r-rr1rootroot1Feb1212:54Network.DHCP-rw-r-rr1rootroot13Feb1212:53Network.DNS1-rw-r-rr1rootroot7Feb1212:53Network.Device-rw-r-r1rootroot1Feb1212:53Network.Encryptio-rw-r-r1rootroot1Feb1212:53Network.Gateway-rw-r-r1rootroot13Feb1212:53Network.NetMask-rw-r-r1rootroot13Feb1212:53Network.NetWorkSt-rw-r-r1rootroot13Feb1212:53Network.NetWorkSt-rw-r-r1rootroot13Feb1212:54Time.ForEnv-rw-r-r1rootroot13Feb1212:54Time.ForEnv-rw-r-r1rootroot13Feb1212:54Time.ForEnv-rw-r-r1rootroot                                                                                                    | n<br>atus<br>pe |
| drwxr-xr-x4root296Jul 272015-rw-r-r1rootroot1Feb 1212:49Audio.HdmiMode-rw-r-r1rootroot1Feb 1212:49Audio.SPDIFMode-rw-r-r1rootroot1Feb 1212:54Network.DHCP-rw-r-r1rootroot13Feb 1212:53Network.DNS1-rw-r-r1rootroot7Feb 1212:53Network.Device-rw-r-r1rootroot28Jan 11970Network.Encryptio-rw-r-r1rootroot11Feb 1212:53Network.Encryptio-rw-r-r1rootroot11Feb 1212:53Network.NetWark-rw-r-r1rootroot13Feb 1212:53Network.NetWark-rw-r-r1rootroot13Feb 1212:53Network.NetMask-rw-r-r1rootroot13Feb 1212:53Network.NetworkSt-rw-r-r1rootroot13Feb 1214:47Time.CountryCity-rw-r-r1rootroot5Feb 1212:49Video.AspectRatio-rw-r-r1rootroot1Feb 1212:49Video.Resolution-rw-r-r1rootroot1Feb 1212:49Video.Resolution-rw-r-r1root <t< td=""><td>n<br/>atus<br/>pe</td></t<>                                                                                                    | n<br>atus<br>pe |
| -rw-rr1rootroot1Feb1212:49Audio.HdmiMode-rw-rr1rootroot1Feb1212:49Audio.SPDIFMode-rw-rr1rootroot1Feb1212:53Network.DHCP-rw-rr1rootroot7Feb1212:53Network.DNS1-rw-rr1rootroot7Feb1212:53Network.Device-rw-rr1rootroot1Feb1212:53Network.Encryptio-rw-rr1rootroot1Feb1212:53Network.Gateway-rw-rr1rootroot13Feb1212:53Network.NetMask-rw-rr1rootroot13Feb1212:53Network.NetMask-rw-rr1rootroot13Feb1212:53Network.NetMask-rw-rr1rootroot13Feb1212:53Network.NetWorkTy-rw-rr1rootroot13Feb1212:54Time.CountryCity-rw-rr1rootroot13Feb1212:54Time.ForEnv-rw-rr1rootroot13Feb1212:54Time.CountryCity-rw-rr1rootroot13Feb1212:47Time.CountryCity-r                                                                                                    | n<br>atus<br>pe |
| -rw-rr       1 root       root       1 Feb 12 12:49 Audio.SPDIFMode         -rw-rr       1 root       root       1 Feb 12 12:54 Network.DHCP         -rw-rr       1 root       root       13 Feb 12 12:53 Network.DNS1         -rw-rr       1 root       root       7 Feb 12 12:53 Network.DNS2         -rw-rr       1 root       root       28 Jan 1 1970 Network.Device         -rw-rr       1 root       root       11 Feb 12 12:53 Network.Encryptio         -rw-rr       1 root       root       11 Feb 12 12:53 Network.Metwork.Gateway         -rw-rr       1 root       root       13 Feb 12 12:53 Network.NetMask         -rw-rr       1 root       root       13 Feb 12 12:53 Network.NetMask         -rw-rr       1 root       root       13 Feb 12 12:53 Network.NetMask         -rw-rr       1 root       root       13 Feb 12 12:53 Network.NetWask         -rw-rr       1 root       root       1 Jan 1 1970 Network.NetWask         -rw-rr       1 root       root       13 Feb 12 14:47 Time.CountryCity         -rw-rr       1 root       root       13 Feb 12 12:54 Time.ForEnv         -rw-rr       1 root       root       14 Feb 12 12:49 Video.AspectRatio         -rw-rr <td>n<br/>atus<br/>pe</td>           | n<br>atus<br>pe |
| -rw-rr       1 root       root       1 Feb 12 12:54 Network.DHCP         -rw-rr       1 root       root       13 Feb 12 12:53 Network.DNS1         -rw-rr       1 root       root       7 Feb 12 12:53 Network.DNS2         -rw-rr       1 root       root       28 Jan 1 1970 Network.Device         -rw-rr       1 root       root       1 Feb 12 12:53 Network.Encryptio         -rw-rr       1 root       root       11 Feb 12 12:53 Network.Encryptio         -rw-rr       1 root       root       11 Feb 12 12:53 Network.Gateway         -rw-rr       1 root       root       13 Feb 12 12:53 Network.NetMask         -rw-rr       1 root       root       13 Feb 12 12:53 Network.NetMask         -rw-rr       1 root       root       13 Feb 12 12:53 Network.NetMask         -rw-rr       1 root       root       13 Feb 12 12:53 Network.NetWorkSt         -rw-rr       1 root       root       1 Jan 1 1970 Network.NetworkTy         -rw-rr       1 root       root       13 Feb 12 14:47 Time.CountryCity         -rw-rr       1 root       root       15 Feb 12 12:54 Time.ForEnv         -rw-rr       1 root       root       1 Feb 12 14:47 Time.Zone         -rw-rr <td< td=""><td>n<br/>atus<br/>pe</td></td<>     | n<br>atus<br>pe |
| -rw-rr       1       root       13       Feb       12       12:53       Network.DNS1         -rw-rr       1       root       root       7       Feb       12       12:53       Network.DNS2         -rw-rr       1       root       root       28       Jan       1       1970       Network.Device         -rw-r-r       1       root       root       1       Feb       12       12:53       Network.Encryptio         -rw-r-r       1       root       root       11       Feb       12       12:53       Network.Encryptio         -rw-r-r       1       root       root       11       Feb       12       12:53       Network.Gateway         -rw-r-r       1       root       root       13       Feb       12       12:53       Network.Gateway         -rw-r-r       1       root       root       13       Feb       12       12:53       Network.NetWay         -rw-rr       1       root       root       13       Feb       12       12:53       Network.NetWorkSt         -rw-rr       1       root       root       13       Feb       12       14:47       Time.C                                                                                                    | n<br>atus<br>pe |
| -rw-rr       1 root       root       7 Feb 12 12:53 Network.DNS2         -rw-rr       1 root       root       28 Jan 1 1970 Network.Device         -rw-r-r       1 root       root       1 Feb 12 12:53 Network.Encryptio         -rw-r-r       1 root       root       11 Feb 12 12:53 Network.Encryptio         -rw-r-r       1 root       root       11 Feb 12 12:53 Network.Gateway         -rw-r-r       1 root       root       13 Feb 12 12:53 Network.Gateway         -rw-r-r       1 root       root       13 Feb 12 12:53 Network.NetMask         -rw-r-r       1 root       root       13 Feb 12 12:53 Network.NetMask         -rw-r-r       1 root       root       13 Feb 12 12:53 Network.NetWask         -rw-rr       1 root       root       1 Jan 1 1970 Network.NetworkSt         -rw-rr       1 root       root       13 Feb 12 14:47 Time.CountryCity         -rw-rr       1 root       root       5 Feb 12 12:54 Time.ForEnv         -rw-rr       1 root       root       1 Feb 12 12:49 Video.AspectRatio         -rw-rr       1 root       root       1 Feb 12 14:47 Video.Resolution         drwrx-rx-x       2 root       root       368 Feb 12 12:29 browser                                                | n<br>atus<br>pe |
| -rw-rr       1 root       root       28 Jan       1 1970 Network.Device         -rw-rr       1 root       root       1 Feb       12 12:53 Network.Encryptio         -rw-rr       1 root       root       11 Feb       12 12:53 Network.Gateway         -rw-rr       1 root       root       13 Feb       12 12:53 Network.Gateway         -rw-rr       1 root       root       13 Feb       12 12:53 Network.NetMask         -rw-rr       1 root       root       13 Feb       12 12:53 Network.NetMask         -rw-rr       1 root       root       13 Feb       12 12:53 Network.NetMask         -rw-rr       1 root       root       1 Jan       1 1970 Network.NetworkSt         -rw-rr       1 root       root       1 Jan       1 1970 Network.NetworkTy         -rw-rr       1 root       root       13 Feb       12 14:47 Time.CountryCity         -rw-rr       1 root       root       5 Feb       12 12:54 Time.ForEnv         -rw-rr       1 root       root       9 Feb       12 14:47 Time.Zone         -rw-rr       1 root       root       1 Feb       12 14:47 Video.AspectRatio         -rw-rr       1 root       root       1 Feb       12                                                                          | n<br>atus<br>pe |
| -rw-rr       1 root       root       1 Feb 12 12:53 Network.Encryptio         -rw-rr       1 root       root       11 Feb 12 12:53 Network.Gateway         -rw-rr       1 root       root       13 Feb 12 12:53 Network.FIP         -rw-rr       1 root       root       13 Feb 12 12:53 Network.NetMask         -rw-rr       1 root       root       1 Jan 1 1970 Network.NetMask         -rw-rr       1 root       root       1 Jan 1 1970 Network.NetWask         -rw-rr       1 root       root       1 Jan 1 1970 Network.NetWask         -rw-rr       1 root       root       1 Jan 1 1970 Network.NetworkSt         -rw-rr       1 root       root       13 Feb 12 14:47 Time.CountryCity         -rw-rr       1 root       root       5 Feb 12 12:54 Time.ForEnv         -rw-rr       1 root       root       9 Feb 12 14:47 Time.Zone         -rw-rr       1 root       root       1 Feb 12 12:49 Video.AspectRatio         -rw-rr       1 root       root       1 Feb 12 14:47 Video.Resolution         drwxr-xr-x       2 root       root       368 Feb 12 12:29 browser                                                                                                    | n<br>atus<br>pe |
| -rw-rr       1 root       root       11 Feb 12 12:53 Network.Gateway         -rw-rr       1 root       root       13 Feb 12 12:53 Network.IP         -rw-rr       1 root       root       13 Feb 12 12:53 Network.NetMask         -rw-rr       1 root       root       13 Feb 12 12:53 Network.NetMask         -rw-rr       1 root       root       1 Jan 1 1970 Network.NetworkSt         -rw-rr       1 root       root       1 Jan 1 1970 Network.NetworkTy         -rw-rr       1 root       root       13 Feb 12 14:47 Time.CountryCity         -rw-rr       1 root       root       5 Feb 12 12:54 Time.ForEnv         -rw-rr       1 root       root       9 Feb 12 14:47 Time.Zone         -rw-rr       1 root       root       1 Feb 12 12:49 Video.AspectRatio         -rw-rr       1 root       root       1 Feb 12 14:47 Video.Resolution         drwxr-xr-x       2 root       root       368 Feb 12 12:29 browser                                                                                                    | atus<br>pe      |
| -rw-rr       1 root       root       13 Feb 12 12:53 Network.IP         -rw-rr       1 root       root       13 Feb 12 12:53 Network.NetMask         -rw-rr       1 root       root       1 Jan 1 1970 Network.NetworkSt         -rw-rr       1 root       root       1 Jan 1 1970 Network.NetworkSt         -rw-rr       1 root       root       1 Jan 1 1970 Network.NetworkSt         -rw-rr       1 root       root       13 Feb 12 14:47 Time.CountryCity         -rw-rr       1 root       root       5 Feb 12 12:54 Time.ForEnv         -rw-rr       1 root       root       9 Feb 12 14:47 Time.Zone         -rw-rr       1 root       root       1 Feb 12 12:49 Video.AspectRatio         -rw-rr       1 root       root       1 Feb 12 14:47 Video.Resolution         drwxr-xr-x       2 root       root       368 Feb 12 12:29 browser                                                                                                    | atus<br>pe      |
| -rw-rr       1 root       root       13 Feb 12 12:53 Network.NetMask         -rw-rr       1 root       root       1 Jan 1 1970 Network.NetworkSt         -rw-rr       1 root       root       1 Jan 1 1970 Network.NetworkSt         -rw-rr       1 root       root       1 Jan 1 1970 Network.NetworkSt         -rw-rr       1 root       root       13 Feb 12 14:47 Time.CountryCity         -rw-rr       1 root       root       5 Feb 12 12:54 Time.ForEnv         -rw-rr       1 root       root       9 Feb 12 14:47 Time.Zone         -rw-rr       1 root       root       1 Feb 12 12:49 Video.AspectRatio         -rw-rr       1 root       root       1 Feb 12 14:47 Video.Resolution         drwxr-xr-x       2 root       root       368 Feb 12 12:29 browser                                                                                                    | atus<br>pe      |
| -rw-rr       1 root       root       1 Jan       1 1970 Network.NetworkSt         -rw-rr       1 root       root       1 Jan       1 1970 Network.NetworkSt         -rw-rr       1 root       root       1 Jan       1 1970 Network.NetworkTy         -rw-rr       1 root       root       13 Feb       12 14:47 Time.CountryCity         -rw-rr       1 root       root       5 Feb       12 12:54 Time.ForEnv         -rw-rr       1 root       root       9 Feb       12 14:47 Time.Zone         -rw-rr       1 root       root       1 Feb       12 12:49 Video.AspectRatio         -rw-rr       1 root       root       1 Feb       12 14:47 Video.Resolution         drwxr-xr-x       2 root       root       368 Feb       12 12:29 browser                                                                                                    | atus<br>pe      |
| -rw-rr       1 root       root       1 Jan       1 1970 Network.NetworkTy         -rw-rr       1 root       root       13 Feb       12 14:47 Time.CountryCity         -rw-rr       1 root       root       5 Feb       12 12:54 Time.ForEnv         -rw-rr       1 root       root       9 Feb       12 14:47 Time.Zone         -rw-rr       1 root       root       1 Feb       12 12:49 Video.AspectRatio         -rw-rr       1 root       root       1 Feb       12 14:47 Video.Resolution         drwxr-xr-x       2 root       root       368 Feb       12 12:29 browser                                                                                                    | ре              |
| -rw-rr         1         root         13         Feb         12         14:47         Time.CountryCity           -rw-rr         1         root         5         Feb         12         12:54         Time.ForEnv           -rw-rr         1         root         9         Feb         12         14:47         Time.ForEnv           -rw-rr         1         root         root         9         Feb         12         14:47         Time.Zone           -rw-rr         1         root         root         1         Feb         12         12:49         Video.AspectRatio           -rw-rr         1         root         root         1         Feb         12         14:47         Video.Resolution           drwxr-xr-x         2         root         368         Feb         12         12:29         browser                                                                                                    |                 |
| -rw-rr         1 root         root         5 Feb         12 12:54 Time.ForEnv           -rw-rr         1 root         root         9 Feb         12 14:47 Time.Zone           -rw-rr         1 root         root         1 Feb         12 12:49 Video.AspectRatio           -rw-rr         1 root         root         1 Feb         12 14:47 Video.Resolution           drwxr-xr-x         2 root         root         368 Feb         12 12:29 browser                                                                                                    |                 |
| -rw-rr         1 root         9 Feb         12 14:47 Time.Zone           -rw-rr         1 root         root         1 Feb         12 12:49 Video.AspectRatio           -rw-rr         1 root         root         1 Feb         12 14:47 Video.Resolution           drwxr-xr-x         2 root         root         368 Feb         12 12:29 browser                                                                                                    |                 |
| -rw-rr 1 root root 1 Feb 12 12:49 Video.AspectRatio<br>-rw-rr 1 root root 1 Feb 12 14:47 Video.Resolution<br>drwxr-xr-x 2 root root 368 Feb 12 12:29 browser                                                                                                    |                 |
| -rw-rr 1 root root 1 Feb 12 14:47 Video.Resolution<br>drwxr-xr-x 2 root root 368 Feb 12 12:29 browser                                                                                                    |                 |
| drwxr-xr-x 2 root root 368 Feb 12 12:29 browser                                                                                                    |                 |
|                                                                                                    |                 |
| -rw-rr 1 root root 2 Feb 12 12:54 device.lang                                                                                                    |                 |
| -rw 1 root root                                                                                                    | _key            |
| drwxr-xr-x 2 root root 160 Jan 1 1970 lic                                                                                                    |                 |
| drwxr-xr-x 9 client 1001                                                                                                    |                 |
| drwxr-xr-x 3 client 1001                                                                                                    |                 |
| -rw-rr 1 root root 1 Feb 12 12:49 screensaver.enabl                                                                                                    | e               |
| -rw-rr 1 root root 3 Feb 12 12:49 screensaver.timeo                                                                                                    | ut              |
| -rw-rr 1 root root 3 Mar 19 2015 ssi.Marketversion                                                                                                    |                 |
| -rw-rr 1 root root 16 Mar 19 2015 ssi.version                                                                                                    |                 |
| drwxr-xr-x 2 root root 304 Feb 12 12;29 tnodvb                                                                                                    |                 |
| drwxr-xr-x 2 root root                                                                                                    |                 |
| -rw-rr 1 root root 1 Feb 12 12:28 update.available                                                                                                    |                 |
| drwxr-xr-x 3 root root 736 Jan 1 1970 xml                                                                                                    |                 |
| # df -h                                                                                                    |                 |
| Filesystem Size Used Available Use% Mounted on                                                                                                    |                 |
| rootfs 114.1M 114.1M 0 100% /                                                                                                    |                 |
| ubi0_0 114.1M 114.1M 0 100% /                                                                                                    |                 |
| devtmpfs 64.0K 0 64.0K 0% /dev                                                                                                    |                 |
|                                                                                                    |                 |
| tmpfs 64.0K 0 64.0K 0% /dev                                                                                                    |                 |
| tmpfs 64.0K 0 64.0K 0% /dev<br>tmpfs 131.7M 2.5M 129.1M 2% /tmp                                                                                                    |                 |
| tmpfs         64.0K         0         64.0K         0%         /dev           tmpfs         131.7M         2.5M         129.1M         2%         /tmp           tmpfs         64.0K         0         64.0K         0%         /mnt                                                                                                    |                 |
| tmpfs         64.0K         0         64.0K         0%         /dev           tmpfs         131.7M         2.5M         129.1M         2%         /tmp           tmpfs         64.0K         0         64.0K         0%         /mnt           tmpfs         64.0K         0         64.0K         0%         /mnt           tmpfs         4.0M         36.0K         4.0M         1%         /var                                                                                                    |                 |
| tmpfs         64.0K         0         64.0K         0%         /dev           tmpfs         131.7M         2.5M         129.1M         2%         /tmp           tmpfs         64.0K         0         64.0K         0%         /mnt           tmpfs         64.0K         0         64.0K         0%         /mnt           tmpfs         4.0M         36.0K         4.0M         1%         /var           ubi1_0         111.1M         15.8M         90.6M         15%         /opt/data/settings                                                                                                    |                 |

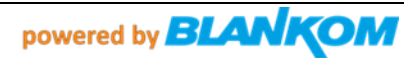

Access to the box by SSH is possible even w/o the patched IPTV part. Use Putty or Kitty as client: SSH connectivity and commands. User: admin Password: O9kAdBQcTH7q3kNh Usefull ssh commands with PHP can help you manage the box: Factory reset: php -r 'tncommon startfactoryreset(0, "AreYouSure");' Disable screensaver (ON by default): php -r 'tncommon enablescreensaver(0);' • Print available php tncommon api functions: php –r 'print r(get extension funcs("tncommon"));' ..... results in: Array ( [0] => tncommon getdevicemodel [1] => tncommon gethwversion [2] => tncommon getswversion [3] => tncommon getserialnumber [4] => tncommon cleancookie [5] => tncommon capturescreen [6] => tncommon reboot [7] => tncommon debug [8] => tncommon setfsiupdateimageinfo [9] => tncommon startfsiupdate [10] => tncommon getfsiupdaterserverurl [11] => tncommon getupdateinfo [12] => tncommon getupdatereleasenoteurl [13] => tncommon setssiupdateimageinfo [14] => tncommon startssiupdate [15] => tncommon getssiupdaterserverurl [16] => tncommon getssiversion [17] => tncommon getssiupdatestatus [18] => tncommon isssivalid [19] => tncommon getnetworkinterfacecount [20] => tncommon getnetworkinterfacetype [21] => tncommon getnetworkinterfaceid [22] => tncommon getnetworkinterfacename [23] => tncommon getnetworkinterfaceconnectedstatus [24] => tncommon getnetworkinterfaceactive [25] => tncommon activatenetworkinterface [26] => tncommon startnetworkinterfaceactivate [27] => tncommon stopnetworkinterfaceactivate [28] => tncommon getnetworkinterfaceactivatestatus [29] => tncommon getnetworkinterfacedhcpstatus [30] => tncommon\_getnetworkinterfaceip [31] => tncommon getnetworkinterfacenetmask [32] => tncommon getnetworkinterfacegateway [33] => tncommon getnetworkinterfacemacaddress

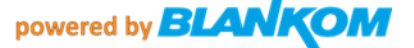

[34] => tncommon getnetworkinterfacedns1 [35] => tncommon getnetworkinterfacedns2 [36] => tncommon getnetworkinterfacessid [37] => tncommon getnetworkinterfacepassword [38] => tncommon getnetworkinterfaceencryptiontype [39] => tncommon setnetworkinterfacedhcpstatus [40] => tncommon setnetworkinterfaceip [41] => tncommon setnetworkinterfacenetmask [42] => tncommon setnetworkinterfacegateway [43] => tncommon setnetworkinterfacemacaddress [44] => tncommon setnetworkinterfacedns1 [45] => tncommon\_setnetworkinterfacedns2 [46] => tncommon setnetworkinterfacessid [47] => tncommon setnetworkinterfacepassword [48] => tncommon startapplynetworkconfiguration [49] => tncommon stopapplynetworkconfiguration [50] => tncommon getnetworkconfigurationapplystatus [51] => tncommon startnetworkwirelessscan [52] => tncommon stopnetworkwirelessscan [53] => tncommon getnetworkwirelessscanstatus [54] => tncommon getnetworkwirelessscancount [55] => tncommon getnetworkwirelessscanitemssid [56] => tncommon getnetworkwirelessscanitemsignalstrength [57] => tncommon\_getnetworkwirelessscanitemencryptiontype [58] => tncommon getnetworkwirelessscanitemwpsmodes [59] => tncommon startnetworkwpssearch [60] => tncommon stopnetworkwpssearch [61] => tncommon getnetworkwpssearchstatus [62] => tncommon getnetworkwpssearchconnectednetworkname [63] => tncommon getnetworkwpssearchnetworkpsk [64] => tncommon startfactoryreset [65] => tncommon getfactoryresetstatus [66] => tncommon disableonscreenkeyboard [67] => tncommon enableonscreenkeyboard [68] => tncommon setscreensavertimeout [69] => tncommon getscreensaverstatus [70] => tncommon enablescreensaver [71] => tncommon getscreensavertimeout [72] => tncommon cleanbrowserprivatedata [73] => tncommon capturescreenex [74] => tncommon getintellireferkey [75] => tncommon setintellireferkey [76] => tncommon getintellihosts [77] => tncommon setintellihosts [78] => tncommon getintellibackwardurl [79] => tncommon setintellibackwardurl [80] => tncommon getdevicelanguage

[81] => tncommon setdevicelanguage [82] => tncommon set http accept language [83] => tncommon getbooterversion [84] => tncommon getnetworkwirelessitemdbflag [85] => tncommon getnetworkwirelessitempw [86] => tncommon delnetworkwirelessitemdbflag [87] => tncommon iscurrentwifihotspot [88] => tncommon get native tabs count [89] => tncommon create native tab [90] => tncommon delete native tab [91] => tncommon show native tab by id [92] => tncommon hide native tab by id [93] => tncommon get active native tab [94] => tncommon open url native tab by id [95] => tncommon stop native tab by id [96] => tncommon reload native tab by id [97] => tncommon get url native tab by id [98] => tncommon set alias native tab by id [99] => tncommon get alias native tab by id [100] => tncommon get id native tab by alias [101] => tncommon getbrandkey [102] => tncommon hidemouse [103] => tncommon showmouse [104] => tncommon getmousestate [105] => tncommon getupdatepackagelist [106] => tncommon startupdate [107] => tncommon stopupdate [108] => tncommon getdownloadstatusfile [109] => tncommon enterstandby [110] => tncommon entersuspend [111] => tncommon leavesuspend [112] => tncommon getsuspendmodestate [113] => tncommon setstandbytimeout [114] => tncommon getstandbytimeout [115] => tncommon getinjectscript [116] => tncommon setinjectscript [117] => tncommon setfocusbyframeid [118] => tncommon isscreentransparent [119] => tncommon settimezone [120] => tncommon settimezone1 [121] => tncommon gettimezone [122] => tncommon gettimezoneoffset [123] => tncommon getsupportedtimezone [124] => tncommon\_getdeviceinfobytype [125] => tncommon getntpserver [126] => tncommon setntpserver [127] => tncommon setcurrentchannelbytriplet

[128] => swig\_tnCommon\_alter\_newobject
[129] => swig\_tnCommon\_get\_newobject
)
#

# Addendum for Linux servers where you can 'expect' problems with <u>ssh login</u> might not work because the shell script has to safe the SSH key from the box by itself: filename: abox\_42\_iptv\_setup.sh

```
#!/bin/bash
ABOX42 IP=$1
echo "Uploading files..."
curl -s -T ./iptv package.tar.gz "ftp://${ABOX42 IP}"
curl -s -T ./hybridset.txt "ftp://${ABOX42 IP}"
echo "Updating ABOX42 $ABOX42 IP..."
/usr/bin/expect -d <<EOD
log user 0
set timeout -1
# set ssh options "-oKexAlgorithms=+diffie-hellman-group1-shal"
spawn ssh -oKexAlgorithms=+diffie-hellman-group1-sha1 admin@$ABOX42 IP
sleep 2
# sleep is just for slowing down the process
expect "*?"
send "y\r"
sleep 1
expect "fingerprint"
send "yes\r"
sleep 1
expect "password"
sleep 1
send "09kAdBQcTH7q3kNh\r"
expect "# "
sleep 1
send "cat /opt/data/settings/nano-htdocs/developer/hybridset.txt >
/root/hybridset.txt\r"
expect "# "
send "rm /opt/data/settings/nano-htdocs/developer/hybridset.txt\r"
sleep 1
expect "# "
send "cd /opt/data/settings/nano-htdocs/developer/ && tar xzf
./iptv package.tar.gz\r"
expect "# "
send "exit\r"
EOD
sleep 1
curl -s -T ./channels-1.0.0.json "ftp://${ABOX42 IP}/res/json/"
sleep 1
curl -s -T ./channelgroups-1.0.0.json "ftp://${ABOX42 IP}/res/json/"
echo "Refreshing $ABOX42 IP..."
sleep 1
curl -d "url=http://localhost/developer/index.html" -X POST
"http://$ABOX42 IP/api/dev-client/index.php/open"
echo "done"
_____
                                   _____
```

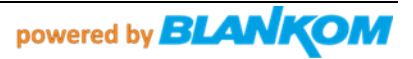

Example: Rasbian PI OS (Debian Buster) needs this modification to accept the fingerprint and stores it in the user sub-folder:

/home/pi/.ssh/
With a
config file
contains

Host 192.168.1.0/24

KexAlgorithms + diffie-hellman-group1-sha1

and

### a file named

### known\_hosts

contains the already used and stored keys whoch is increasing patching box by box. If you need to patch the same box a second time, you should erase its already here stored key from the list or simply erase all text content from it.

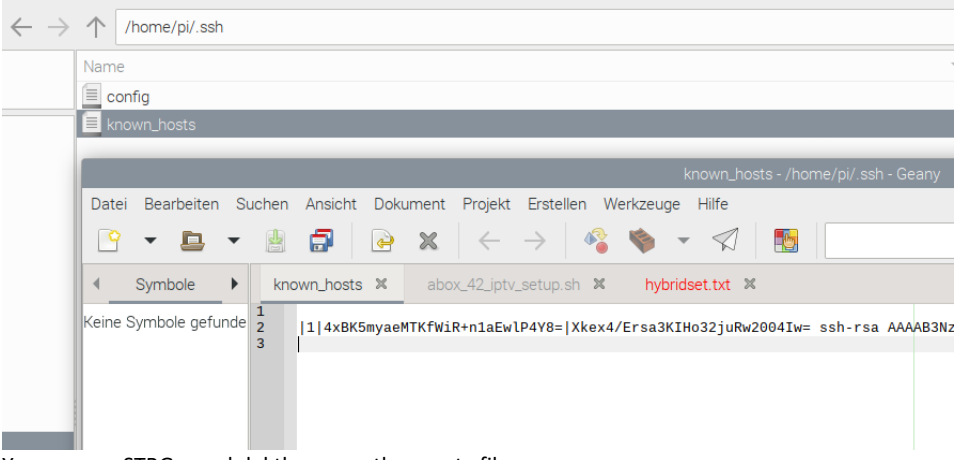

You can use STRG a and del than save the empty file ...

That assures that you can ssh again to the box and/or use the

Patch-script again to do the modification of a box from after firmware loading to the simple IPTV portal with your linux patch PC/machine:

./abox\_42\_iptv\_setup.sh <IP-address of the box>

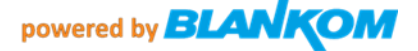